## Série SUN2000-(3KTL-10KTL)-M1

# **Manuel d'utilisation**

Édition19Date01-11-2024

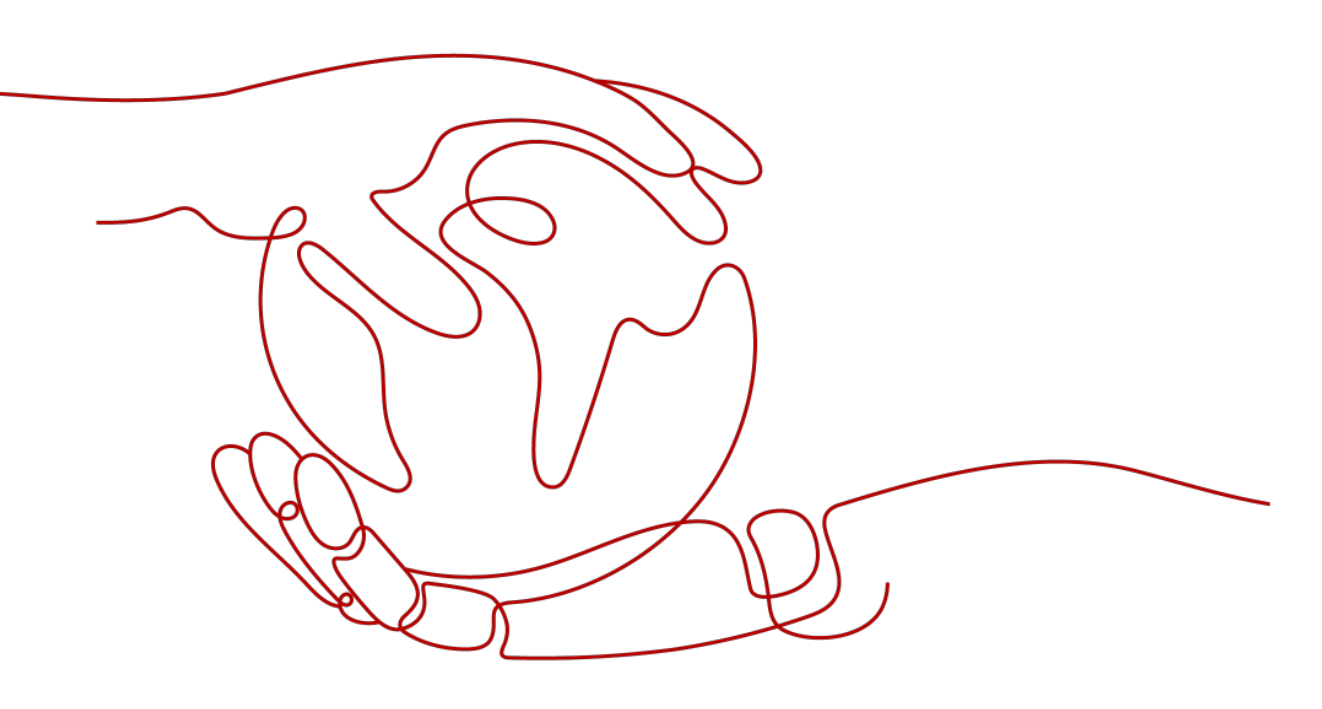

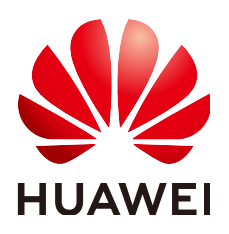

HUAWEI TECHNOLOGIES CO., LTD.

#### Copyright © Huawei Technologies Co., Ltd. 2024. Tous droits réservés.

Aucune partie de ce document ne peut être reproduite ou transmise sous aucune forme ou par quelque manière que ce soit sans le consentement écrit préalable de Huawei Technologies Co., Ltd.

#### Marques et autorisations

HUAWEI et les autres marques déposées sont la propriété de Huawei Technologies Co., Ltd.

### Avis

Les produits, services et fonctionnalités achetés sont stipulés dans le contrat établi entre Huawei et le client. Tous les éléments des produits, services et fonctionnalités décrits dans ce document n'entrent pas nécessairement dans le cadre d'achat ou d'utilisation. Sauf mention contraire dans le contrat, toutes les informations et recommandations contenues dans ce document sont fournies telles quelles, sans garantie ni représentation d'aucune sorte, expresses ou implicites.

Les informations contenues dans le présent document peuvent être modifiées sans préavis. La préparation de ce manuel a reçu toute l'attention requise pour assurer l'exactitude de son contenu, mais l'ensemble des déclarations, informations et recommandations qu'il contient ne saurait constituer une quelconque garantie, directe ou indirecte.

## Huawei Technologies Co., Ltd.

Adresse : Huawei Industrial Base Bantian, Longgang Shenzhen 518129 People's Republic of China

Site internet : <u>https://e.huawei.com</u>

# À propos de ce document

## Présentation

Ce document décrit l'installation, les branchements électriques, la mise en service, la maintenance et le dépannage des modèles SUN2000-3KTL-M1, SUN2000-4KTL-M1, SUN2000-5KTL-M1, SUN2000-10KTL-M1, SUN2000-10KTL-M1 (désignés ci-après par SUN2000). Avant l'installation et l'utilisation du SUN2000, veillez à vous familiariser avec les caractéristiques, les fonctionnalités et les précautions de sécurité indiquées dans ce document.

## 

Les modèles SUN2000-8KTL-M1, SUN2000-10KTL-BEM1 et SUN2000-10KTL-M1 ne sont pas applicables en Australie.

## Public visé

Ce document est destiné aux :

- Installateurs
- Utilisateurs

## Symboles

Les symboles utilisés dans le présent document sont définis comme suit.

| Symbole | Description                                                                                                    |
|---------|----------------------------------------------------------------------------------------------------|
|         | Indique un danger présentant un degré de risque élevé<br>qui, s'il n'est pas évité, pourrait entraîner la mort ou de<br>graves blessures.  |
|         | Indique un danger présentant un degré de risque modéré<br>qui, s'il n'est pas évité, pourrait entraîner la mort ou de<br>graves blessures. |

| Symbole  | Description                                                                                                    |
|----------|----------------------------------------------------------------------------------------------------|
|          | Indique un danger présentant un faible degré de risque<br>qui, s'il n'est pas évité, pourrait entraîner des blessures<br>mineures ou modérées.                                                                                                    |
| AVIS     | Indique une situation potentiellement dangereuse qui, si<br>elle n'est pas évitée, pourrait entraîner des dommages<br>matériels, une perte de données, une détérioration des<br>performances ou des résultats imprévus.<br>Le symbole AVIS concerne des précautions non liées aux<br>blessures corporelles. |
| REMARQUE | Vient s'ajouter aux informations importantes dans le texte<br>principal.<br>Le symbole REMARQUE concerne des précautions non<br>liées aux blessures corporelles, aux dommages matériels<br>et à la détérioration de l'environnement.                                                                        |

## Historique des modifications

Les modifications apportées aux différentes éditions du présent document sont cumulatives. L'édition la plus récente du document contient toutes les modifications apportées aux éditions précédentes.

# Édition 19 (01/11/2024)

Mise à jour de **5.8.3 Connecter un câble de communication RS485 (entre un capteur de puissance et une batterie)**.

# Édition 18 (30/01/2024)

- Mise à jour de 2.1 Présentation du produit.
- Mise à jour de 5.2 Préparation en vue de l'installation.
- Mise à jour de **5.8.2 Raccordement du câble de communication RS485 (capteur de puissance intelligent)**.
- Mise à jour de **8.3 Dépannage**.
- Mise à jour de **A Code de réseau**.

# Édition 17 (12/01/2024)

Mise à jour de 10.1 Caractéristiques techniques du SUN2000.

# Édition 16 (15/11/2023)

- Mise à jour de 5.4 Branchement du câble d'alimentation de sortie CA.
- Mise à jour de 5.5 Installation des câbles d'alimentation d'entrée CC.

# Édition 15 (25/10/2023)

Mise à jour de 7.2.1.4 Contrôle de la capacité.

## Édition 14 (25/09/2023)

Mise à jour de A Code de réseau.

## Édition 13 (06/09/2023)

Mise à jour de **D** Arrêt rapide.

## Édition 12 (30/08/2023)

- Mise à jour de À propos de ce document.
- Mise à jour de 2.1 Présentation du produit.
- Mise à jour de 5.2 Préparation en vue de l'installation.
- Mise à jour de **10 Spécifications techniques**.

## Édition 11 (23/04/2023)

Mise à jour de A Code de réseau.

## Édition 10 (07/02/2023)

- Mise à jour de 2.1 Présentation du produit.
- Mise à jour de **5.2 Préparation en vue de l'installation**.
- Mise à jour de **5.8.2 Raccordement du câble de communication RS485 (capteur de puissance intelligent)**.
- Mise à jour de 7.1.3 Création d'une centrale PV et d'un utilisateur.
- Mise à jour de 7.1.4 (Facultatif) Définition de la disposition physique des optimiseurs photovoltaïques intelligents.
- Mise à jour de 7.2 Configuration des paramètres.

# Édition 09 (10/10/2022)

- Mise à jour de **5.2 Préparation en vue de l'installation**.
- Mise à jour de 5.4 Branchement du câble d'alimentation de sortie CA.

## Édition 08 (30/06/2022)

- Mise à jour de **5.2 Préparation en vue de l'installation**.
- Mise à jour de 7.2.1.4 Contrôle de la capacité.
- Mise à jour de A Code de réseau.
- Mise à jour de E Assistant gestion de l'énergie optimisé par l'IA (EMMA).

## Édition 07 (19/04/2022)

- Mise à jour de **5.8.2 Raccordement du câble de communication RS485 (capteur de puissance intelligent)**.
- Mise à jour de 7.2.1 Contrôle de l'énergie.
- Mise à jour de 10.1 Caractéristiques techniques du SUN2000.
- Mise à jour de C Réinitialisation du mot de passe.
- Mise à jour de **D** Arrêt rapide.

## Édition 06 (08/04/2022)

- Mise à jour de 7.1.3 Création d'une centrale PV et d'un utilisateur.
- Mise à jour de 7.2.1 Contrôle de l'énergie.
- Mise à jour de 10.1 Caractéristiques techniques du SUN2000.

## Édition 05 (24/11/2021)

Mise à jour de 10.1 Caractéristiques techniques du SUN2000.

## Édition 04 (10/08/2021)

- Mise à jour de **2.1 Présentation du produit**.
- Mise à jour de 5.5 Installation des câbles d'alimentation d'entrée CC.
- Mise à jour de 5.6 (Facultatif) Connexion des câbles de batterie.
- Mise à jour de 5.8 (Facultatif) Connexion du câble de signal.
- Mise à jour de 7 Interaction homme machine.
- Mise à jour de **B Mise en service de l'appareil**.

# Édition 03 (01/02/2020)

- Mise à jour de **4.3.2 Exigences relatives à l'espace**.
- Mise à jour de **5.8.2 Raccordement du câble de communication RS485 (capteur de puissance intelligent)**.
- Mise à jour de 6.2 Mise sous tension du SUN2000.
- Mise à jour de **8.3 Dépannage**.

# Édition 02 (20/11/2020)

Mise à jour de 7.2.1.3 Contrôle du stockage d'énergie.

# Édition 01 (30/09/2020)

Cette version est utilisée pour les tests de première application de bureau (FOA).

# Sommaire

| À propos de ce document                                                                                                    | ii |
|----------------------------------------------------------------------------------------------------|----|
| 1 Informations de sécurité                                                                                                    | 1  |
| 1.1 Sécurité personnelle                                                                                                    | 2  |
| 1.2 Sécurité électrique                                                                                                    |    |
| 1.3 Exigences relatives à l'environnement                                                                                      | 7  |
| 1.4 Sécurité mécanique.                                                                                                    | 9  |
| 2 Vue d'ensemble                                                                                                    |    |
| 2.1 Présentation du produit                                                                                                    |    |
| 2.2 Apparence                                                                                                    |    |
| 2.3 Description des étiquettes                                                                                                 |    |
| 2.3.1 Étiquettes du boîtier                                                                                                    |    |
| 2.3.2 Plaque signalétique du produit                                                                                           |    |
| 2.4 Principes de fonctionnement                                                                                                |    |
| 2.4.1 Schéma de circuit                                                                                                    |    |
| 2.4.2 Modes de fonctionnement                                                                                                  |    |
| 3 Stockage                                                                                                    | 24 |
| 4 Installation                                                                                                    |    |
| 4.1 Vérification avant installation.                                                                                           |    |
| 4.2 Outils                                                                                                    |    |
| 4.3 Détermination de la position d'installation                                                                                |    |
| 4.3.1 Exigences environnementales                                                                                              |    |
| 4.3.2 Exigences relatives à l'espace                                                                                           |    |
| 4.4 Déplacement du SUN2000                                                                                                    |    |
| 4.5 Installation du support de montage                                                                                         |    |
| 4.5.1 Installation murale                                                                                                    |    |
| 4.5.2 Installation sur support                                                                                                 |    |
| 5 Raccordements électriques                                                                                                    |    |
|                                                                                                    |    |
| 5.1 Précautions                                                                                                    |    |
| <ul><li>5.1 Précautions.</li><li>5.2 Préparation en vue de l'installation.</li></ul>                                           |    |
| <ul> <li>5.1 Précautions.</li> <li>5.2 Préparation en vue de l'installation.</li> <li>5.3 Raccordement du câble PE.</li> </ul> |    |

| 5.5 Installation des câbles d'alimentation d'entrée CC.                                               |     |
|----------------------------------------------------------------------------------------------------|-----|
| 5.6 (Facultatif) Connexion des câbles de batterie                                                     |     |
| 5.7 Installation du Smart Dongle                                                                      |     |
| 5.8 (Facultatif) Connexion du câble de signal                                                         |     |
| 5.8.1 Raccordement du câble de communication RS485 (mise en cascade d'onduleurs)                      |     |
| 5.8.2 Raccordement du câble de communication RS485 (capteur de puissance intelligent)                 | 61  |
| 5.8.3 Connecter un câble de communication RS485 (entre un capteur de puissance et une batterie)       | 68  |
| 5.8.4 Raccordement du câble de signal de programmation du réseau électrique                           | 69  |
| 5.8.5 Connecter un câble de signal au contrôleur hors réseau                                          | 71  |
| 6 Mise en service                                                                                     | 73  |
| 6.1 Vérification avant la mise sous tension                                                           | 73  |
| 6.2 Mise sous tension du SUN2000.                                                                     | 74  |
| 7 Interaction homme - machine                                                                         |     |
| 7.1 Mise en service de l'application                                                                  |     |
| 7.1.1 Téléchargement de l'application FusionSolar                                                     |     |
| 7.1.2 (Facultatif) Enregistrement d'un compte d'installateur.                                         |     |
| 7.1.3 Création d'une centrale PV et d'un utilisateur.                                                 | 83  |
| 7.1.4 (Facultatif) Définition de la disposition physique des optimiseurs photovoltaïques intelligents |     |
| 7.1.5 Detecting Optimizer Disconnection                                                               | 86  |
| 7.2 Configuration des paramètres                                                                      |     |
| 7.2.1 Contrôle de l'énergie                                                                           |     |
| 7.2.1.1 Point de contrôle raccordé au réseau                                                          |     |
| 7.2.1.2 Contrôle de la puissance apparente côté sortie de l'onduleur                                  |     |
| 7.2.1.3 Contrôle du stockage d'énergie                                                                | 91  |
| 7.2.1.4 Contrôle de la capacité                                                                       |     |
| 7.2.2 AFCI                                                                                            | 97  |
| 7.2.3 Vérification IPS (pour le code de réseau CEI0-21 d'Italie uniquement)                           |     |
| 7.3 Scénario de mise en réseau du SmartLogger                                                         |     |
| 8 Entretien                                                                                           |     |
| 8.1 Mise hors tension du SUN2000                                                                      |     |
| 8.2 Maintenance de routine                                                                            | 102 |
| 8.3 Dépannage                                                                                         | 103 |
| 9 Manipulation de l'onduleur                                                                          |     |
| 9.1 Retrait du SUN2000                                                                                | 104 |
| 9.2 Emballage du SUN2000                                                                              |     |
| 9.3 Mise au rebut du SUN2000                                                                          |     |
| 10 Spécifications techniques                                                                          | 105 |
| 10.1 Caractéristiques techniques du SUN2000                                                           | 105 |
| 10.2 Caractéristiques techniques de l'optimiseur.                                                     | 114 |
| A Code de réseau                                                                                      |     |

| B Mise en service de l'appareil                           | 120 |
|-----------------------------------------------------------|-----|
| C Réinitialisation du mot de passe                        |     |
| D Arrêt rapide                                            |     |
| E Assistant gestion de l'énergie optimisé par l'IA (EMMA) | 127 |
| F Acronymes et abréviations                               |     |

# **1** Informations de sécurité

## Déclaration

Avant le transport, le stockage, l'installation, l'opération, et/ou la maintenance de l'équipement, lisez ce document, respectez rigoureusement les instructions fournies dans le présent document et respectez toutes les consignes de sécurité figurant sur l'équipement et dans ce document. Dans le présent document, « équipement » fait référence aux produits, logiciels, composants, pièces détachées et/ou services associés à ce document ; « l'Entreprise » fait référence au fabricant (producteur), vendeur et/ou prestataire de service de l'équipement ; « vous » fait référence à l'entité qui transporte, stocke, installe, opère, utilise, et/ou maintient l'équipement.

Les mentions **Danger**, **Avertissement**, **Attention** et **Avis** décrites dans ce document ne couvrent pas toutes les mesures de sécurité. Vous devez également respecter les normes et pratiques du secteur internationales, nationales ou régionales en vigueur. L'Entreprise décline toute responsabilité relative aux conséquences résultant de la violation des exigences de sécurité ou des normes de sécurité concernant la conception, la production et l'utilisation de l'équipement.

L'équipement doit être utilisé dans un environnement conforme aux caractéristiques de conception. Dans le cas contraire, l'équipement pourrait mal fonctionner ou être endommagé, ce qui n'est pas couvert par la garantie. L'Entreprise ne pourra être tenue responsable des pertes de propriété, blessures ou même décès causés en conséquence.

Respectez les lois, réglementations, normes et spécifications applicables lors du transport, du stockage, de l'installation, de l'opération, de l'utilisation et de la maintenance.

N'effectuez pas de rétroconception, de décompilation, de désassemblage, d'adaptation, d'implantation ou d'autres opérations dérivées sur le logiciel de l'équipement. N'étudiez pas la logique d'installation interne de l'équipement, n'obtenez pas le code source du logiciel de l'équipement, n'enfreignez pas les droits de propriété intellectuelle ou ne divulguez pas les résultats des tests de performance du logiciel de l'équipement.

#### L'entreprise décline toute responsabilité dans les cas suivants ou leurs conséquences :

- L'équipement est endommagé en raison d'un cas de force majeure tel que des tremblements de terre, des inondations, des éruptions volcaniques, des flux de débris, une foudre, des incendies, des guerres, des conflits armés, des typhons, des ouragans, des tornades et d'autres conditions météorologiques extrêmes.
- L'équipement est utilisé en dehors des conditions indiquées dans le présent document.

- L'équipement est installé ou utilisé dans des environnements non conformes aux normes internationales, nationales ou régionales.
- L'équipement est installé ou utilisé par du personnel non qualifié.
- Vous n'avez pas respecté les instructions d'utilisation et les mesures de sécurité apposées sur le produit et indiquées dans le présent document.
- Vous retirez ou modifiez le produit ou le code logiciel sans autorisation.
- Vous ou un tiers autorisé par vous endommagez l'équipement pendant le transport.
- L'équipement est endommagé en raison de conditions de stockage qui ne répondent pas aux exigences spécifiées dans le document du produit.
- Vous ne préparez pas de matériaux et d'outils conformes aux lois, réglementations et normes correspondantes locales.
- L'équipement est endommagé en raison d'une négligence, d'une violation intentionnelle, d'une négligence grave ou d'opérations inappropriées de votre part ou de la part d'un tiers, ou de toute autre raison non liée à l'Entreprise.

## 1.1 Sécurité personnelle

## A DANGER

Assurez-vous que l'alimentation est coupée pendant l'installation. N'installez pas ou ne retirez pas un câble lorsque l'équipement est sous tension. Un contact transitoire entre le fil central du câble et le conducteur génère des arcs électriques ou des étincelles qui peuvent entraîner un incendie ou des blessures corporelles.

#### **DANGER**

Toute opération non conforme et inappropriée de l'équipement sous tension peut provoquer un incendie, des électrocutions ou une explosion, entraînant des dommages matériels, des blessures corporelles, voire la mort.

#### A DANGER

Avant toute opération, retirez les objets conducteurs tels que les montres, bracelets, chaînes, bagues et colliers pour éviter les électrocutions.

#### A DANGER

Pendant les opérations, utilisez des outils isolés dédiés pour éviter les électrocutions ou les courts-circuits. Le niveau de tension de tenue diélectrique doit être conforme aux lois, réglementations, normes et spécifications locales.

Pendant les opérations, portez des équipements de protection individuelle tels que des vêtements de protection, des chaussures isolantes, des lunettes, des casques de sécurité et des gants d'isolation.

Figure 1-1 Équipement de protection individuelle

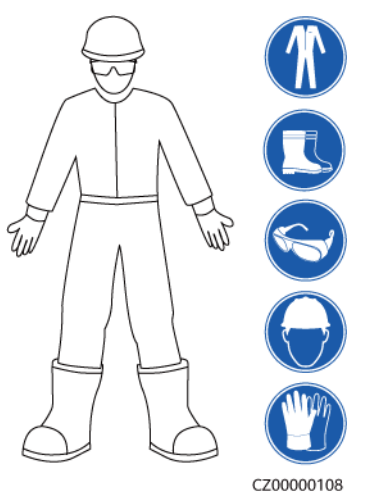

## **Exigences** générales

- Utilisez toujours des dispositifs de protection. Faites attention aux avertissements, mises en garde et mesures de précaution associées indiqués dans ce document et apposés sur l'équipement.
- S'il existe une probabilité de blessures corporelles ou d'endommagement de l'équipement au cours de son utilisation, arrêtez immédiatement les opérations, informez-en le superviseur et prenez les mesures de protection appropriées.
- Ne mettez pas l'équipement sous tension avant qu'il ne soit installé ou confirmé par des professionnels.
- Ne touchez pas l'équipement d'alimentation directement ou avec des conducteurs tels que des objets humides. Avant de toucher une surface conductrice ou une borne, mesurez la tension au niveau du point de contact pour garantir qu'il n'y a pas de risque d'électrocution.
- Ne touchez pas l'équipement en cours d'utilisation, car le boîtier est chaud.
- Ne touchez pas un ventilateur en marche avec les mains, des composants, des vis, des outils ou des cartes. Sinon, des blessures ou des dommages matériels peuvent se produire.
- En cas d'incendie, quittez immédiatement le bâtiment ou le local de l'équipement, et activez l'alarme incendie ou appelez les services d'urgence. N'entrez en aucun cas dans le bâtiment ou la zone d'équipement concerné(e).

## **Exigences relatives au personnel**

- Seuls des professionnels et du personnel formé sont autorisés à utiliser l'équipement.
  - Professionnels : personnel familiarisé avec les principes de fonctionnement et la structure de l'équipement, formé ou expérimenté dans l'utilisation de l'équipement et

qui connaît parfaitement les sources et le degré des divers dangers potentiels pouvant survenir lors de l'installation, de l'exploitation et de la maintenance de l'équipement

- Personnel formé : personnel qualifié en matière de technologie et de sécurité, qui possède l'expérience requise, est conscient des dangers possibles pour lui-même lors de certaines opérations et est capable de prendre des mesures de protection pour limiter les risques pour lui-même et pour les autres
- Le personnel qui prévoit d'installer ou d'entretenir l'équipement doit recevoir une formation adéquate, être capable d'effectuer correctement toutes les opérations et comprendre toutes les mesures de sécurité nécessaires et les normes locales applicables.
- Seuls les professionnels qualifiés ou le personnel formé sont autorisés à installer, utiliser et entretenir l'équipement.
- Seuls les professionnels qualifiés sont autorisés à retirer les installations de sécurité et à inspecter l'équipement.
- Le personnel chargé d'effectuer des tâches spéciales telles que des opérations électriques, des travaux en hauteur et des opérations sur des équipements spéciaux doit posséder les qualifications locales requises.
- Seuls les professionnels autorisés sont habilités à remplacer l'équipement ou les composants (y compris les logiciels).
- Seul le personnel ayant besoin d'intervenir sur l'équipement est autorisé à accéder à l'équipement.

## 1.2 Sécurité électrique

## **DANGER**

Avant de raccorder les câbles, vérifiez que l'équipement est intact. Si ce n'est pas le cas, il y a un risque de décharge électrique ou d'incendie.

### **DANGER**

Les opérations inadaptées ou non standard peuvent engendrer un incendie ou des décharges électriques.

### **DANGER**

Empêchez les corps étrangers de pénétrer dans l'équipement pendant les opérations. Sinon, cela risque d'entraîner des dommages matériels, une réduction de la puissance de charge, une panne de courant ou des blessures.

## 

Pour les équipements nécessitant une mise à la terre, installez le câble de mise à la terre en premier lors de l'installation et retirez-le en dernier lors de la désinstallation.

#### 

Pendant l'installation des branches PV et de l'onduleur, les bornes positives et négatives des branches PV peuvent être court-circuitées à la terre si les câbles d'alimentation ne sont pas correctement installés ou acheminés. Dans ce cas, un court-circuit CA ou CC peut se produire et endommager l'onduleur. Les dommages ainsi causés aux appareils ne sont couverts par aucune garantie.

## **ATTENTION**

Évitez de faire passer des câbles à proximité des grilles d'entrée ou d'évacuation de l'air de l'équipement.

## **Exigences générales**

- Suivez les procédures décrites dans le document pour l'installation, l'exploitation et la maintenance. Ne reconstruisez pas ou ne modifiez pas l'équipement, n'ajoutez pas de composants ou ne modifiez pas la séquence d'installation sans autorisation.
- Avant de connecter l'équipement au réseau électrique, obtenez l'accord du fournisseur d'électricité national ou local.
- Respectez les règles de sécurité de la centrale électrique, telles que les mécanismes d'opération et de ticket de travail.
- Installez des clôtures temporaires ou des cordes d'avertissement et suspendez des panneaux « Accès interdit » autour de la zone d'opération pour éloigner le personnel non autorisé de la zone.
- Avant d'installer ou de retirer des câbles d'alimentation, désactivez les commutateurs de l'équipement et ses boutons en aval et en amont.
- Avant d'effectuer des opérations sur l'équipement, vérifiez que tous les outils répondent aux exigences et enregistrez les outils. Une fois les opérations terminées, rassemblez tous les outils pour éviter qu'ils ne soient laissés à l'intérieur de l'équipement.
- Avant d'installer les câbles d'alimentation, vérifiez que les étiquettes de câbles sont correctes et que les bornes de câbles sont isolées.
- Lors de l'installation de l'équipement, utilisez un outil dynamométrique avec une plage de mesure appropriée pour serrer les vis. Lorsque vous utilisez une clé pour serrer les vis, assurez-vous que celle-ci ne s'incline pas et que l'erreur de couple ne dépasse pas 10 % de la valeur spécifiée.
- Assurez-vous que les boulons sont serrés à l'aide d'un outil dynamométrique et marqués en rouge et bleu après un double contrôle. Le personnel d'installation marque les boulons serrés en bleu. Le personnel d'inspection de la qualité confirme le serrage des boulons et marque ceux-ci en rouge. (Les marques doivent croiser les bords des boulons.)

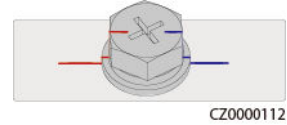

• Si l'équipement dispose de plusieurs entrées, déconnectez-les toutes avant d'utiliser l'équipement.

- Avant de maintenir l'alimentation d'un dispositif électrique en aval ou d'un appareil de distribution électrique, désactivez le commutateur de sortie de son équipement d'alimentation.
- Pendant la maintenance de l'équipement, apposez des étiquettes « Ne pas allumer » à proximité des commutateurs en aval et en amont ou des disjoncteurs, ainsi que des panneaux d'avertissement pour éviter toute connexion accidentelle. L'équipement ne peut être mis sous tension qu'une fois le dépannage terminé.
- N'ouvrez pas les panneaux de l'équipement.
- Vérifiez régulièrement les connexions de l'équipement, en vous assurant que toutes les vis sont bien serrées.
- Seuls des professionnels qualifiés peuvent remplacer un câble endommagé.
- N'endommagez pas, n'occultez pas et ne griffonnez pas sur les étiquettes ou les plaques signalétiques apposées sur l'équipement. Remplacez rapidement les étiquettes usées.
- N'utilisez pas de solvants tels que de l'eau, de l'alcool ou de l'huile pour nettoyer les composants électriques à l'intérieur ou à l'extérieur de l'équipement.

## Mise à la terre

- Assurez-vous que l'impédance de mise à la terre de l'équipement est conforme aux normes électriques locales.
- Assurez-vous que l'équipement est raccordé à la terre de protection en permanence. Avant d'utiliser l'équipement, vérifiez ses connexions électriques pour vous assurer qu'il est correctement mis à la terre.
- N'intervenez pas sur l'équipement en l'absence d'un conducteur de mise à la terre correctement installé.
- N'endommagez pas le conducteur de mise à la terre.

### **Exigences relatives au câblage**

- Lors de la sélection, de l'installation et de l'acheminement des câbles, respectez les réglementations et règles de sécurité locales.
- Lorsque vous acheminez des câbles d'alimentation, assurez-vous qu'ils ne sont ni emmêlés ni vrillés. Ne regroupez pas et ne soudez pas les câbles d'alimentation. Si nécessaire, utilisez un câble plus long.
- Assurez-vous que tous les câbles sont correctement connectés et isolés, et qu'ils sont conformes aux spécifications.
- Assurez-vous que les fentes et les trous d'acheminement des câbles sont exempts de bords tranchants et que les positions où les câbles sont acheminés à travers les tuyaux ou les trous de câble sont équipées de matériaux d'amortissement pour éviter que les câbles ne soient endommagés par des bords tranchants ou des bavures.
- Assurez-vous que les câbles du même type sont reliés les uns aux autres de manière nette et droite et que la gaine de câble est intacte. Lors de l'acheminement de câbles de différents types, assurez-vous qu'ils sont éloignés les uns des autres, sans enchevêtrement ni chevauchement.
- Fixez les câbles enterrés à l'aide de supports de câble et de colliers de câble. Assurezvous que les câbles de la zone de remblayage sont en contact étroit avec le sol pour éviter toute déformation ou tout dommage pendant le remblayage.
- Si les conditions externes (par exemple le plan de câblage ou la température ambiante) changent, vérifiez l'utilisation du câble conformément à la norme CEI-60364-5-52 ou

aux lois et réglementations locales. Par exemple, vérifiez que la capacité de transport du courant est conforme aux exigences.

• Lorsque vous acheminez des câbles, conservez au moins 30 mm entre les câbles et les zones ou composants générateurs de chaleur. Cela permet d'éviter la détérioration ou l'endommagement de la couche d'isolation des câbles.

## 1.3 Exigences relatives à l'environnement

#### 🛕 DANGER

N'exposez pas l'équipement à de la fumée ou à des gaz inflammables ou explosifs. N'effectuez aucune opération sur l'équipement dans un environnement de ce type.

### A DANGER

Ne stockez pas de matériaux inflammables ou explosifs dans la zone de l'équipement.

#### A DANGER

Ne placez pas l'équipement à proximité de sources de chaleur ou de sources de flammes, telles que de la fumée, des bougies, des radiateurs ou d'autres appareils de chauffage. Une surchauffe peut endommager l'équipement ou provoquer un incendie.

### AVERTISSEMENT

Installez l'équipement dans une zone éloignée de tout liquide. Ne l'installez pas sous des zones sujettes à la condensation, telles que les canalisations d'eau et les grilles d'évacuation de l'air, ou dans des zones sujettes à des fuites d'eau, telles que les grilles de climatiseur, les grilles de ventilation ou les fenêtres d'alimentation de la salle d'équipement. Assurez-vous qu'aucun liquide ne pénètre dans l'équipement pour éviter les pannes ou les courts-circuits.

### 

Afin d'éviter les dommages ou les incendies causés par les hautes températures, assurez-vous que les grilles de ventilation ou les systèmes de dissipation thermique ne sont pas obstrués ou couverts par d'autres objets lorsque l'équipement est en fonctionnement.

### **Exigences générales**

• Stockez l'équipement en respectant les directives d'entreposage. La garantie du produit ne couvre pas les dommages à l'équipement dus au non-respect des directives d'entreposage.

- Veillez à ce que les environnements d'installation et d'utilisation de l'équipement restent dans les plages autorisées. Autrement, ses performances et sa sécurité seront compromises.
- La plage de températures de fonctionnement indiquées dans les spécifications techniques de l'équipement se réfère aux températures ambiantes de l'environnement d'installation de celui-ci.
- N'installez pas, ne manipulez pas et n'utilisez pas l'équipement et les câbles extérieurs (notamment, sans s'y limiter, ne pas déplacer l'équipement, utiliser l'équipement et les câbles, insérer ou retirer les connecteurs dans les ports de signal raccordés aux installations extérieures, travailler en hauteur, effectuer une installation à l'extérieur, ouvrir les portes) dans des conditions météorologiques difficiles, c'est-à-dire par temps de pluie, d'orage, de neige ou de vent de force 6 ou plus.
- N'installez pas l'équipement dans un environnement exposé à la poussière, à la fumée, aux gaz volatils ou corrosifs, aux rayons infrarouges et autres rayonnements, aux solvants organiques ou à l'air salé.
- N'installez pas l'équipement dans un environnement contenant du métal ou de la poussière magnétique conducteurs.
- N'installez pas l'équipement dans une zone propice à la croissance de micro-organismes tels que des champignons ou le mildiou.
- N'installez pas l'équipement dans une zone où les vibrations, le bruit ou les interférences électromagnétiques sont importants.
- Assurez-vous que le site est conforme aux lois, réglementations et normes locales.
- Assurez-vous que le sol dans l'environnement d'installation est solide, exempt de terre molle ou spongieuse et qu'il n'est pas sujet à l'affaissement. Le site ne doit pas être situé sur un sol à basse altitude ou une zone sujette à l'accumulation d'eau ou de neige, et le niveau horizontal du site doit être au-dessus du niveau d'eau maximal jamais enregistré dans cette zone.
- N'installez pas l'équipement dans un endroit qui pourrait être immergé dans l'eau.
- Si l'équipement est installé dans un endroit où la végétation est dense, en plus de l'entretien régulier, il est recommandé de consolider le sol sous l'équipement en utilisant du ciment ou du gravier (la surface devrait être supérieure ou égale à 3 m x 2,5 m).
- N'installez pas l'équipement à l'extérieur dans des zones salées, car cela pourrait provoquer de la corrosion. Une zone salée est une région à moins de 500 m de la côte ou sujette à la brise marine. Les régions sujettes à la brise marine varient en fonction des conditions météorologiques (comme les typhons et les moussons) et des terrains (comme les barrages et les collines).
- Avant toute installation, utilisation et maintenance, nettoyez toute trace d'eau, de glace, de neige ou autre corps étranger sur l'équipement.
- Lors de l'installation de l'équipement, assurez-vous que la surface d'installation est suffisamment solide pour supporter le poids de l'équipement.
- Après avoir installé l'équipement, retirez les matériaux d'emballage (cartons, mousse, plastique, attaches de câble, etc.) du local de l'équipement.

## 1.4 Sécurité mécanique

#### 

Assurez-vous que tous les outils nécessaires sont prêts et ont été inspectés par une organisation professionnelle. N'utilisez pas d'outils présentant des signes de rayures, qui n'ont pas été validés pendant l'inspection ou dont la période de validité de l'inspection a expiré. Assurez-vous que les outils sont bien fixés et qu'ils ne sont pas surchargés.

### 

Ne percez pas de trous dans l'équipement. Cela pourrait affecter les performances d'étanchéité et le confinement électromagnétique de l'équipement et endommager les composants ou les câbles internes. Les copeaux métalliques provenant du perçage peuvent court-circuiter les cartes à l'intérieur de l'équipement.

## **Exigences** générales

- Repeignez toutes les éraflures sur la peinture résultant du transport ou de l'installation de l'équipement dès que possible. Un équipement présentant des éraflures ne doit pas être exposé à l'air libre sur une période prolongée.
- N'effectuez pas d'opérations telles que le soudage à l'arc et la découpe sur l'équipement sans une évaluation par l'Entreprise.
- N'installez pas d'autres appareils sur le dessus de l'équipement sans une évaluation par l'Entreprise.
- Lorsque vous effectuez des opérations sur le dessus de l'équipement, prenez des mesures pour protéger l'équipement contre les dommages.
- Utilisez les outils appropriés et utilisez-les correctement.

## Déplacement d'objets lourds

• Soyez prudent afin d'éviter de vous blesser lors du déplacement d'objets lourds.

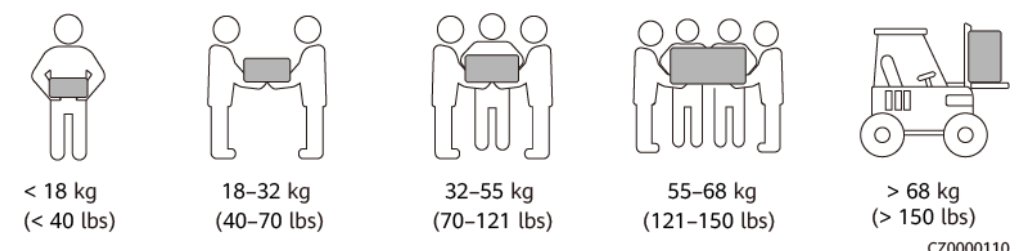

- Si plusieurs personnes doivent déplacer un objet lourd ensemble, déterminez la maind'œuvre et la répartition du travail en tenant compte de la hauteur et d'autres conditions pour garantir que le poids est réparti de manière égale.
- Si deux personnes ou plus déplacent un objet lourd ensemble, assurez-vous que l'objet est soulevé et posé simultanément et déplacé à un rythme uniforme sous la supervision d'une seule personne.

- Portez des équipements de protection individuelle tels que des gants et des chaussures de protection lors du déplacement manuel de l'équipement.
- Pour déplacer un objet à la main, approchez-vous de l'objet, accroupissez-vous, puis soulevez l'objet en douceur et de manière stable par la force des jambes et non du dos. Ne le soulevez pas brusquement et ne vous retournez pas.
- Ne soulevez pas rapidement un objet lourd au-dessus de votre taille. Placez l'objet sur un établi à mi-hauteur ou à tout autre endroit approprié, ajustez la position de vos paumes, puis soulevez-le.
- Déplacez un objet lourd de manière stable avec une force équilibrée à une vitesse régulière et faible. Abaissez l'objet lentement et de manière stable pour éviter toute collision ou chute qui pourrait rayer la surface de l'équipement ou endommager les composants et les câbles.
- Lorsque vous déplacez un objet lourd, faites attention à l'établi, aux pentes, aux escaliers et aux endroits glissants. Lorsque vous déplacez un objet lourd à travers une porte, assurez-vous que la porte est suffisamment large pour déplacer l'objet et éviter tout choc ou blessure.
- Lorsque vous transférez un objet lourd, déplacez vos pieds au lieu de pivoter votre taille. Lors du levage et du transfert d'un objet lourd, assurez-vous que vos pieds sont orientés dans la direction cible du mouvement.
- Lorsque vous transportez l'équipement avec un transpalette ou un chariot élévateur, assurez-vous que les fourches sont correctement positionnées pour éviter que l'équipement bascule. Avant de déplacer l'équipement, fixez-le au transpalette ou au chariot élévateur à l'aide de cordes. Désignez du personnel spécialisé pour s'occuper du déplacement de l'équipement.
- Choisissez des voies maritimes ou des routes en bon état, ou des avions pour le transport. Ne transportez pas l'équipement par voie ferroviaire. Évitez toute inclinaison ou secousse pendant le transport.

## **Utilisation d'échelles**

- Utilisez des échelles en bois ou isolées lorsque vous devez effectuer un travail en hauteur pendant que l'équipement est sous-tension.
- Nous vous recommandons d'utiliser des échelles à plateforme avec rails de protection. Les échelles simples ne sont pas recommandées.
- Avant d'utiliser une échelle, vérifiez qu'elle est intacte et que sa capacité de portance est appropriée. Ne la surchargez pas.
- Assurez-vous que l'échelle est bien placée et de manière sécurisée.

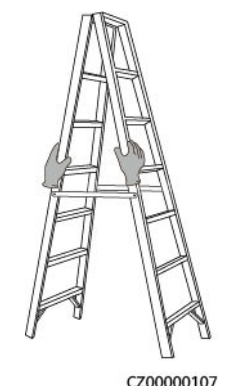

• En montant l'échelle, gardez votre corps stable et votre centre de gravité entre les barrières latérales, et ne vous tenez pas trop près des côtés.

- Lorsque vous utilisez un escabeau, assurez-vous que les cordes de traction sont sécurisées.
- Si vous utilisez une échelle simple, l'angle recommandé pour l'échelle posée sur le sol est de 75 degrés, comme illustré dans la figure suivante. Vous pouvez utiliser une équerre pour mesurer l'angle.

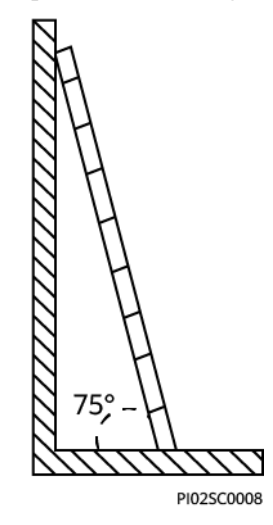

- En cas d'utilisation d'une échelle simple, assurez-vous que l'extrémité la plus large de l'échelle est en bas et prenez des mesures de protection pour empêcher l'échelle de glisser.
- Si vous utilisez une échelle simple, ne montez pas plus haut que le quatrième barreau de l'échelle (en partant du haut).
- Si vous utilisez une échelle simple pour monter sur une plateforme, assurez-vous que l'échelle est au moins 1 m plus haut que la plateforme.

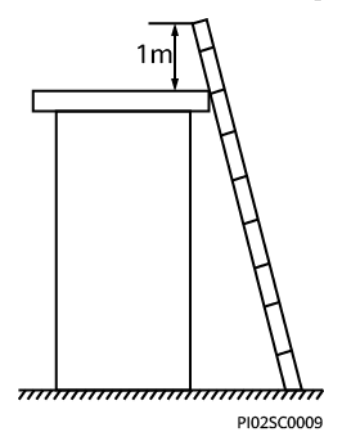

## Levage

- Seul le personnel formé et qualifié est autorisé à effectuer les opérations de levage.
- Installez des panneaux d'avertissement ou des clôtures temporaires pour isoler la zone de levage.
- Assurez-vous que la fondation sur laquelle le levage est effectué répond aux exigences relatives à la portance.
- Avant de soulever des objets, assurez-vous que les outils de levage sont fermement fixés à un objet ou un mur qui répondent aux exigences relatives à la portance.

- Pendant le levage, ne vous tenez pas debout et ne passez pas sous la grue ou les objets levés.
- Ne traînez pas les câbles en acier et les outils de levage sur le sol, et ne cognez pas les objets soulevés contre des objets durs lors du levage.
- Assurez-vous que l'angle entre deux câbles de levage ne dépasse pas 90 degrés, comme illustré dans la figure suivante.

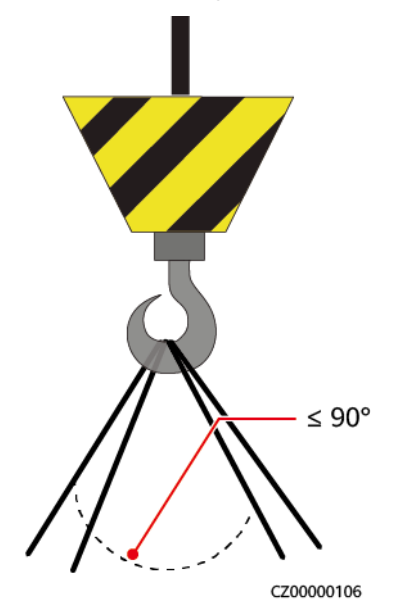

## Perçage de trous

- Obtenez le consentement du client et de l'entrepreneur avant de percer des trous.
- Portez un équipement de protection tel que des lunettes de protection et des gants de protection lors du perçage de trous.
- Pour éviter les courts-circuits ou d'autres risques, ne percez pas de trous dans les tuyaux ou les câbles enterrés.
- Lorsque vous percez des trous, protégez l'équipement des copeaux. Une fois le perçage terminé, nettoyez les copeaux.

# **2**<sub>Vue d'ensemble</sub>

## 2.1 Présentation du produit

## Fonctions

L'onduleur SUN2000 est un onduleur de branches PV triphasé raccordé au réseau électrique, qui convertit le courant d'alimentation CC généré par les branches PV en alimentation CA avant de le transmettre au réseau électrique.

## Modèle

Le présent document porte sur les modèles de SUN2000 suivants :

- SUN2000-3KTL-M1
- SUN2000-4KTL-M1
- SUN2000-5KTL-M1
- SUN2000-6KTL-M1
- SUN2000-8KTL-M1
- SUN2000-10KTL-BEM1
- SUN2000-10KTL-M1

### **REMARQUE**

Les modèles SUN2000-8KTL-M1, SUN2000-10KTL-BEM1 et SUN2000-10KTL-M1 ne sont pas applicables en Australie.

Figure 2-1 Description du modèle (SUN2000-5KTL-M1 utilisé à titre d'exemple)

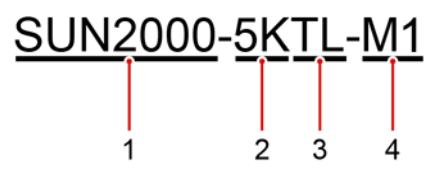

| Identifiant | Description         | Valeur                                                                                                    |  |
|-------------|---------------------|----------------------------------------------------------------------------------------------------|--|
| 1           | Nom de série        | SUN2000 : onduleur de branches PV triphasé raccordé au réseau électrique                                                                                                    |  |
| 2           | Classe de puissance | <ul> <li>3K : puissance nominale de 3 kW</li> <li>4K : puissance nominale de 4 kW</li> <li>5K : puissance nominale de 5 kW</li> <li>6K : puissance nominale de 6 kW</li> <li>8K : puissance nominale de 8 kW</li> <li>10K : puissance nominale de 10 kW</li> </ul> |  |
| 3           | Topologie           | TL : sans transformateur                                                                                                    |  |
| 4           | Code produit        | M1 : série de produits avec un niveau de tension<br>d'entrée de 1 100 V CC                                                                                                    |  |

 Tableau 2-1 Description du modèle

## Application de mise en réseau

Le SUN2000 s'applique à des systèmes raccordés aux réseaux électriques résidentiels de toit et à des systèmes raccordés au réseau électrique de centrale PV terrestre de petite taille. En général, un système raccordé au réseau électrique se compose de branches PV, d'onduleurs raccordés au réseau électrique, de commutateurs CA et d'unités de distribution d'alimentation.

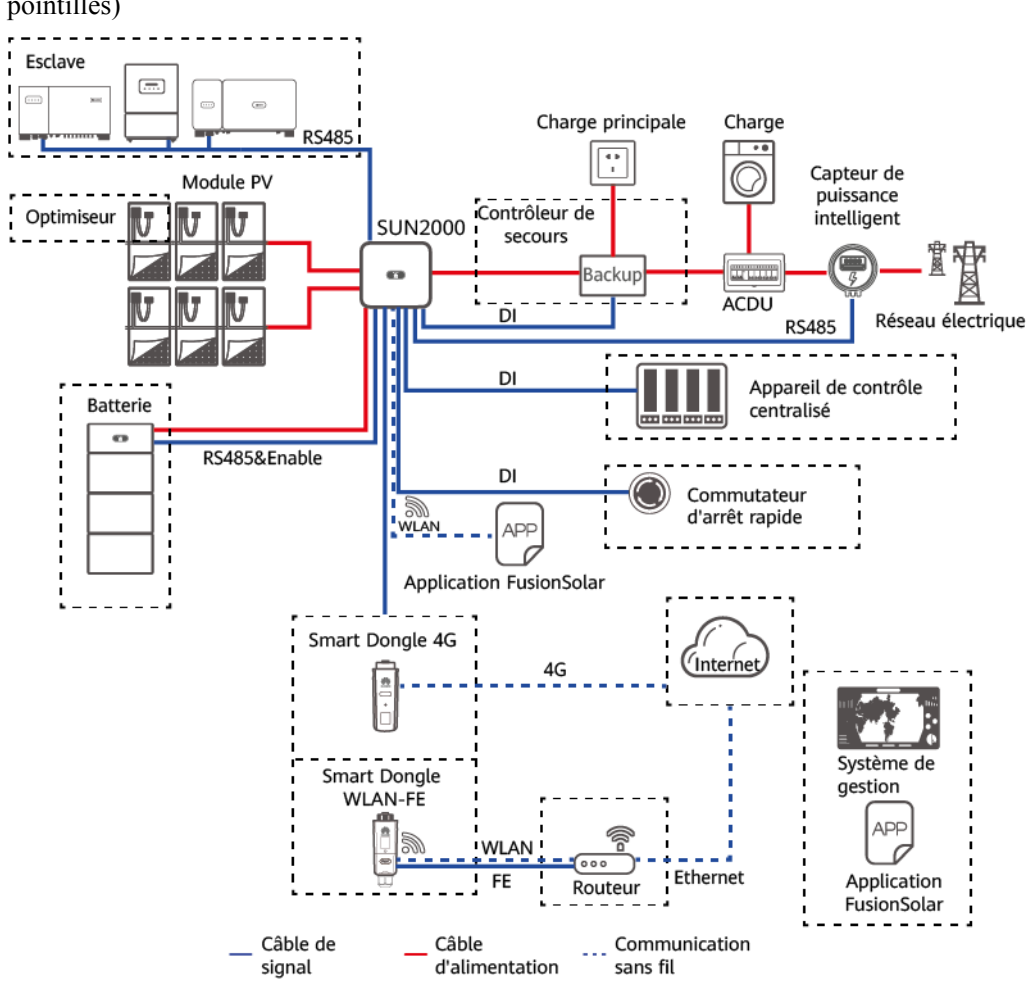

**Figure 2-2** Application de mise en réseau (composants optionnels indiqués par des cadres en pointillés)

#### **REMARQUE**

- Si le module Wi-Fi intégré du SUN2000 se connecte à l'application, seule la mise en service de l'appareil peut être effectuée.
- Si les onduleurs sont installés en cascade sans batterie, l'onduleur principal peut être le modèle série SUN2000-(3KTL-10KTL)-M1. L'onduleur secondaire peut être le modèle série SUN2000-(3KTL-10KTL)-M1, SUN2000-(8KTL-20KTL)-M2, SUN2000-(20KTL-40KTL)-M3, SUN2000-(5KTL-20KTL)-M0, SUN2000-50KTL/60KTL/65KTL-M0, SUN2000-29.9KTL/36KTL ou SUN2000-33KTL-A.
- Si les onduleurs sont montés en cascade avec un ESS, M1/M2/M5/MB0 peuvent être montés en cascade. Chaque M1 peut se connecter à deux ESS au maximum et chaque MB0 peut se connecter à quatre ESS au maximum. Dans le scénario de mise en réseau Smart Dongle, un maximum de trois onduleurs et de six ESS peuvent être connectés.
- Pour en savoir plus sur le scénario de mise en réseau de l'EMMA, consultez le Guide rapide de la solution PV intelligente pour les zones résidentielles (PV triphasé + scénario d'ESS + mise en réseau de l'EMMA).

### 

Pour connaître le détail des opérations des appareils du réseau, consultez les guides suivants :

- Guide rapide, optimiseur photovoltaïque intelligent SUN2000-450W-P
- Manuel d'utilisation, LUNA2000-(5-30)-S0
- Guide rapide, Backup Box-(B0, B1)

## ATTENTION

Le port de sortie de charge hors réseau du Backup Box ne peut pas être connecté directement au réseau électrique. Sinon, le Backup Box sera mis hors tension pour cause de surcharge.

#### 

- Pour une chaîne PV connectée à un circuit MPPT, le modèle, la quantité, l'orientation et l'angle d'inclinaison des modules PV de la chaîne PV doivent être identiques.
- La tension des différents circuits MPPT doit être la même.
- La tension MPPT doit être supérieure au seuil inférieur de la plage MPPT à pleine charge spécifiée dans la fiche technique de l'onduleur. Sinon, l'onduleur sera déclassé, ce qui entraînera une perte de rendement du système.

## Types de réseau électrique pris en charge

Le SUN2000 prend en charge les réseaux électriques TN-S, TN-C, TN-C-S, TT et IT.

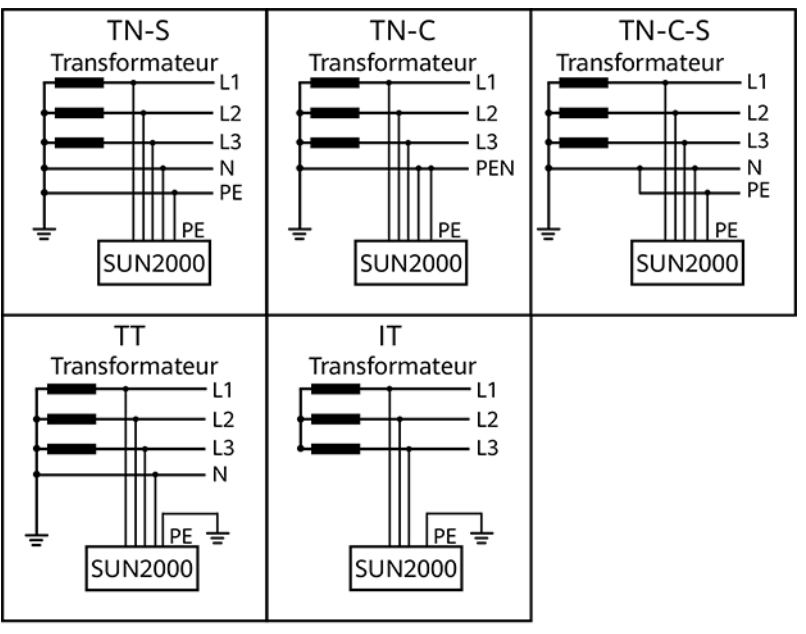

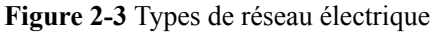

IS01S10001

### 

- Quand le SUN2000 est utilisé dans le réseau électrique TT, la tension N-vers-PE doit être inférieure à 30 V.
- Quand le SUN2000 est utilisé dans le réseau électrique IT, définissez Isolation sur Entrée non mise à la terre, avec transformateur.

## 2.2 Apparence

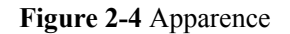

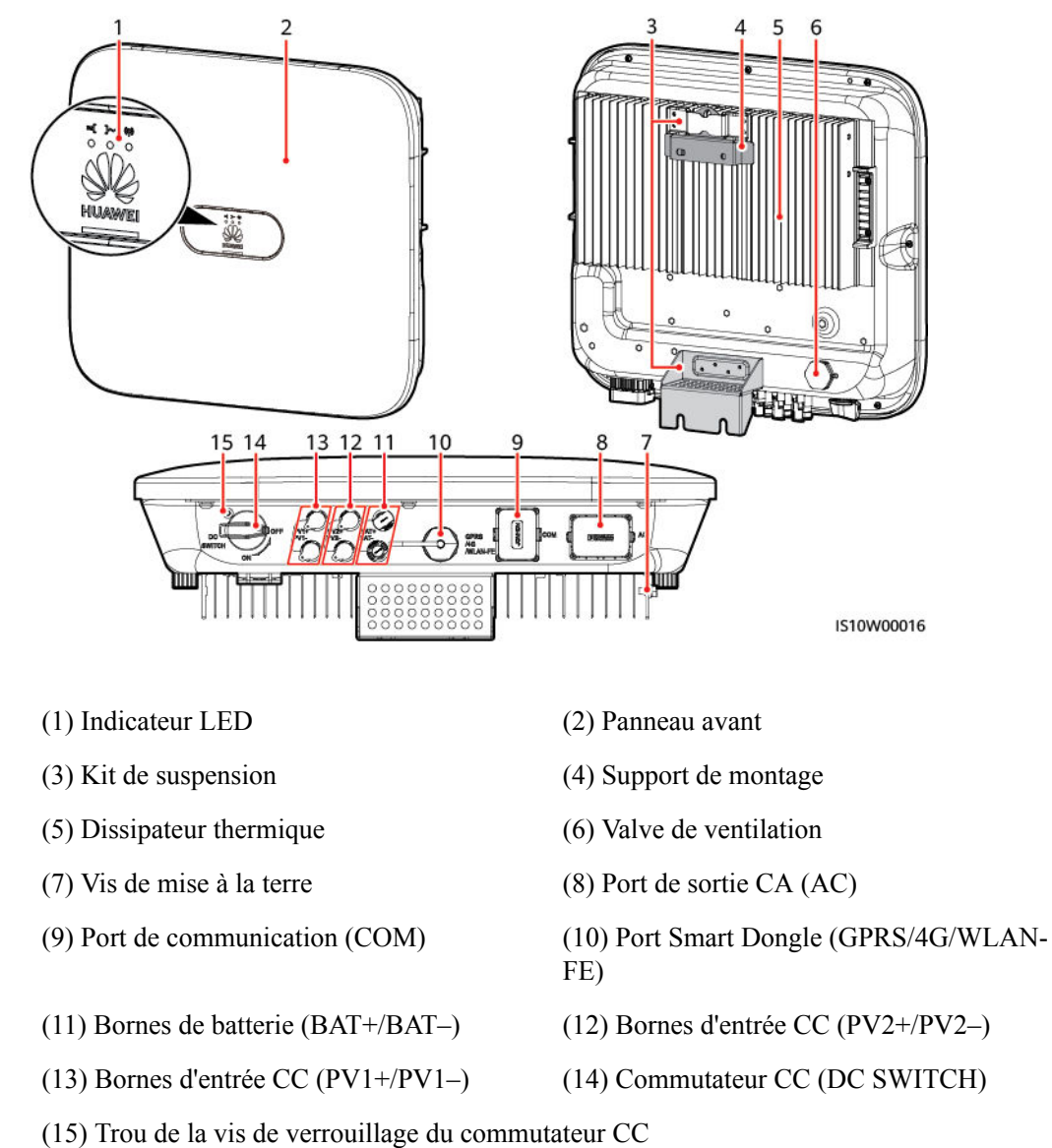

### **REMARQUE**

Deux trous de vis M6 sur les côtés gauche et droit du SUN2000 sont réservés à l'installation de l'auvent.

| Catégorie                                | État                                                                                                  |                                                                               | Description                                                                                                    |
|------------------------------------------|----------------------------------------------------------------------------------------------------|-------------------------------------------------------------------------------|----------------------------------------------------------------------------------------------------|
| Indicateur de                            | LED1                                                                                                  | LED2                                                                          | -                                                                                                    |
| fonctionneme<br>nt<br>S ()~ (φ)<br>O O O | Vert fixe                                                                                             | Vert fixe                                                                     | Le SUN2000 fonctionne en mode de connexion au réseau électrique.                                                                                                    |
|                                          | Vert<br>clignotant<br>lentement<br>(allumé<br>pendant 1 s,<br>puis éteint<br>pendant 1 s)             | Éteint                                                                        | CC allumé, CA éteint.                                                                                                    |
|                                          | Vert<br>clignotant<br>lentement<br>(allumé<br>pendant 1 s,<br>puis éteint<br>pendant 1 s)             | Vert clignotant lentement<br>(allumé pendant 1 s, puis<br>éteint pendant 1 s) | CC et CA allumés, et le<br>SUN2000 ne fournit pas<br>d'électricité vers le réseau<br>électrique.                                                                                                    |
|                                          | Éteint                                                                                                | Vert clignotant lentement<br>(allumé pendant 1 s, puis<br>éteint pendant 1 s) | CC éteint, CA allumé.                                                                                                    |
|                                          | Orange fixe                                                                                           | Orange fixe                                                                   | Alimentation de secours                                                                                                    |
|                                          | Clignoteme<br>nt orange<br>lent                                                                       | Éteint                                                                        | Veille en mode<br>d'alimentation de secours                                                                                                    |
|                                          | Clignoteme<br>nt orange<br>lent                                                                       | Clignotement orange lent                                                      | Surcharge en mode<br>d'alimentation de secours                                                                                                    |
|                                          | Éteint                                                                                                | Éteint                                                                        | CC et CA éteints.                                                                                                    |
|                                          | Rouge<br>clignotant<br>rapidement<br>(allumé<br>pendant 0,2<br>s, puis<br>éteint<br>pendant 0,2<br>s) | -                                                                             | Alarme environnementale<br>CC. Par exemple, la tension<br>d'entrée de la branche PV est<br>élevée, la branche PV<br>présente une connexion<br>inversée ou la résistance<br>d'isolation a une faible<br>puissance. |

Tableau 2-2 Description des indicateurs

| Catégorie                                        | État                                                                            |                             |                                                                                                    | Description                                                                                                    |
|--------------------------------------------------|---------------------------------------------------------------------------------|-----------------------------|----------------------------------------------------------------------------------------------------|----------------------------------------------------------------------------------------------------|
|                                                  | -                                                                               | Rouge clignot<br>rapidement | tant                                                                                                    | Alarme environnementale<br>CA. Par exemple, le réseau<br>électrique est en sous-<br>tension, surtension,<br>surfréquence ou sous-<br>fréquence. |
|                                                  | Rouge fixe                                                                      | Rouge fixe                  |                                                                                                    | Défaut                                                                                                    |
| Indicateur de                                    | LED3                                                                            |                             | -                                                                                                    |                                                                                                    |
| communicatio<br>n<br>S ( )~ (p)<br>C O O<br>LED3 | Vert clignotant rapidement (allumé<br>pendant 0,2 s, puis éteint pendant 0,2 s) |                             | La communication est en<br>cours. (Quand un téléphone<br>mobile est connecté au<br>SUN2000, l'indicateur<br>clignote lentement en vert<br>pour indiquer que le<br>téléphone est connecté au<br>SUN2000.) |                                                                                                    |
|                                                  | Vert clignotant lentement (allumé pendant<br>1 s, puis éteint pendant 1 s)      |                             | Accès au téléphone mobile                                                                                                    |                                                                                                    |
|                                                  | Éteint                                                                          |                             | Pas de communication                                                                                                    |                                                                                                    |
| Indicateur de<br>remplacement<br>de l'appareil   | LED1                                                                            | LED2                        | LED3                                                                                                    | _                                                                                                    |
|                                                  | Rouge fixe                                                                      | Rouge fixe                  | Rouge fixe                                                                                                    | Le matériel du SUN2000 est<br>défectueux et le SUN2000<br>doit être remplacé.                                                                   |

# 2.3 Description des étiquettes

# 2.3.1 Étiquettes du boîtier

| Symbole                                                                                                    | Nom               | Description                                                                                                    |
|----------------------------------------------------------------------------------------------------|-------------------|----------------------------------------------------------------------------------------------------|
| Danger: High Voltage! 高压危险!           Start maintaining the SUN2000 at least 5 minutes after the SUN2000 disconnects from all external power supplies.           逆交器与外部所有电源断开后需要等待至少5分钟,才可以进行维护。 | Décharge différée | Une tension résiduelle est<br>présente après l'extinction<br>du SUN2000. Le temps de<br>décharge du SUN2000<br>pour atteindre une tension<br>de sécurité est de 5<br>minutes. |

| Symbole                                                                                                    | Nom                                                | Description                                                                                                    |
|----------------------------------------------------------------------------------------------------|----------------------------------------------------|----------------------------------------------------------------------------------------------------|
| Warning: High Temperaturel 高温危险:<br>Never touch the enclosure of<br>an operating SUN2000.<br>逆变器工作时严禁触摸外壳。                                                                                                    | Avertissement relatif aux<br>brûlures              | Ne touchez pas au<br>SUN2000 lorsqu'il<br>fonctionne car son boîtier<br>atteint des températures<br>élevées.                                                                                          |
| Danger: Electrical Hazardl有电危險!           Only certified professionals are allowed to install and operate the SUN2000. 仅有资质的专业人员才可进行逆变器的安装和操作。           High touch current, earth connection essential before connecting supply. 大接触电流! 接通电源前须先接地。 | Avertissement relatif aux<br>décharges électriques | • Une tension élevée est<br>présente lorsque le<br>SUN2000 est allumé.<br>Seuls des électriciens<br>qualifiés et formés<br>sont habilités à faire<br>fonctionner le<br>SUN2000.                       |
|                                                                                                    |                                                    | • Un courant de contact<br>élevé est présent<br>lorsque le SUN2000<br>est allumé. Avant de<br>mettre le SUN2000<br>sous tension, assurez-<br>vous que celui-ci est<br>correctement mis à la<br>terre. |
| CAUTION<br>Read instructions carefully<br>before performing any operation<br>on the SUN2000.<br>对逆变器进行任何操作前,请<br>仔细阅读说明书!                                                                                                    | Consulter la<br>documentation                      | Rappelle aux opérateurs<br>de consulter les<br>documents livrés avec le<br>SUN2000.                                                                                                    |
|                                                                                                    | Étiquette de mise à la terre                       | Indique la position pour connecter le câble PE.                                                                                                    |
| Do not disconnect<br>under load !<br>禁止带负荷断开连接!                                                                                                    | Avertissement relatif au fonctionnement            | Ne retirez pas le<br>connecteur d'entrée CC ni<br>le connecteur de sortie<br>CA lorsque le SUN2000<br>est en cours de<br>fonctionnement.                                                              |
| (1P)PN/ITEM:XXXXXXXX<br>(32P)Model: SUN2000-XKTL-XX<br>(S)SN:XXXXXXXXXXXX MADE IN CHINA                                                                                                    | Numéro de série du<br>SUN2000                      | Indique le numéro de série.                                                                                                    |
| MAC: XXXXXXXXXXXXXX                                                                                                    | Adresse MAC du<br>SUN2000                          | Indique l'adresse MAC.                                                                                                    |

| Symbole | Nom                                      | Description                                                                        |
|---------|------------------------------------------|------------------------------------------------------------------------------------|
|         | Code QR de connexion<br>Wi-Fi du SUN2000 | Scannez le code QR pour<br>vous connecter au réseau<br>Wi-Fi du Huawei<br>SUN2000. |

## 2.3.2 Plaque signalétique du produit

Figure 2-5 Plaque signalétique (SUN2000-10KTL-M1 utilisé à titre d'exemple)

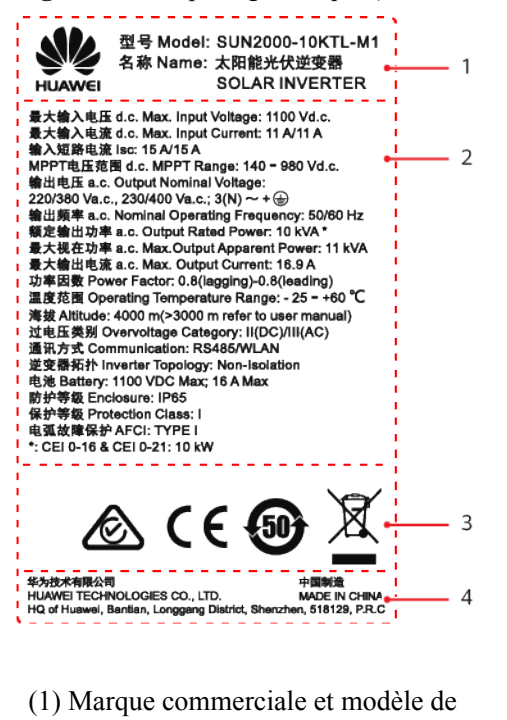

(2) Paramètres techniques clés

(3) Marques de certification

(4) Nom de la société et pays d'origine

## 

produit

L'image de la plaque signalétique est uniquement fournie à titre indicatif.

## 2.4 Principes de fonctionnement

## 2.4.1 Schéma de circuit

Deux branches PV sont raccordées au SUN2000, et leurs points de puissance maximum sont suivis par deux circuits de suivi de point de puissance maximum (MPPT). Le courant CC du

SUN2000 est converti en courant CA triphasé via un circuit d'ondulation. La protection contre les surtensions est prise en charge pour les types d'alimentation CC et CA.

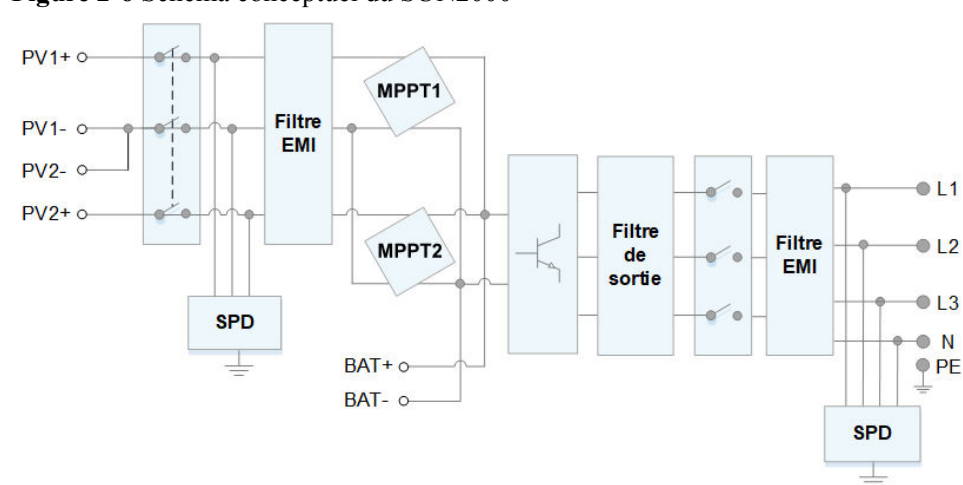

Figure 2-6 Schéma conceptuel du SUN2000

## 2.4.2 Modes de fonctionnement

Le onduleur a trois modes de fonctionnement : veille, fonctionnement ou arrêt.

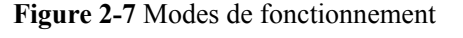

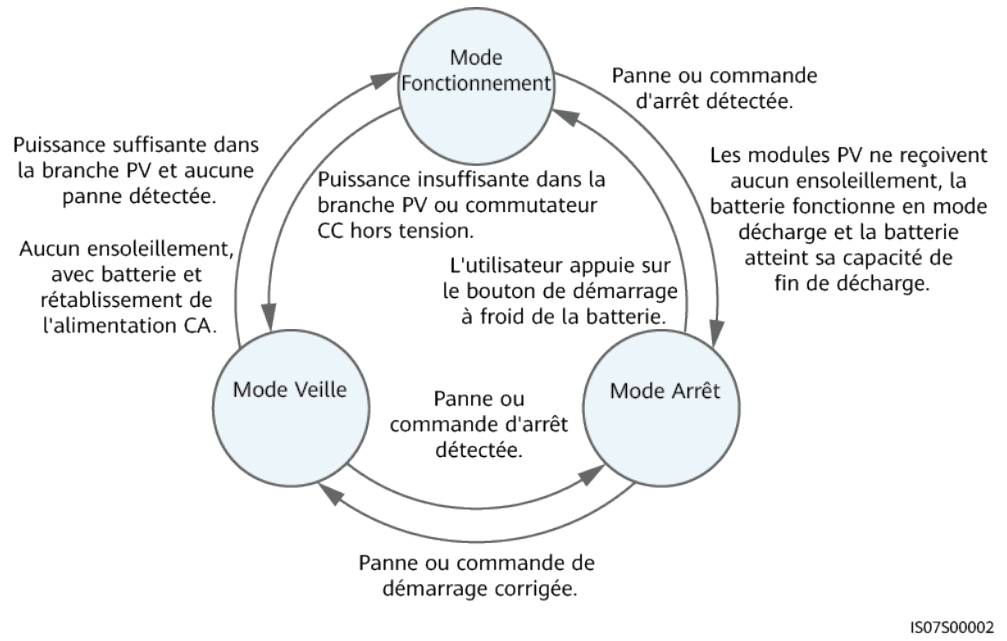

| Mode de<br>fonctionne<br>ment | Description                                                                                                    |
|-------------------------------|----------------------------------------------------------------------------------------------------|
| Veille                        | Le onduleur passe en mode Veille lorsque l'environnement externe ne respecte plus les exigences de fonctionnement. En mode Veille :                                                              |
|                               | • Le onduleur effectue continuellement des vérifications d'état et passe en mode Fonctionnement dès que les exigences de fonctionnement sont satisfaites.                                        |
|                               | • Le onduleur passe en mode Arrêt après avoir détecté une commande<br>d'arrêt ou une anomalie après le démarrage.                                                                                |
| Fonctionne                    | En mode Fonctionnement :                                                                                                    |
| ment                          | • Le onduleur convertit l'alimentation CC des branches PV en courant CA et transmet ce courant au réseau électrique.                                                                             |
|                               | • Le onduleur surveille le point de fonctionnement optimal afin de maximiser la sortie des branches PV.                                                                                          |
|                               | • Si le onduleur détecte une panne ou une commande d'arrêt, il passe en mode Arrêt.                                                                                                    |
|                               | • Le onduleur passe en mode Veille lorsqu'il détecte que la puissance en sortie de la branche PV ne convient pas à la connexion au réseau électrique pour produire de l'énergie.                 |
|                               | • Si les modules PV ne reçoivent aucun ensoleillement, que la batterie fonctionne en mode décharge et que la batterie atteint sa capacité de fin de décharge, le onduleur passe en mode d'arrêt. |
| Arrêt                         | • En mode Veille ou Fonctionnement, le onduleur passe en mode Arrêt lorsqu'il détecte une anomalie ou une commande d'arrêt.                                                                      |
|                               | • En mode Arrêt, le onduleur passe en mode Veille après avoir détecté une commande de démarrage ou lorsque l'anomalie est corrigée.                                                              |
|                               | • En mode d'arrêt, une pression sur le bouton de démarrage à froid de la batterie fait passer le onduleur en mode de fonctionnement.                                                             |

 Tableau 2-3 Description des modes de fonctionnement

# **3** Stockage

Les conditions suivantes doivent être respectées si le SUN2000 n'est pas utilisé directement :

- Ne déballez pas le SUN2000.
- Maintenez la température de stockage entre -40 °C et +70 °C et l'humidité entre 5 % et 95 % HR.
- Le SUN2000 doit être stocké dans un endroit propre et sec. Il doit être protégé de la poussière et de la corrosion due à la vapeur d'eau.
- N'empilez pas plus de huit SUN2000. Empilez soigneusement les SUN2000 pour éviter tout risque de blessure, de détérioration ou de chute des appareils.
- Des inspections périodiques sont nécessaires pendant le stockage. Remplacez le matériel d'emballage, si nécessaire.
- Si le SUN2000 a été stocké pendant une longue période, des professionnels doivent le soumettre à des inspections et des tests avant sa mise en service.

# **4** Installation

## 4.1 Vérification avant installation

## Matériaux d'emballage extérieurs

Avant de déballer l'onduleur, vérifiez si les matériaux d'emballage extérieurs ne sont pas endommagés (troués ou déchirés, par exemple), et vérifiez le modèle de l'onduleur. Si vous constatez des dégâts ou que le modèle d'onduleur n'est pas celui que vous avez commandé, ne déballez pas le colis et contactez le fournisseur le plus tôt possible.

### 

Il est conseillé de retirer les matériaux d'emballage dans les 24 heures avant l'installation de l'onduleur.

## Contenu de l'emballage

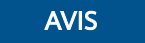

• Après avoir placé l'équipement à sa position d'installation, déballez-le en prenant soin de ne pas le rayer. Veillez à bien stabiliser l'équipement pendant le déballage.

Après avoir déballé l'onduleur, assurez-vous que les produits livrés sont intacts et complets. Si vous constatez un dommage ou qu'il manque un composant, contactez le fournisseur.

### REMARQUE

Pour connaître le nombre de pièces expédiées, voir la Liste de colisage qui se trouve dans la boîte.

## 4.2 Outils

| Туре                               | Outil                                              |                                                                                |                                                                      |                                  |
|------------------------------------|----------------------------------------------------|--------------------------------------------------------------------------------|----------------------------------------------------------------------|----------------------------------|
| Équipe<br>ments<br>nécessai<br>res |                                                    |                                                                                | 0                                                                    |                                  |
|                                    | Perceuse à percussion<br>Mèche : Φ8 mm et Φ6<br>mm | Jeu de clés à douilles                                                         | Tournevis<br>dynamométrique<br>Cruciforme : M3                       | Pince coupante<br>diagonale      |
|                                    |                                                    | 2000                                                                           |                                                                      |                                  |
|                                    | Pince à dénuder                                    | Clé d'extraction<br>Modèle : clé plate PV-<br>MS-HZ ;<br>Fabricant : Staubli   | Maillet en caoutchouc                                                | Couteau tout usage               |
|                                    |                                                    |                                                                                |                                                                      | A                                |
|                                    | Coupe-câble                                        | Outil de sertissage<br>Modèle : PV-<br>CZM-22100/19100;<br>Fabricant : Staubli | Multimètre<br>Plage de mesure de<br>tension $CC \ge 1\ 100\ V$<br>CC | Aspirateur                       |
|                                    | 4                                                  |                                                                                | <u>8-00</u>                                                          |                                  |
|                                    | Marqueur                                           | Mètre ruban                                                                    | Niveau à bulle ou<br>niveau numérique                                | Sertisseuse d'embout<br>de câble |
| Туре | Outil                     |                      |                       |                                                                                                    |  |  |
|------|---------------------------|----------------------|-----------------------|----------------------------------------------------------------------------------------------------|--|--|
|      |                           |                      |                       |                                                                                                    |  |  |
|      | Tube<br>thermorétractable | Pistolet thermique   | Attache de câble      | Pince hydraulique                                                                                                    |  |  |
| EPI  |                           | and and and a second |                       | Certification of the second second se |  |  |
|      | Gants d'isolation         | Gants de protection  | Masque anti-poussière | Chaussures de sécurité                                                                                                    |  |  |
|      |                           | -                    | -                     | -                                                                                                    |  |  |
|      | Lunettes de protection    |                      |                       |                                                                                                    |  |  |

# 4.3 Détermination de la position d'installation

# **4.3.1 Exigences environnementales**

# Exigences de base

- Le SUN2000 bénéficie d'une protection IP65 et peut être installé à l'intérieur comme à l'extérieur.
- N'installez pas le SUN2000 dans un lieu où le personnel est susceptible d'entrer en contact avec le boîtier et les dissipateurs thermiques, ces éléments étant extrêmement chauds lorsque le SUN2000 fonctionne.
- Ne stockez pas le SUN2000 dans des endroits contenant des matériaux explosifs ou inflammables.
- N'installez pas le SUN2000 à la portée des enfants.
- N'installez pas le SUN2000 à l'extérieur dans des zones salées, car il existe un risque de corrosion et d'incendie. On entend par « zone salée » une région située à moins de 500 mètres de la côte ou sujette à la brise marine. Les régions sujettes à la brise marine varient en fonction des conditions météorologiques (comme les typhons ou les moussons) ou les terrains (comme les barrages ou les collines).

- Pour assurer une bonne dissipation thermique, le SUN2000 doit être installé dans un environnement bien ventilé.
- Recommandation : installez le SUN2000 dans un endroit abrité ou recouvert d'un auvent.

# Exigences en matière de support de montage

- Le support sur lequel est monté le SUN2000 doit être ignifugé.
- N'installez pas le SUN2000 sur des matériaux de construction inflammables.
- Le SUN2000 est lourd. Assurez-vous que la surface d'installation est suffisamment solide pour supporter le poids de charge.
- Dans les zones résidentielles, le SUN2000 ne doit pas être installé sur des plaques de plâtre ou sur des murs en matériau équivalent qui présentent de faibles performances d'isolation sonore, car le bruit généré par le SUN2000 peut déranger les habitants.

# **4.3.2** Exigences relatives à l'espace

# Exigences relatives à l'angle d'installation

Le SUN2000L peut être fixé au mur ou sur le poteau. Les exigences relatives à l'angle d'installation sont les suivantes :

- Installez le SUN2000 verticalement ou à une inclinaison arrière maximale de 15 degrés pour faciliter la dissipation de chaleur.
- N'installez pas le SUN2000 en position inclinée vers l'avant, excessivement inclinée vers l'arrière, inclinée latéralement, horizontale ou à l'envers.

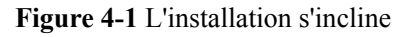

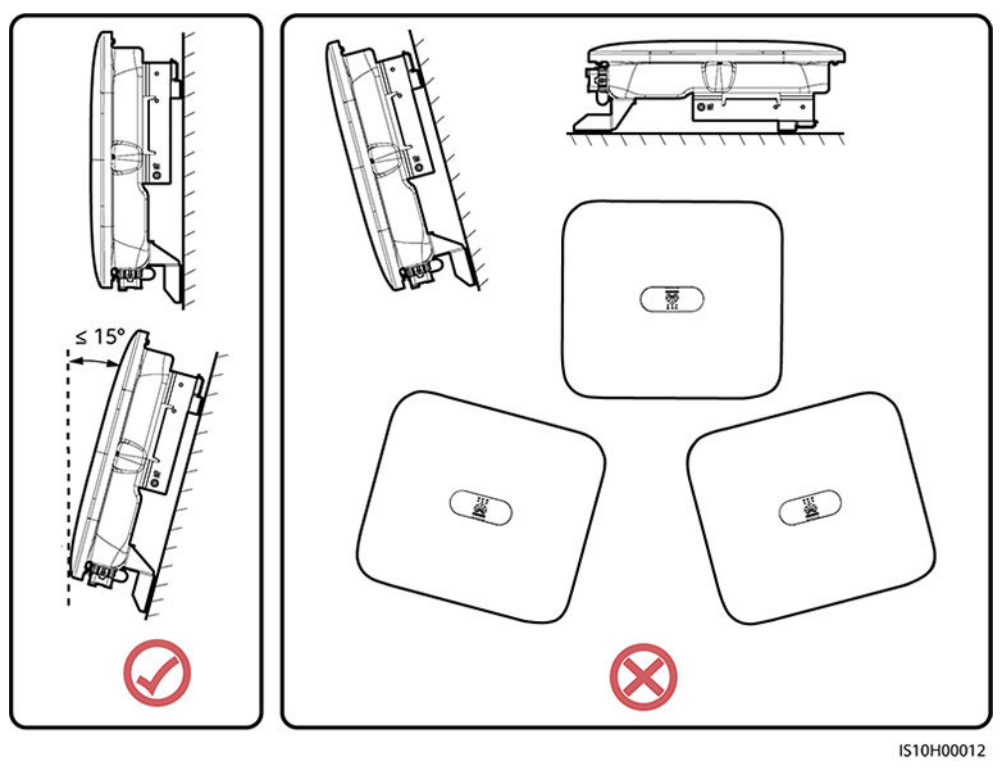

# Exigences relatives à l'espace d'installation

• Conservez une distance suffisante autour du SUN2000 pour garantir suffisamment d'espace pour l'installation et la dissipation de chaleur.

Figure 4-2 Espace d'installation

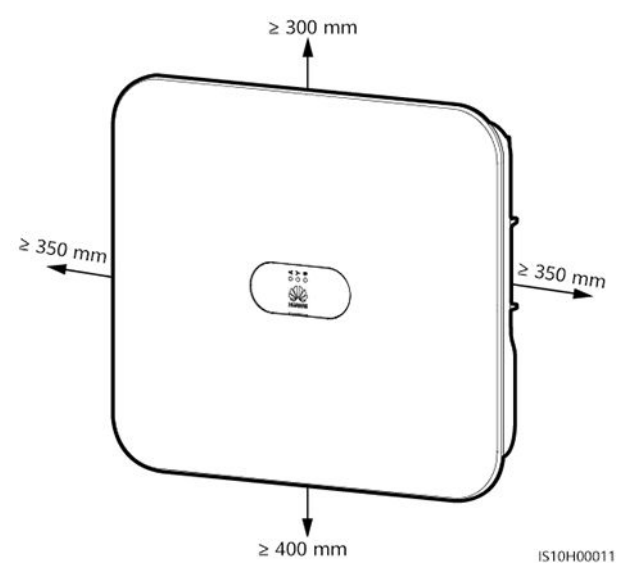

• Lorsque vous installez plusieurs unités SUN2000, installez-les en mode horizontal si vous avez suffisamment d'espace disponible, ou en mode triangle si vous manquez d'espace. Il est déconseillé de les installer les unes au-dessus des autres.

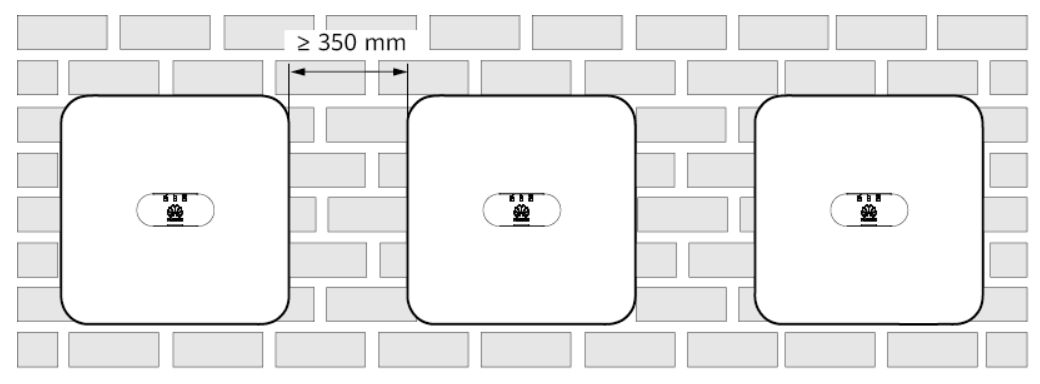

Figure 4-3 Installation horizontale (recommandée)

IS10H00014

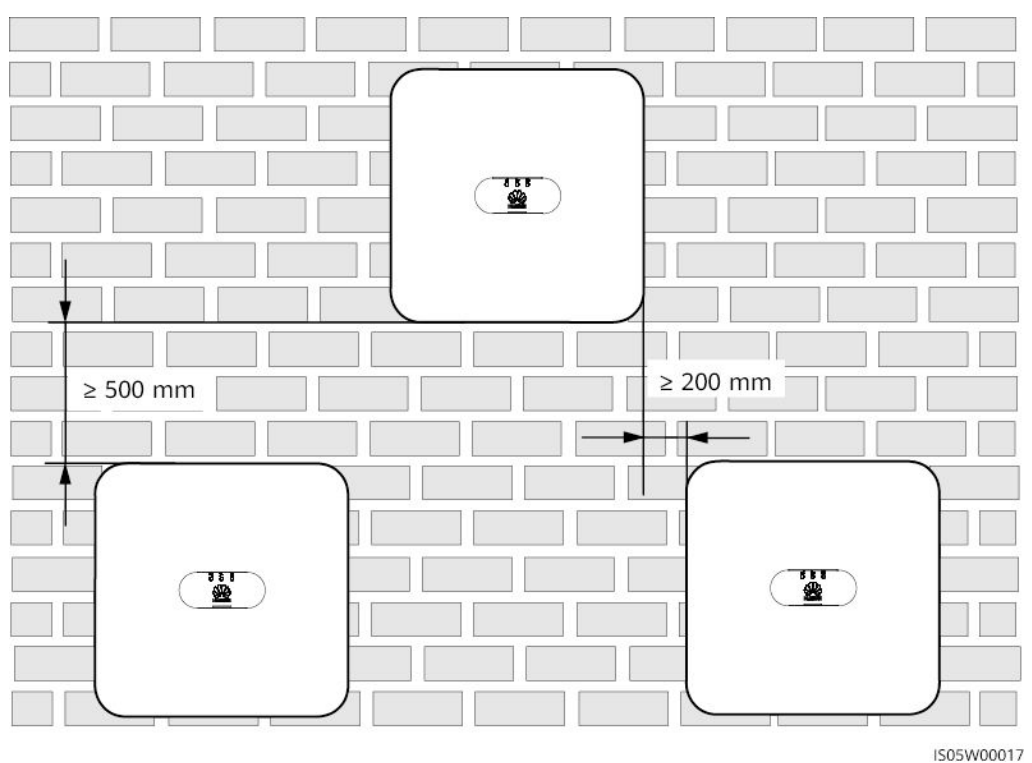

Figure 4-4 Installation décalé (recommandée)

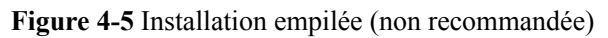

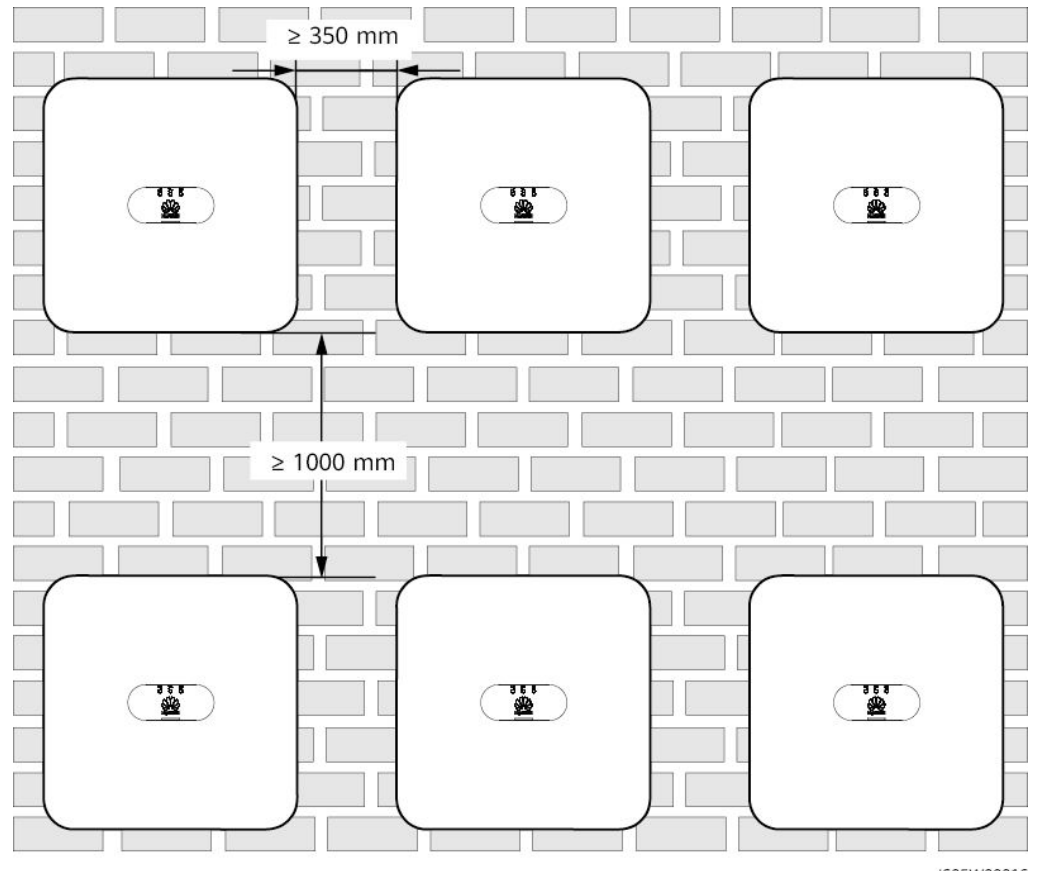

IS05W00016

# 4.4 Déplacement du SUN2000

# Procédure

**Étape 1** Deux personnes sont nécessaires pour déplacer le SUN2000, une de chaque côté. Sortez le SUN2000 de son emballage et déplacez-le vers l'endroit spécifié pour l'installation.

# ATTENTION

- Déplacez le SUN2000 avec précaution afin d'éviter d'endommager l'appareil ou de vous blesser.
- Ne faites pas porter le poids du SUN2000 sur les bornes de raccordement et les ports du bas.
- Placez un coussin d'étanchéité ou un carton sous le SUN2000 pour protéger son boîtier contre les dommages.

Figure 4-6 Déplacement du SUN2000

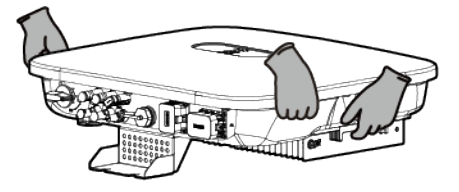

----Fin

# 4.5 Installation du support de montage

# **Précautions d'installation**

Figure 4-7 montre les dimensions des trous d'installation sur le SUN2000.

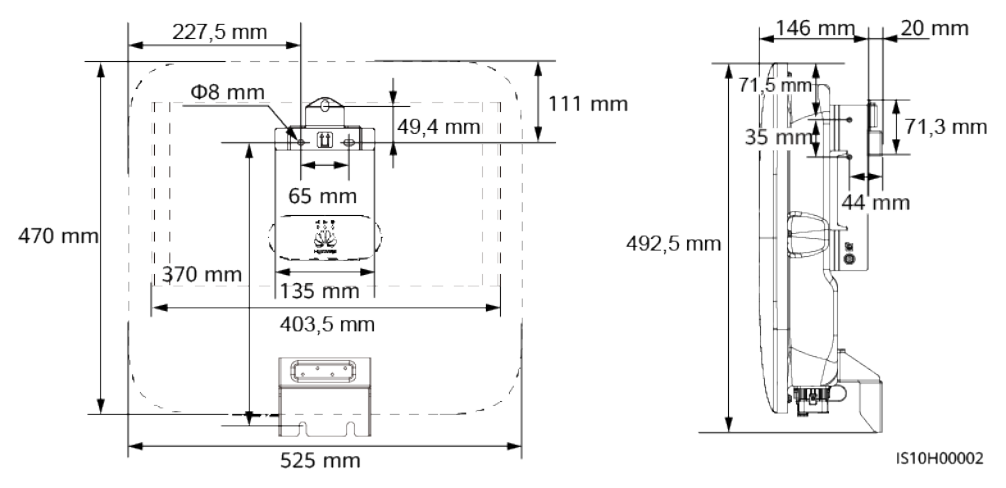

### Figure 4-7 Dimensions du support de montage

# 

Deux trous de vis M6 sont réservés sur les côtés gauche et droit de l'onduleur pour l'installation d'un auvent.

# 4.5.1 Installation murale

# Procédure

Étape 1 Identifiez les positions des trous de perçage et notez les positions à l'aide d'un marqueur.

Étape 2 Fixez le support de montage.

# **REMARQUE**

Des boulons à expansion M6x60 sont fournis avec le SUN2000. Si la longueur et la quantité de boulons ne sont pas conformes aux exigences d'installation, préparez vous-même les boulons à expansion en acier inoxydable M6.

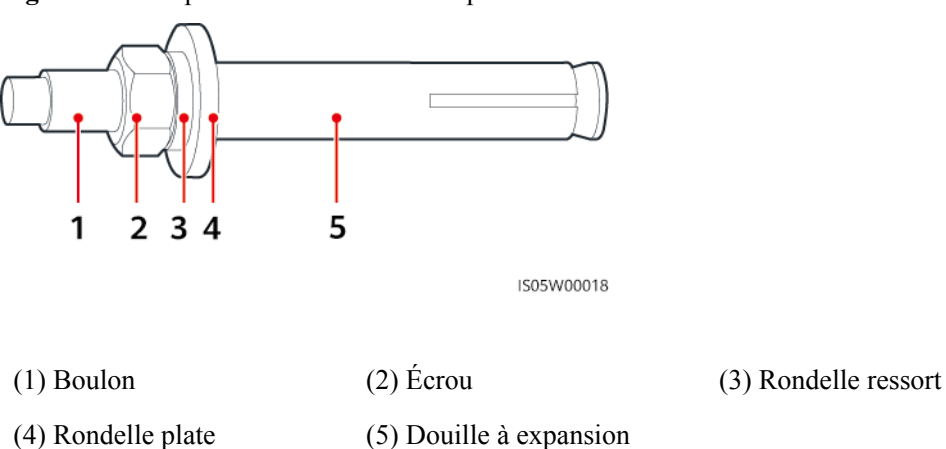

Figure 4-8 Composition d'un boulon à expansion

# A DANGER

Évitez de percer des trous dans les câbles et les canalisations d'eau enfouis dans le mur.

# AVIS

- Pour éviter d'inhaler la poussière et de la recevoir dans les yeux, portez des lunettes de protection et un masque anti-poussière lorsque vous percez des trous.
- À l'aide d'un aspirateur, aspirez toute la poussière présente à l'intérieur et autour des trous et mesurez la distance entre les trous. Si les trous sont positionnés de manière incorrecte, percez-les à nouveau.
- Une fois le boulon, la rondelle ressort et la rondelle plate retirés, mettez le haut de la douille à expansion à niveau par rapport au mur en béton. Faute de quoi, le support de montage ne sera pas correctement installé sur le mur de béton.
- Desserrez les écrous, les rondelles plates et les rondelles ressort des deux boulons à expansion ci-dessous.

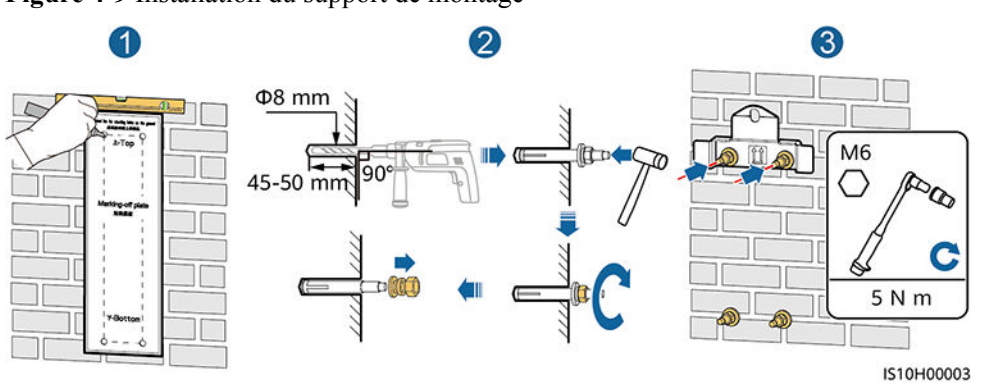

Figure 4-9 Installation du support de montage

Étape 3 (Facultatif) Installez la vis de verrouillage pour le commutateur CC.

### REMARQUE

- La vis de verrouillage du commutateur CC est fournie avec le SUN2000. Conformément aux normes australiennes, la vis de verrouillage est utilisée pour sécuriser le commutateur CC afin d'éviter que le SUN2000 ne soit allumé par erreur.
- Pour le modèle utilisé en Australie, effectuez cette opération en fonction des normes locales.

Figure 4-10 Installation de la vis de verrouillage pour le commutateur CC

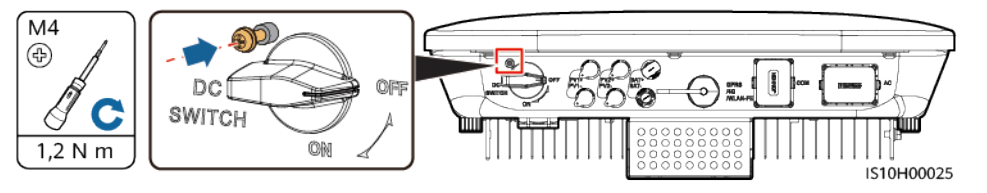

Étape 4 Installez le SUN2000 sur le support de montage.

Étape 5 Serrez l'écrou.

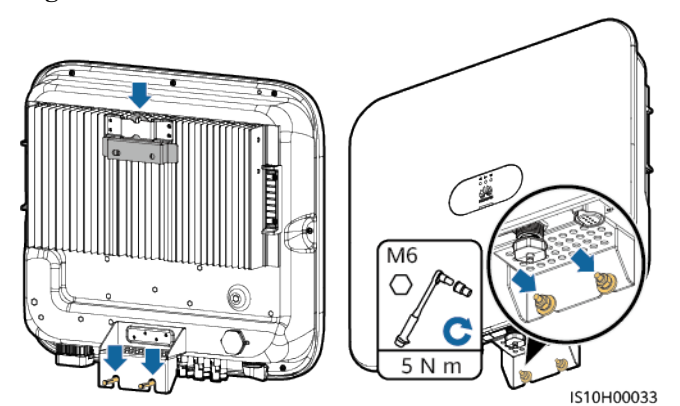

Étape 6 (Facultatif) Installez un cadenas antivol.

# AVIS

- Prévoyez vous-même un cadenas antivol adapté au diamètre de l'orifice de verrouillage (Φ8 mm). Vérifiez que le cadenas peut être installé avec succès.
- Il est recommandé d'utiliser un cadenas étanche pour l'extérieur.
- Gardez la clé du cadenas antivol en lieu sûr.

Figure 4-12 Installation d'un cadenas antivol

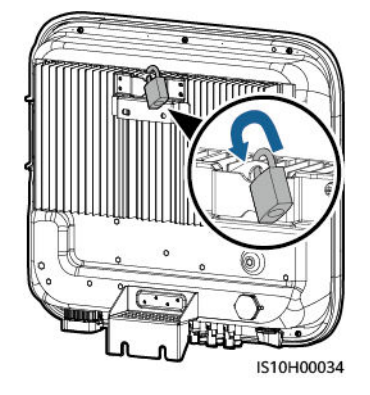

----Fin

# 4.5.2 Installation sur support

# **Conditions préalables**

Préparez des assemblages de boulons en acier inoxydable M6 (y compris des rondelles plates, des rondelles ressort et des boulons M6) de longueur appropriée, ainsi que des rondelles plates et des écrous assortis en fonction des spécifications du support.

# Procédure

Étape 1 Déterminez la position des trous grâce au modèle de marquage, puis utilisez un marqueur pour noter leur position.

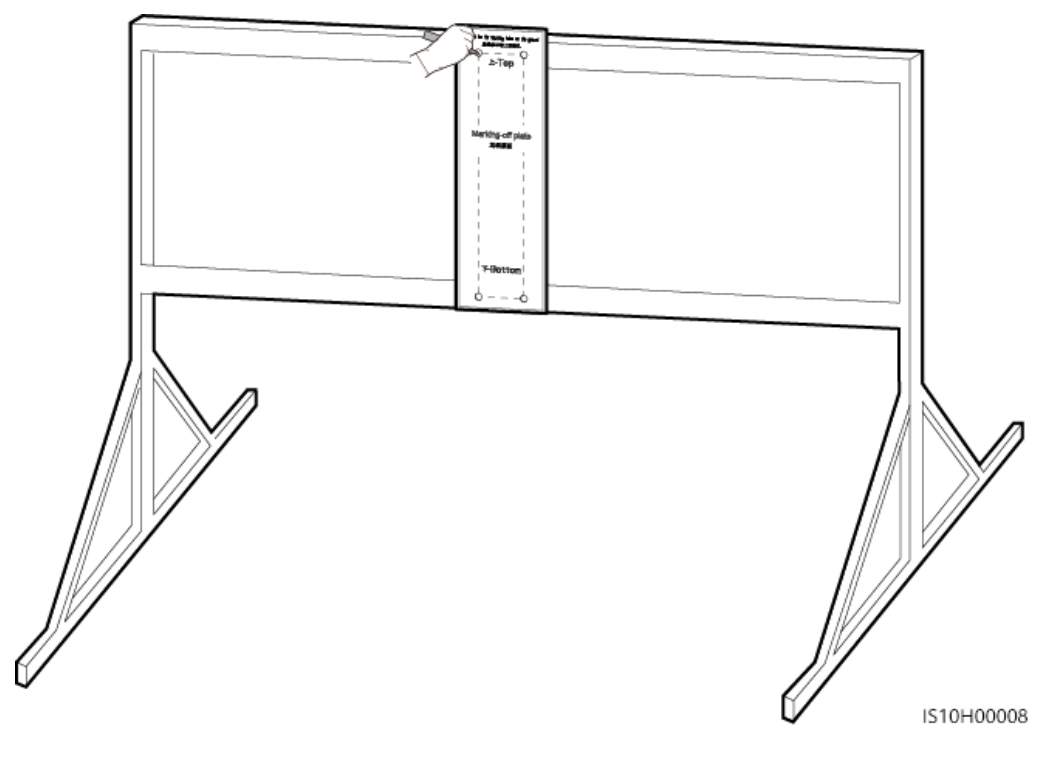

Figure 4-13 Déterminer la position pour le perçage des trous

Étape 2 Percez les trous avec une perceuse à percussion.

### **REMARQUE**

Il est recommandé d'appliquer de la peinture antirouille sur l'emplacement des trous pour plus de protection.

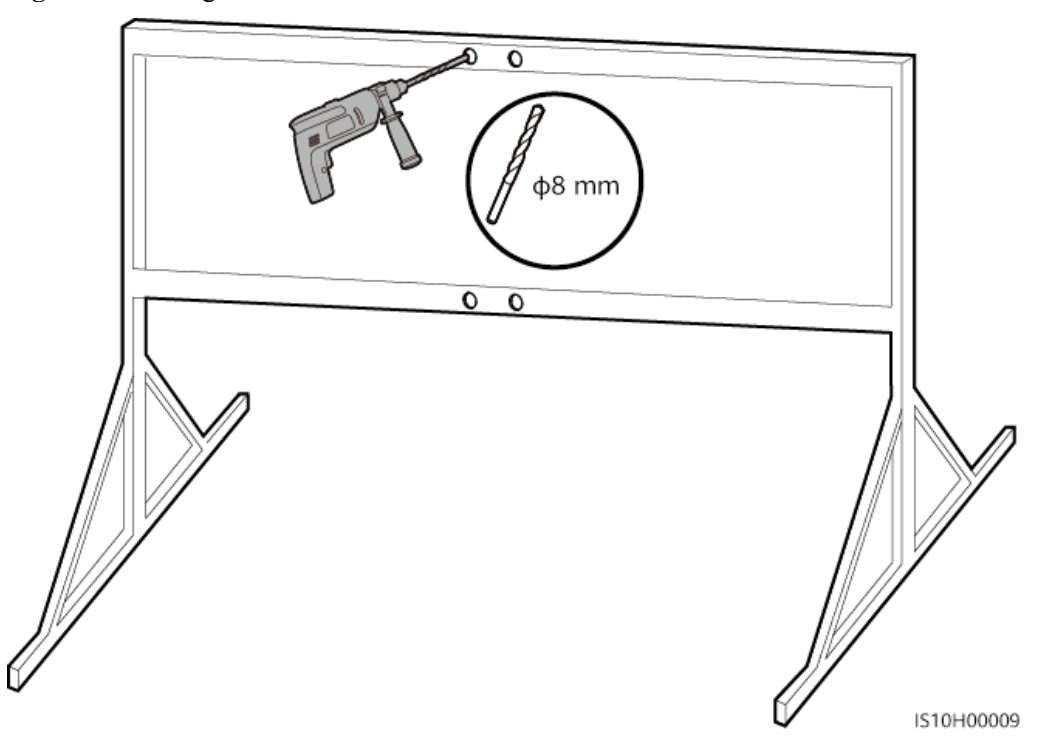

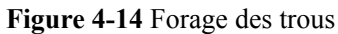

Étape 3 Fixez le support de montage.

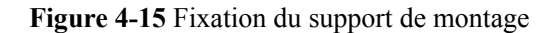

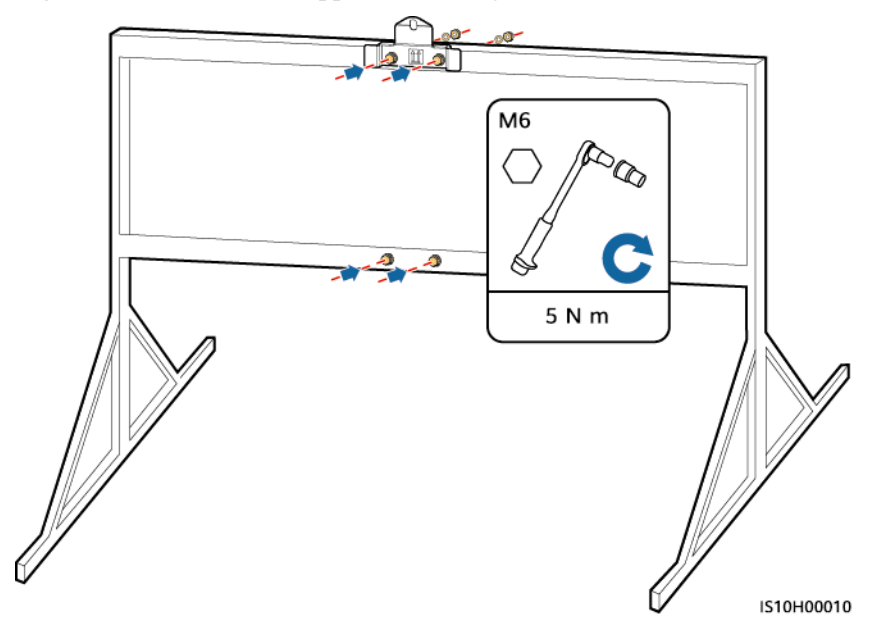

Étape 4 (Facultatif) Installez la vis de verrouillage pour le commutateur CC.

# **REMARQUE**

- La vis de verrouillage du commutateur CC est fournie avec le SUN2000. Conformément aux normes australiennes, la vis de verrouillage est utilisée pour sécuriser le commutateur CC afin d'éviter que le SUN2000 ne soit allumé par erreur.
- Pour le modèle utilisé en Australie, effectuez cette opération en fonction des normes locales.

Figure 4-16 Installation de la vis de verrouillage pour le commutateur CC

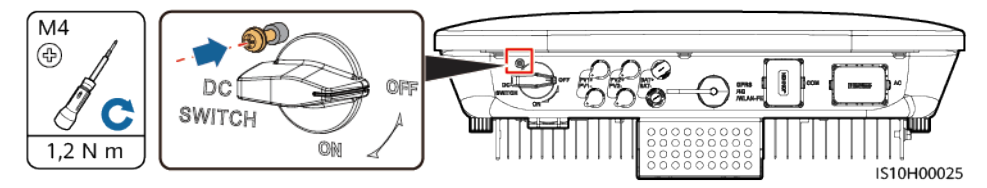

Étape 5 Installez le SUN2000 sur le support de montage.

Étape 6 Serrez les assemblages de boulons.

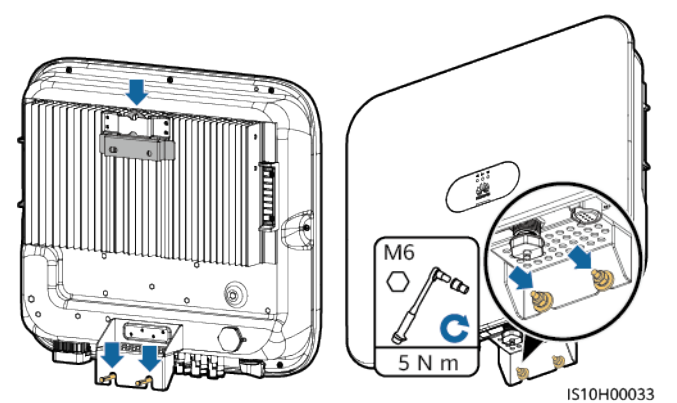

Étape 7 (Facultatif) Installez un cadenas antivol.

# AVIS

- Prévoyez vous-même un cadenas antivol adapté au diamètre de l'orifice de verrouillage (Φ8 mm). Vérifiez que le cadenas peut être installé avec succès.
- Il est recommandé d'utiliser un cadenas étanche pour l'extérieur.
- Gardez la clé du cadenas antivol en lieu sûr.

Figure 4-18 Installation d'un cadenas antivol

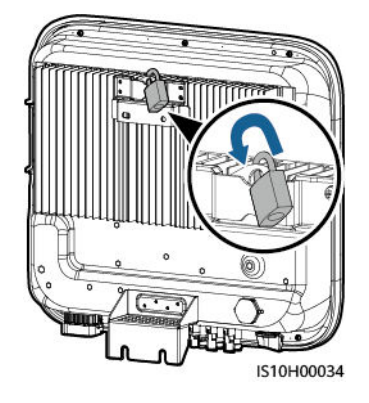

----Fin

# **5** Raccordements électriques

# 5.1 Précautions

# 🛕 DANGER

Le panneau PV fournit une alimentation CC à l'onduleur après avoir été exposé à la lumière du soleil. Avant de connecter les câbles, assurez-vous que les deux commutateurs CC du SUN2000 sont en position **OFF**. Autrement, la tension élevée du SUN2000 pourrait causer des décharges électriques.

# A DANGER

- Le site doit être équipé de matériel spécialisé de lutte contre les incendies, tel que du sable anti-incendie et des extincteurs au dioxyde de carbone.
- Portez un équipement de protection individuelle et utilisez les outils d'isolement dédiés pour éviter tout choc électrique ou court-circuit.

# 

- Les dommages matériels causés par un raccordement incorrect des câbles ne sont pas couverts par la garantie.
- Seul un électricien agréé peut réaliser des terminaisons électriques.
- Portez toujours des EPI adaptés lors de la réalisation des terminaisons de câbles.
- Pour éviter une mauvaise connexion des câbles sous l'effet d'une contrainte excessive, il est recommandé de plier et de réserver les câbles, puis de les brancher sur les ports appropriés.

# ATTENTION

• Lors de la préparation des câbles, tenez-vous à l'écart de l'équipement pour éviter les chutes de câbles à l'intérieur de celui-ci. Les chutes de câble peuvent entraîner des étincelles, ce qui risque de provoquer des blessures et d'endommager l'équipement.

# REMARQUE

Les couleurs de câble indiquées dans les schémas de raccordement électrique de ce chapitre ne sont données qu'à titre de référence. Sélectionnez les câbles conformément aux spécifications locales (les fils jaune et vert sont utilisés uniquement pour la mise à la terre).

# 5.2 Préparation en vue de l'installation

Figure 5-1 Connexions des câbles du SUN2000 (composants optionnels indiqués par des encadrés discontinus)

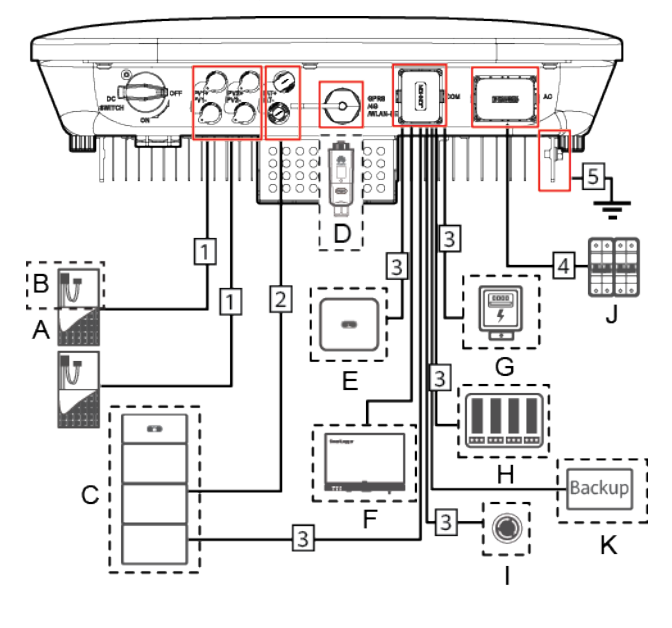

AVIS

Si un Smart Dongle est configuré, il est recommandé de l'installer avant de raccorder le câble de signal.

| Numéro | Composant                                                               | Description                                                                                                    | Source                                                    |
|--------|-------------------------------------------------------------------------|----------------------------------------------------------------------------------------------------|-----------------------------------------------------------|
| A      | Module PV                                                               | <ul> <li>Une branche PV est composée<br/>de modules PV connectés en<br/>série et peut fonctionner avec un<br/>optimiseur.</li> <li>Le SUN2000 prend en charge<br/>l'entrée provenant de deux<br/>branches PV.</li> </ul> | Préparé par les<br>utilisateurs                           |
| В      | (Facultatif)<br>Optimiseur<br>photovoltaïque<br>intelligent             | L'optimiseur photovoltaïque<br>intelligent SUN2000-450W-P est<br>pris en charge.                                                                                                    | Acheté auprès de<br>Huawei                                |
| С      | (Facultatif)<br>Batterie                                                | Les batteries LUNA2000-5-S0,<br>LUNA2000-10-S0 et<br>LUNA2000-15-S0 peuvent être<br>connectées au SUN2000.                                                                                                    | Acheté auprès de<br>Huawei                                |
| D      | (Facultatif)<br>Smart Dongle <sup>1</sup>                               | <ul> <li>Modèles pris en charge :</li> <li>Smart Dongle WLAN-FE :<br/>SDongleA-05</li> <li>Smart Dongle 4G :<br/>SDongleA-03 et SDongleB-06.</li> </ul>                                                                  | Acheté auprès de<br>Huawei                                |
| Е      | (Facultatif)<br>SUN2000                                                 | Sélectionnez un modèle adapté selon les besoins.                                                                                                    | Acheté auprès de<br>Huawei                                |
| F      | (Facultatif)<br>SmartLogger                                             | Sélectionnez un modèle adapté selon les besoins.                                                                                                    | Acheté auprès de<br>Huawei                                |
| G      | (Facultatif)<br>Capteur de<br>puissance                                 | Les modèles de compteur électrique<br>recommandés sont DTSU666-H,<br>DTSU666-HW et YDS60-C24,<br>DTSU71 et DHSU1079-CT <sup>2</sup> .                                                                                    | Acheté auprès de<br>Huawei                                |
| Н      | (Facultatif)<br>Appareil de<br>planification du<br>réseau<br>électrique | Sélectionnez les appareils<br>conformes aux exigences de<br>programmation du réseau<br>électrique.                                                                                                    | Fourni par la<br>compagnie de réseau<br>électrique locale |
| Ι      | (Facultatif)<br>Commutateur<br>d'arrêt rapide                           | Sélectionnez un modèle adapté selon les besoins.                                                                                                    | Préparé par les<br>utilisateurs                           |

Tableau 5-1 Description de composant

| Numéro | Composant                                 | Description                                                                                                    | Source                          |
|--------|-------------------------------------------|----------------------------------------------------------------------------------------------------|---------------------------------|
| J      | Commutateur<br>CA                         | <ul> <li>Pour vous assurer que l'onduleur peut être débranché en toute sécurité du réseau électrique en cas d'exception, connectez un commutateur CA au côté CA de l'onduleur. Sélectionnez un commutateur CA approprié conformément aux normes et réglementations locales du secteur. Huawei recommande les spécifications de commutation suivantes:</li> <li>Recommandé : un disjoncteur CA triphasé présentant une tension nominale supérieure ou égale à 380 V CA et un courant nominal de :</li> <li>16 A (SUN2000-3KTL-M1, SUN2000-5KTL-M1 et SUN2000-6KTL-M1)</li> <li>25 A (SUN2000-8KTL-M1, SUN2000-10KTL-BEM1 et SUN2000-10KTL-BEM1 et SUN2000-10KTL-M1)</li> </ul> | Préparé par les<br>utilisateurs |
| K      | (Facultatif)<br>Contrôleur hors<br>réseau | Sélectionnez un modèle adapté selon les besoins.                                                                                                    | Acheté auprès de<br>Huawei      |

Remarque 1 :

- Pour plus d'informations sur le fonctionnement du Smart Dongle WLAN-FE SDongleA-05, consultez le *Guide rapide, SDongleA-05 (WLAN-FE)*.
- Pour plus d'informations sur le fonctionnement du Smart Dongle 4G SDongleA-03, consultez le *Guide rapide, SDongleA-03 (4G)*.

Vous pouvez vous procurer le guide rapide à l'adresse https://support.huawei.com/ enterprise/en/index.html en recherchant le modèle de Smart Dongle.

Remarque 2 : Le SUN2000MA V100R001C00SPC160 et les versions plus récentes peuvent se connecter aux compteurs électriques DTSU71 et DHSU1079-CT.

| Num<br>éro | Nom                                            | Туре                                        | Spécifications<br>recommandées                                                                                                 |  |
|------------|------------------------------------------------|---------------------------------------------|----------------------------------------------------------------------------------------------------|--|
| 1          | Câble d'alimentation<br>d'entrée CC            | Câble PV d'extérieur<br>courant normalisé   | • Section du conducteur : 4 à 6                                                                                                |  |
| 2          | (Facultatif) Câble de<br>batterie              | (Modèle recommandé :<br>PV1-F)              | <ul> <li>mm<sup>2</sup></li> <li>Diamètre extérieur du câble : 5,5 à 9 mm</li> </ul>                                           |  |
| 3          | (Facultatif) Câble de<br>signal <sup>a</sup>   | Paire torsadée blindée<br>pour l'extérieur  | • Section du<br>conducteur : 0,2 à 1<br>mm <sup>2</sup>                                                                        |  |
|            |                                                |                                             | • Diamètre extérieur du câble : 4 à 11 mm                                                                                      |  |
| 4          | Câble d'alimentation de sortie CA <sup>b</sup> | Câble d'extérieur en<br>cuivre              | <ul> <li>Section du<br/>conducteur : 4 à 6<br/>mm<sup>2</sup></li> <li>Diamètre extérieur du<br/>câble : 10 à 21 mm</li> </ul> |  |
| 5          | Câble PE                                       | Câble d'extérieur en cuivre à un conducteur | Section du conducteur : $\geq$ 4 mm <sup>2</sup>                                                                               |  |
| Remarq     | ue a : lorsque le capteur de p                 | uissance intelligent et la batt             | terie sont connectés au                                                                                                    |  |

 Tableau 5-2 Description de câble

Remarque a : lorsque le capteur de puissance intelligent et la batterie sont connectés au SUN2000 en même temps, utilisez un câble avec un connecteur disposant d'une section de  $0,2 \text{ mm}^2$  à  $0,5 \text{ mm}^2$ .

Remarque b : le diamètre minimum du câble dépend du calibre du fusible du côté CA.

# 

- Le diamètre minimum du câble doit être conforme aux exigences locales en la matière.
- Les facteurs influençant le choix du câble sont les suivants : courant nominal, type de câble, méthode d'acheminement, température ambiante et pertes de ligne maximum attendues.

# 5.3 Raccordement du câble PE

# **Remarques importantes**

# A DANGER

- Vérifiez que le câble PE est correctement connecté. Dans le cas contraire, des chocs électriques peuvent survenir.
- Ne branchez pas le fil N sur le boîtier comme un câble PE. Cela pourrait entraîner des chocs électriques.

# **REMARQUE**

- Le point PE du port de sortie CA est utilisé uniquement comme point équipotentiel PE et ne peut pas remplacer le point PE du boîtier.
- Il est recommandé d'appliquer du gel de silice ou de la peinture autour de la borne de terre une fois le câble PE connecté.

# **Remarques supplémentaires**

Le SUN2000 dispose d'une fonction de détection de mise à la terre. Cette fonction sert à vérifier si le SUN2000 est correctement mis à la terre avant de le démarrer, ou si le câble de mise à la terre du SUN2000 est déconnecté lorsque le SUN2000 fonctionne. Cette fonction sert à vérifier si le SUN2000 est correctement mis à la terre dans certaines conditions. Pour garantir un fonctionnement sécurisé du SUN2000, reliez correctement le SUN2000 à la terre conformément aux exigences de connexion du câble de mise à la terre. Pour certains types de réseaux électriques, si le côté de sortie du SUN2000 est correctement mis à la terre et définissez Isolation, assurez-vous que le SUN2000 est correctement mis à la terre et définissez Isolation sur Input ungrounded, with TF pour garantir le bon fonctionnement du SUN2000.

- Conformément à la norme IEC 62109, pour garantir un fonctionnement sécurisé du SUN2000 en cas d'endommagement ou de déconnexion du câble de mise à la terre, connectez correctement le câble de mise à la terre du SUN2000 et assurez-vous que ce dernier répond au moins à l'une des exigences suivantes avant que la fonction de détection de mise à la terre devienne non valide.
  - Le câble de mise à la terre est un câble en cuivre d'extérieur à un conducteur présentant une section de conducteur d'au moins 10 mm<sup>2</sup>.
  - Utilisez des câbles de même diamètre que le câble d'alimentation de sortie CA, puis reliez à la terre la borne PE sur le connecteur CA et la vis de mise à la terre sur le châssis.
- Dans certains pays et régions, le SUN2000 doit disposer de câbles de mise à la terre supplémentaires. Utilisez des câbles de même diamètre que le câble d'alimentation de sortie CA, puis reliez à la terre la borne PE sur le connecteur CA et la vis de mise à la terre sur le châssis.

# Procédure

Étape 1 Sertissez les bornes OT.

### AVIS

- Évitez d'endommager le fil conducteur lorsque vous dénudez un câble.
- La cavité formée après le sertissage de la bande de sertissage du conducteur de la borne OT doit envelopper complètement les fils conducteurs. Les fils conducteurs doivent être en contact étroit avec la borne OT.
- Enveloppez la zone de sertissage des fils à l'aide d'un tube thermorétractable ou d'un ruban isolant en PVC. Le tube thermorétractable est utilisé à titre d'exemple.
- En cas d'utilisation d'un pistolet thermique, protégez les appareils contre la chaleur.

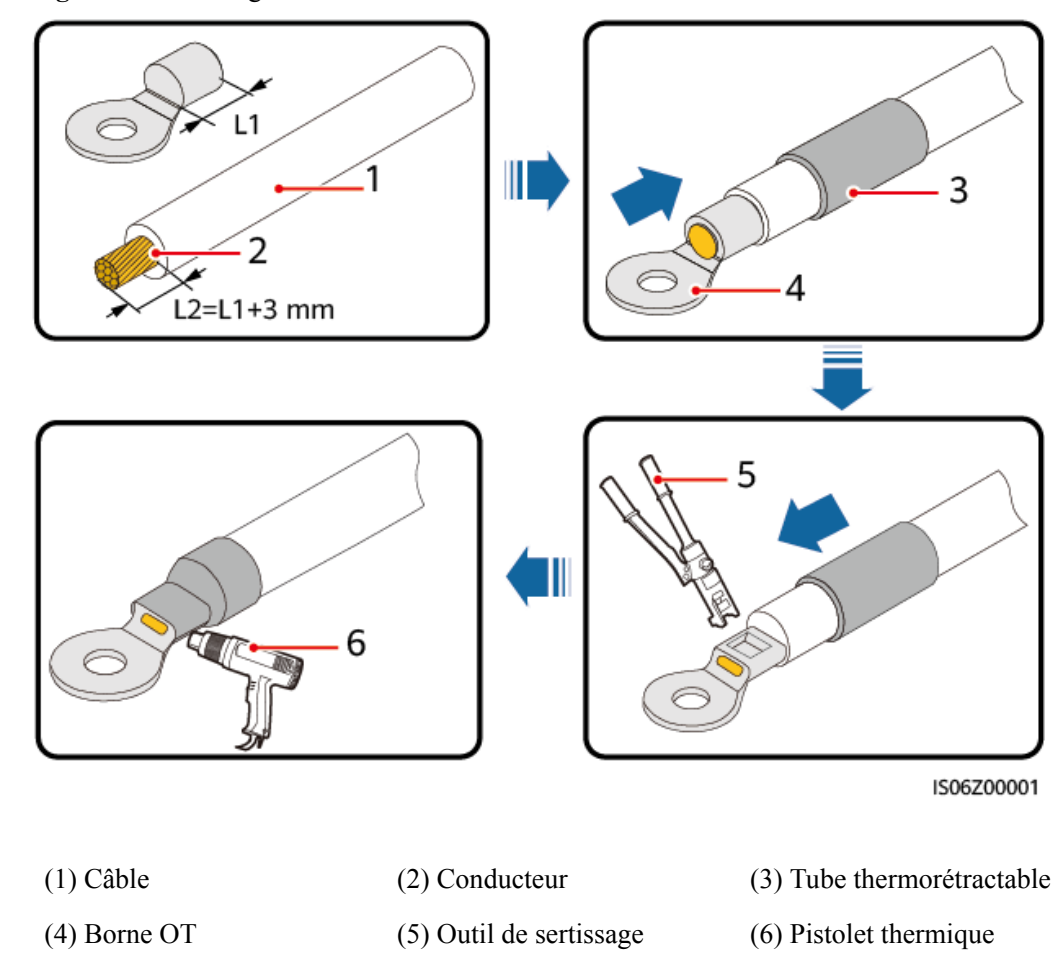

Figure 5-2 Sertissage d'une borne OT

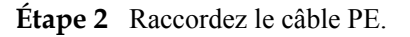

Figure 5-3 Raccordement du câble PE

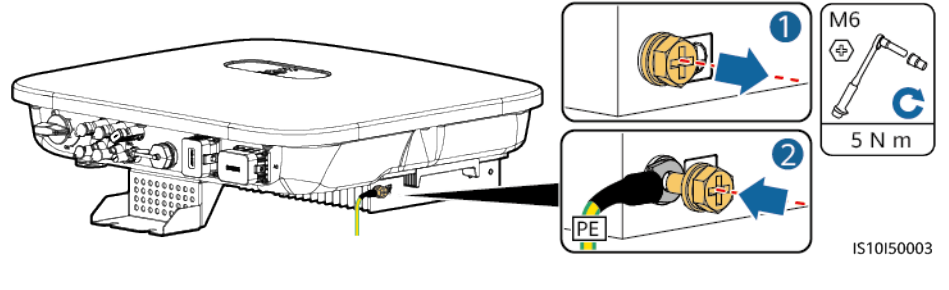

----Fin

# 5.4 Branchement du câble d'alimentation de sortie CA

# Précautions

Un interrupteur CA triphasé doit être installé sur le côté CA du SUN2000. Pour s'assurer que le SUN2000 se déconnecte par lui-même du réseau électrique dans des circonstances

exceptionnelles, sélectionnez un appareil de protection contre les surintensités approprié, conforme à la réglementation locale en matière de distribution d'électricité.

### AVERTISSEMENT

- Ne connectez pas de charges entre un onduleur et un commutateur CA qui est directement raccordé à l'onduleur. Dans le cas contraire, le commutateur risque de se désactiver par erreur.
- Si un commutateur CA est utilisé avec des spécifications qui vont au-delà des normes et des réglementations locales ou des recommandations de l'Entreprise, le commutateur risque de ne pas se désactiver en temps opportun en cas d'exceptions, entraînant de graves défaillances.

# **ATTENTION**

Chaque onduleur doit être équipé d'un commutateur de sortie CA. Plusieurs onduleurs ne doivent pas être connectés au même commutateur CA.

Le SUN2000 comporte une unité complète de contrôle du courant résiduel. Si le système détecte que le courant résiduel dépasse le seuil, le SUN2000 se déconnecte immédiatement du réseau électrique.

### AVIS

- Si l'interrupteur CA externe peut assurer une protection contre les défauts d'isolement à la terre, la valeur nominale du courant d'action de la fuite doit être supérieure ou égale à 100 mA.
- Si plusieurs SUN2000L se connectent à l'appareil de courant résiduel (RCD) général au moyen de leurs interrupteurs CA externes, la valeur nominale du courant d'action de la fuite du RCD général doit être supérieure ou égale au nombre de SUN2000L multiplié par 100 mA.
- Un interrupteur à couteau ne peut pas être utilisé comme interrupteur CA.

# Procédure

Étape 1 Raccordez le câble d'alimentation de sortie CA au connecteur CA.

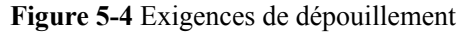

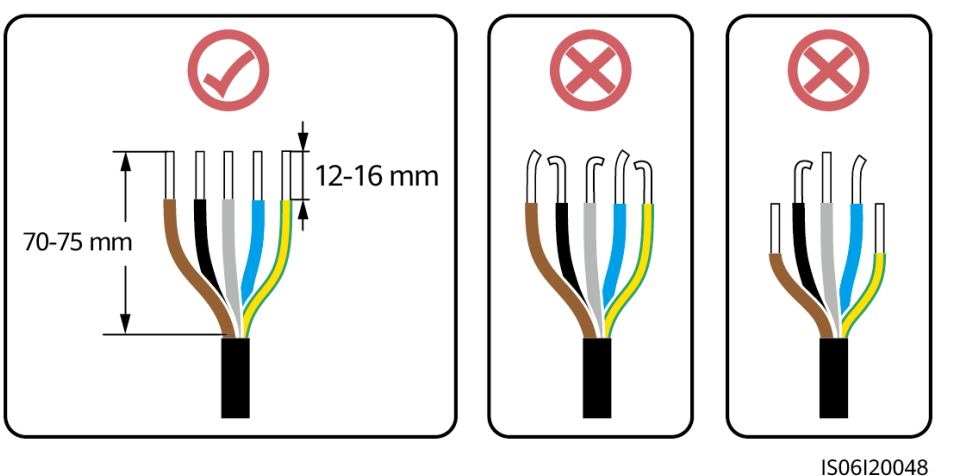

AVIS

- Assurez-vous que la gaine du câble se trouve à l'intérieur du connecteur.
- Assurez-vous que le fil conducteur exposé est entièrement inséré dans l'orifice du câble.
- Assurez-vous que les terminaisons CA établissent des raccordements électriques corrects et sûrs. Sinon, cela peut entraîner un dysfonctionnement du SUN2000 et endommager ses connecteurs CA.
- Assurez-vous que le câble n'est pas tordu.

# AVIS

Retirez les couches d'isolation du câble d'alimentation de sortie CA de la longueur recommandée (12 à 16 mm) pour vous assurer que les conducteurs du câble soient complètement à l'intérieur des points d'insertion du conducteur et qu'aucune couche d'isolation ne soit compressée dans les points d'insertion du conducteur.

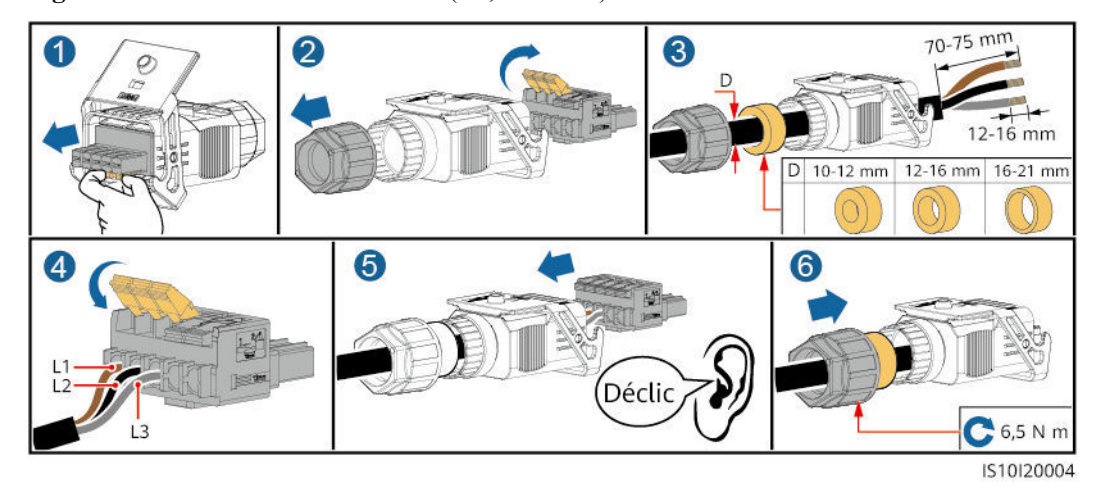

Figure 5-5 Câble à trois conducteurs (L1, L2 et L3)

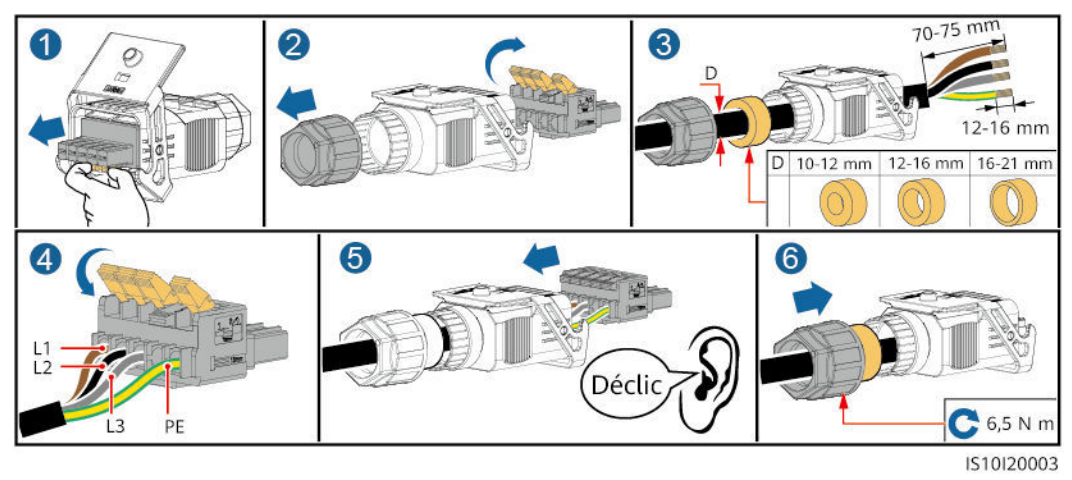

Figure 5-6 Câble à quatre conducteurs (L1, L2, L3 et PE)

Figure 5-7 Câble à quatre conducteurs (L1, L2, L3 et N)

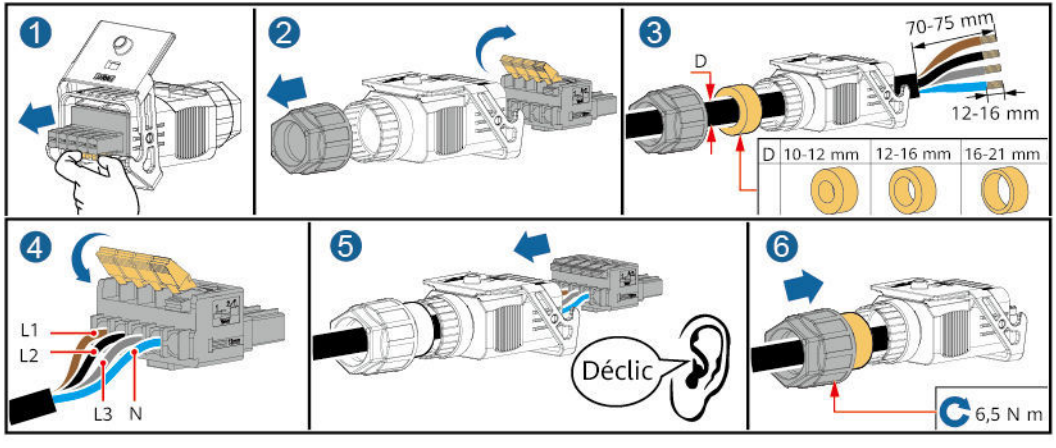

IS10I20002

Figure 5-8 Câble à cinq conducteurs (L1, L2, L3, N, et PE)

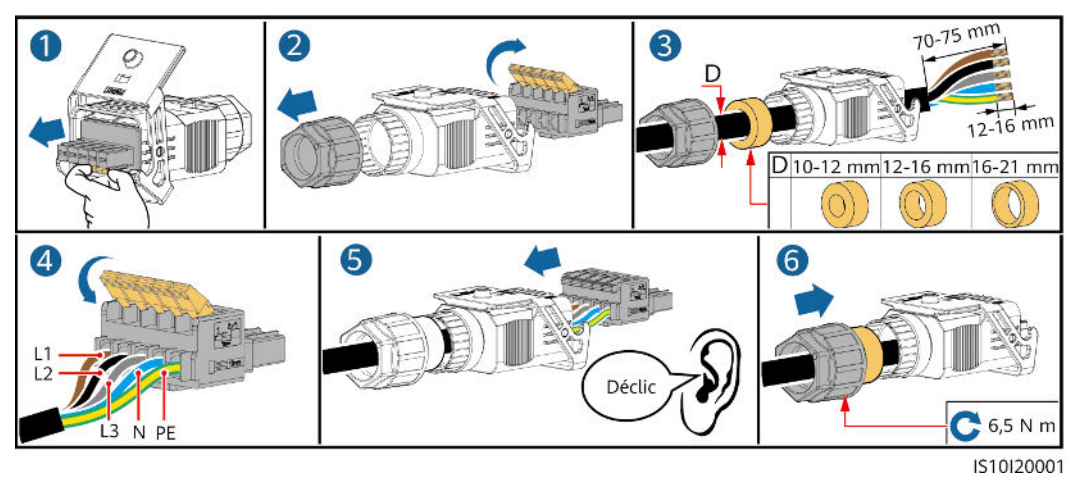

# **REMARQUE**

Les couleurs des câbles dans les figures sont uniquement données à titre de référence. Sélectionnez les câbles appropriés conformément aux normes locales.

Étape 2 Raccordez le connecteur CA sur le port de sortie CA.

AVIS

Assurez-vous que le connecteur CA est correctement raccordé.

Figure 5-9 Fixation d'un connecteur CA

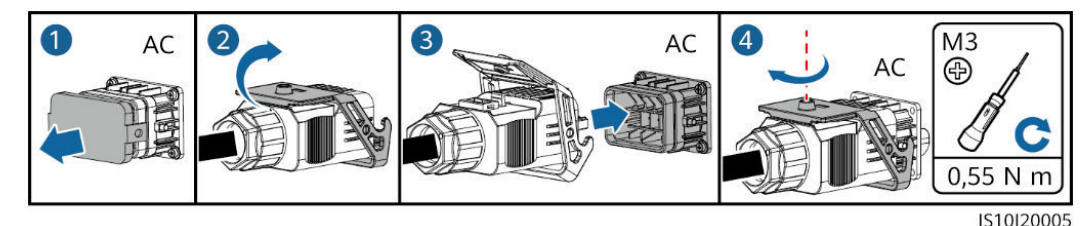

Étape 3 Vérifiez l'acheminement du câble d'alimentation de sortie CA.

Figure 5-10 Acheminement du câble

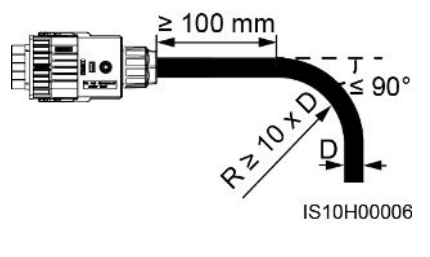

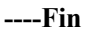

# Débranchement

Le débranchement peut être effectué en sens inverse.

# 5.5 Installation des câbles d'alimentation d'entrée CC

# **Remarques importantes**

# A DANGER

- Avant de raccorder le câble d'alimentation d'entrée CC, vérifiez que la tension CC est comprise dans la plage de sécurité (inférieure à 60 V CC) et que le commutateur CC du SUN2000 est réglé sur OFF. Dans le cas contraire, des chocs électriques peuvent survenir.
- Lorsque le SUN2000 fonctionne, il est interdit d'effectuer une opération sur les câbles d'alimentation d'entrée CC, comme la connexion ou la déconnexion d'une branche PV ou d'un module PV dans une branche PV. Cela pourrait entraîner des chocs électriques.
- Si aucune branche PV n'est raccordée à la borne d'entrée CC du SUN2000, ne retirez pas le bouchon étanche des bornes d'entrée CC. Sinon, cela risque d'affecter la certification IP du SUN2000.

### 

Assurez-vous que les conditions suivantes sont remplies. Dans le cas contraire, le SUN2000 risque d'être endommagé, voire de déclencher un incendie.

- Les modules PV connectés en série dans chaque branche PV présentent les mêmes caractéristiques.
- La tension en circuit ouvert de chaque branche PV doit toujours être inférieure ou égale à 1 100 V CC.
- Le courant de court-circuit maximal de chaque branche PV doit toujours être inférieur ou égal à 15 A.
- Les polarités des connexions électriques sont correctes au niveau de l'entrée DC. Les bornes positive et négative d'une branche PV sont reliées aux bornes d'entrée CC positive et négative correspondantes du SUN2000.
- Si la polarité du câble d'alimentation d'entrée CC est inversée, n'éteignez pas le commutateur CC immédiatement et ne retirez pas les connecteurs positif et négatif. Attendez la nuit que l'éclairement solaire diminue et que le courant de la branche PV devienne inférieur à 0,5 A. Éteignez ensuite le commutateur CC et retirez les connecteurs positif et négatif. Corrigez la polarité de la branche PV avant de rebrancher cette dernière au SUN2000.

# AVIS

- Comme la sortie de la branche PV connectée au SUN2000 ne peut pas être mise à la terre, assurez-vous que la sortie du module PV est bien isolée à la terre.
- Au cours de l'installation des branches PV et du SUN2000, les bornes positive et négative des branches PV peuvent être court-circuitées à la terre si le câble d'alimentation n'est pas correctement installé ou acheminé. Dans ce cas, un court-circuit CA ou CC peut se produire et endommager le SUN2000. Les dommages causés aux appareils ne sont couverts par aucune garantie.

# **Description des bornes**

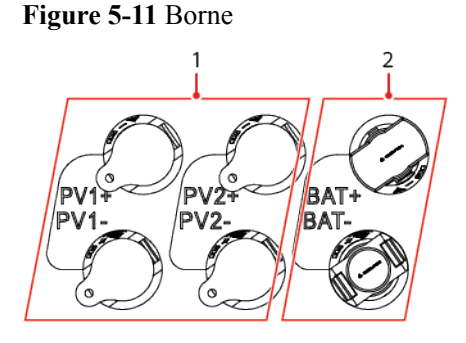

(1) Borne d'entrée CC

(2) Borne de batterie

### Figure 5-12 Bornes de câblage correct

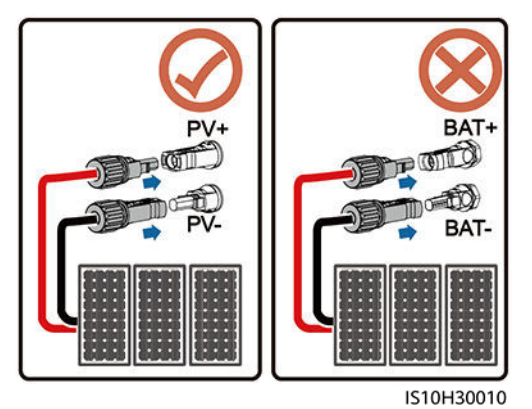

# Procédure

Étape 1 Installez les câbles d'alimentation d'entrée CC.

# 

Avant d'insérer les connecteurs positif et négatif dans les bornes d'entrée CC positive et négative du SUN2000, vérifiez que le commutateur CC est réglé sur OFF.

# 

Utilisez les bornes métalliques Staubli MC4 positives et négatives et les connecteurs CC fournis avec le SUN2000. L'utilisation de bornes positives et négatives et de connecteurs CC incompatibles peut causer de graves dommages. Les dommages causés aux appareils ne sont pas couverts par la garantie.

# AVIS

- Les câbles à forte rigidité, tels que les câbles blindés, ne sont pas recommandés en tant que câble d'alimentation d'entrée CC, car leur flexion peut provoquer un mauvais contact.
- Avant d'assembler les connecteurs CC, étiquetez correctement les polarités du câble pour garantir une connexion de câble appropriée.
- Une fois les bornes métalliques positives et négatives serties, tirez sur les câbles d'alimentation d'entrée CC pour vous assurer qu'ils sont correctement raccordés.
- Insérez les bornes en métal serties des câbles d'alimentation positif et négatif dans les connecteurs positif et négatif appropriés. Tirez ensuite sur les câbles d'alimentation d'entrée CC afin de vérifier qu'ils sont correctement raccordés.
- Si un câble d'alimentation d'entrée CC est connecté à l'envers alors que le commutateur CC est sous tension, ne procédez à aucune opération immédiate sur le commutateur CC ou les connecteurs positif et négatif. Cela risquerait d'endommager l'appareil. Les dommages causés aux appareils ne sont couverts par aucune garantie. Attendez la nuit que l'éclairement solaire diminue et que le courant de la branche PV devienne inférieur à 0,5 A. Éteignez ensuite le commutateur CC et retirez les connecteurs positif et négatif. Corrigez la polarité de la branche PV avant de rebrancher cette dernière au SUN2000.

### REMARQUE

- La plage de mesure de tension CC du multimètre doit être d'au moins 1 100 V.
- Si la tension est une valeur négative, la polarité d'entrée CC est incorrecte. Corrigez la polarité.
- Si la tension est supérieure à 1 100 V CC, trop de modules PV sont configurés pour la même branche. Retirez des modules PV.
- Si la branche PV est configurée avec un optimiseur, vérifiez la polarité du câble en vous référant au guide rapide de l'optimiseur photovoltaïque intelligent.

## AVIS

Lors du câblage de l'alimentation d'entrée CC, laissez au minimum 50 mm de jeu. La tension axiale sur les connecteurs PV ne doit pas dépasser 80 N. Aucune torsion radiale ni aucun couple ne doivent être générés au niveau des connecteurs PV.

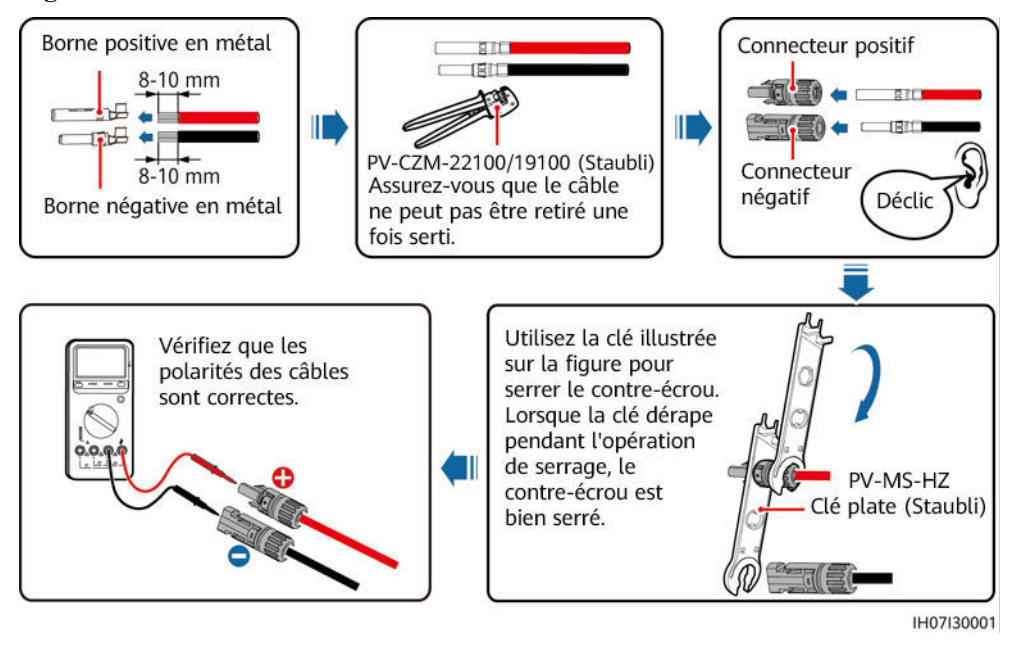

Figure 5-13 Installation des câbles d'alimentation d'entrée CC

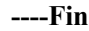

# Retrait de connecteurs CC

**AVERTISSEMENT** 

Avant de retirer les connecteurs positif et négatif, assurez-vous que le commutateur CC est en position OFF.

Pour retirer les connecteurs positif et négatif du SUN2000, insérez une clé plate dans la baïonnette et appuyez sur la clé avec force. Puis retirez les connecteurs CC avec précaution.

Figure 5-14 Retrait de connecteurs CC

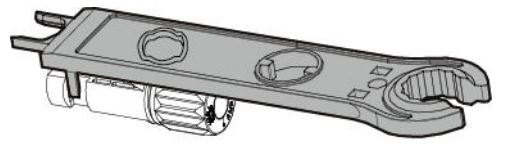

IH07H00019

# 5.6 (Facultatif) Connexion des câbles de batterie

# **Conditions préalables**

# A DANGER

- Des courts-circuits de batterie peuvent engendrer des blessures corporelles. Le courant transitoire élevé généré par un court-circuit peut entraîner une surtension et provoquer un incendie.
- Ne branchez pas ou ne débranchez pas les câbles de batterie lors du fonctionnement du SUN2000. Cela pourrait entraîner des chocs électriques.
- Avant de brancher les câbles de batterie, assurez-vous que le commutateur CC du SUN2000 et tous les commutateurs raccordés au SUN2000 sont en position OFF et que le SUN2000 ne présente aucune électricité résiduelle. Dans le cas contraire, la tension élevée du SUN2000 et de la batterie peut entraîner des décharges électriques.
- Si aucune batterie n'est raccordée au SUN2000, ne retirez pas les bouchons étanches des bornes de batterie. Sinon, cela risque d'affecter le niveau de protection du SUN2000. Si une batterie est raccordée au SUN2000, mettez les bouchons étanches de côté. Réinstallez les bouchons étanches immédiatement après le retrait des connecteurs.

Il est possible de configurer un commutateur de batterie entre le SUN2000 et la batterie afin de débrancher le SUN2000 de la batterie en toute sécurité.

# 

- Ne raccordez pas les charges entre le SUN2000 et la batterie.
- Les câbles de batterie doivent être correctement branchés. Cela implique que les bornes positive et négative de la batterie sont respectivement raccordées aux bornes positive et négative de la batterie du SUN2000. Dans le cas contraire, le SUN2000 risque d'être endommagé, voire de déclencher un incendie.

# AVIS

- Au cours de l'installation des batteries et du SUN2000, les bornes positive et négative des batteries peuvent être court-circuitées à la terre si le câble d'alimentation n'est pas correctement installé ou acheminé. Dans ce cas, un court-circuit CA ou CC peut se produire et endommager le SUN2000. Les dommages causés aux appareils ne sont couverts par aucune garantie.
- La distance de câblage entre la batterie et le SUN2000 doit être d'une longueur inférieure ou égale à 10 mètres (une longueur de 5 mètres est recommandée).

# Procédure

Étape 1 Assemblez les connecteurs positif et négatif en vous référant à 5.5 Installation des câbles d'alimentation d'entrée CC.

# 🛕 DANGER

- La tension de la batterie peut entraîner des blessures graves. Utilisez des outils d'isolation dédiés pour connecter les câbles.
- Assurez-vous que les câbles sont correctement branchés entre la borne de batterie et le commutateur de batterie et entre le commutateur de batterie et la borne de batterie du SUN2000.

# AVIS

Les câbles à forte rigidité, comme les câbles blindés, ne sont pas recommandés en tant que câbles de batterie, car leur courbure peut provoquer un mauvais contact.

Étape 2 Insérez les connecteurs positif et négatif dans les bornes de batterie correspondantes sur le SUN2000.

### AVIS

Une fois que les connecteurs positif et négatif s'enclenchent, tirez les câbles de batterie pour vous assurer qu'ils sont correctement branchés.

### Figure 5-15 Branchement des câbles de batterie

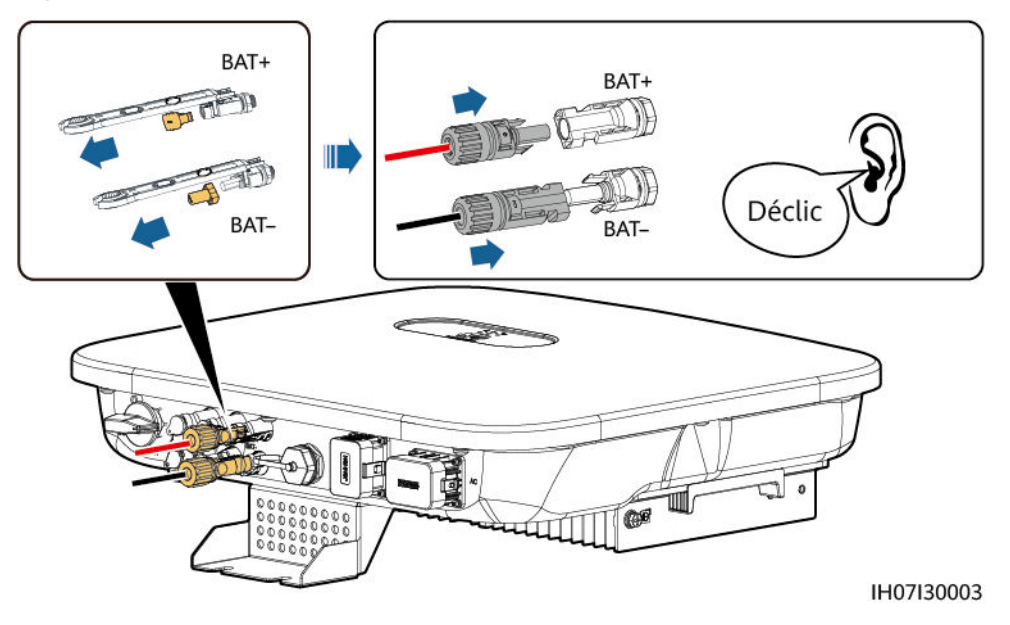

----Fin

# 5.7 Installation du Smart Dongle

# Procédure

# 

- Si vous utilisez la communication WLAN-FE, installez le Smart Dongle WLAN-FE (SDongleA-05). Le Smart Dongle WLAN-FE est fourni avec le SUN2000.
- Si vous utilisez la communication 4G, installez le Smart Dongle 4G (SDongleA-03). Le Smart Dongle 4G doit être acheté par l'utilisateur.
- Smart Dongle WLAN-FE (communication FE)

Il est conseillé d'utiliser un câble réseau extérieur blindé Cat 5e (diamètre extérieur < 9 mm ; résistance interne  $\leq$  1,5 ohms/10 m) et des connecteurs RJ45 blindés.

Figure 5-16 Installation d'un Smart Dongle WLAN-FE (communication FE)

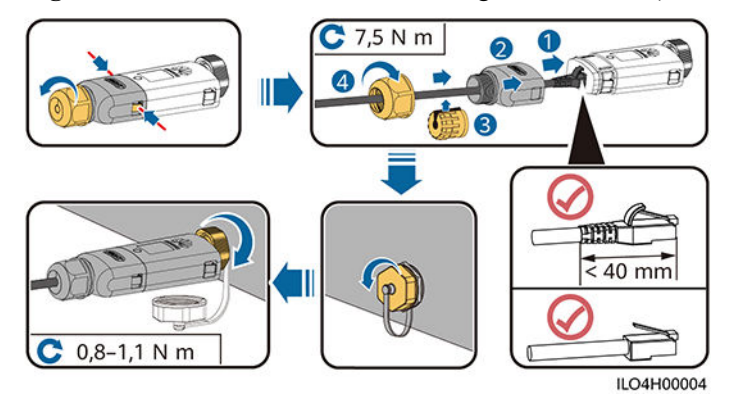

• (Facultatif) Smart Dongle 4G (communication 4G)

# **REMARQUE**

- Si votre Smart Dongle est dépourvu de carte SIM, préparez une carte SIM standard (taille : 25 mm x 15 mm) d'une capacité supérieure ou égale à 64 Ko.
- Lors de l'installation de la carte SIM, pour savoir dans quel sens l'installer, référez-vous à la sérigraphie et à la flèche qui figurent sur l'emplacement pour carte.
- Appuyez sur la carte SIM pour qu'elle s'enclenche dans le logement, ce qui indique qu'elle est correctement installée.
- Pour retirer la carte SIM, poussez-la vers l'intérieur pour l'éjecter.
- Lorsque vous réinstallez le boîtier du Smart Dongle, assurez-vous que la boucle se remet en place et qu'un clic se produit.

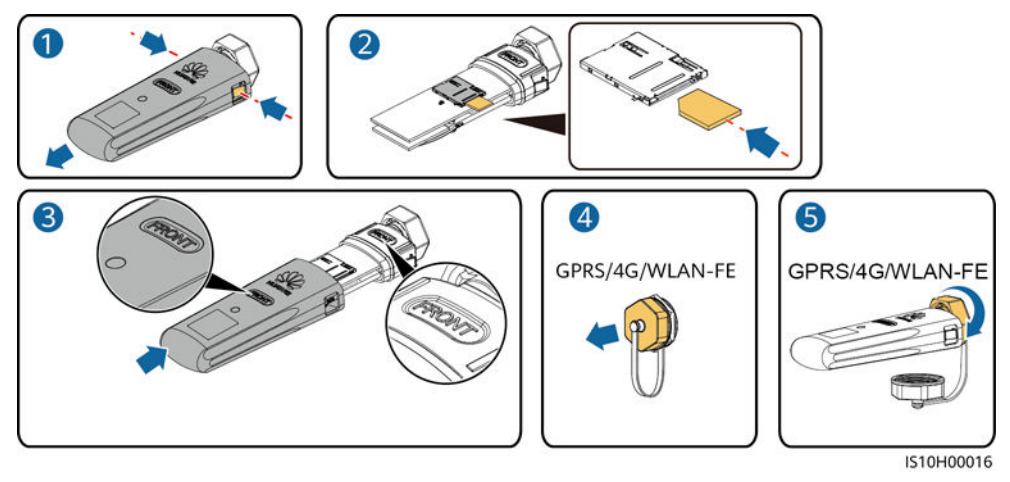

### Figure 5-17 Installation d'un Smart Dongle 4G

# **REMARQUE**

Il existe deux types de Smart Dongle.

• Pour plus d'informations sur le fonctionnement du Smart Dongle WLAN-FE SDongleA-05, consultez le Guide rapide, SDongleA-05 (WLAN-FE). Vous pouvez également scanner le code QR pour obtenir le document.

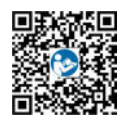

Pour plus d'informations sur le fonctionnement du Smart Dongle 4G SDongleA-03, consultez le Guide rapide, SDongleA-03 (4G). Vous pouvez également scanner le code QR pour obtenir le document.

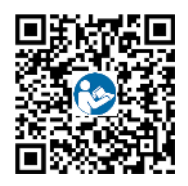

Ce guide rapide est livré avec le Smart Dongle.

# 5.8 (Facultatif) Connexion du câble de signal

# Définition des broches du port COM

### AVIS

- Lorsque vous posez le câble de signal, séparez-le des câbles d'alimentation et tenez-le hors de portée des sources d'interférence fortes pour éviter les interférences de communication importantes.
- Assurez-vous que la couche protectrice du câble se trouve à l'intérieur du connecteur, que les fils conducteurs excédentaires sont coupés de la couche de protection, que le fil conducteur exposé est complètement inséré dans le trou de câble et que le câble est correctement connecté.

# Figure 5-18 Définitions des broches

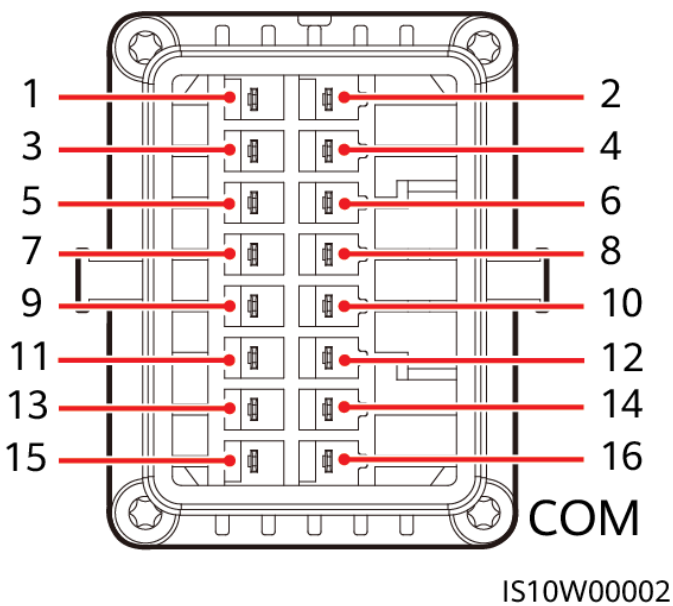

# **REMARQUE**

- Si les câbles de communication RS485 d'appareils tels que le capteur de puissance intelligent et la batterie sont connectés au SUN2000 en même temps, les broches RS485A2 (broche 7), RS485B2 (broche 9) et PE (broche 5) sont partagées.
- Si le câble de signal de validation et le câble de signal du commutateur d'arrêt rapide de la batterie sont connectés au SUN2000 en même temps, la broche GND (broche 13) est partagée.

| Bro<br>che | Définiti<br>on | Fonctions                                                     | Remarques                                                                | Bro<br>che | Définitio<br>n | Fonctions                                                     | Remarques                                                                                 |
|------------|----------------|---------------------------------------------------------------|--------------------------------------------------------------------------|------------|----------------|---------------------------------------------------------------|-------------------------------------------------------------------------------------------|
| 1          | 485A1-1        | RS485A,<br>RS485 à signal<br>différentiel +                   | Utilisé pour le<br>SUN2000 dans<br>les installations<br>en cascade ou    | 2          | 485A1-2        | RS485A,<br>RS485 à<br>signal<br>différentiel +                | Utilisé pour le<br>SUN2000<br>dans les<br>installations                                   |
| 3          | 485B1-1        | RS485B,<br>RS485 à signal<br>différentiel –                   | pour la<br>connexion au<br>port de signal<br>RS485 sur le<br>SmartLogger | 4          | 485B1-2        | RS485B,<br>RS485 à<br>signal<br>différentiel –                | en cascade ou<br>pour la<br>connexion au<br>port de signal<br>RS485 sur le<br>SmartLogger |
| 5          | PE             | Point de mise à<br>la terre sur la<br>couche de<br>protection | -                                                                        | 6          | PE             | Point de mise<br>à la terre sur<br>la couche de<br>protection | -                                                                                         |

| Bro<br>che | Définiti<br>on | Fonctions                                   | Remarques                                                                                                    | Bro<br>che | Définitio<br>n | Fonctions                          | Remarques                                                                                                    |
|------------|----------------|---------------------------------------------|----------------------------------------------------------------------------------------------------|------------|----------------|------------------------------------|----------------------------------------------------------------------------------------------------|
| 7          | 485A2          | RS485A,<br>RS485 à signal<br>différentiel + | Utilisé pour la<br>connexion au<br>port de signal<br>RS485 sur un<br>capteur de<br>puissance ou une<br>batterie                                  | 8          | DIN1           | Signal<br>d'entrée<br>numérique 1+ | Utilisé pour la<br>connexion aux<br>contacts secs<br>pour la<br>planification<br>du réseau<br>électrique et<br>comme port<br>réservé pour<br>les signaux de<br>retour du<br>contrôleur<br>hors réseau |
| 9          | 485B2          | RS485B,<br>RS485 à signal<br>différentiel – |                                                                                                    | 10         | DIN2           | Signal<br>d'entrée<br>numérique 2+ | Utilisé pour la connexion aux contacts secs                                                                                                    |
| 11         | FR             | Signal de<br>validation                     | Permet la<br>connexion au<br>signal de<br>validation de la<br>batterie.                                                                          | 12         | DIN3           | Signal<br>d'entrée<br>numérique 3+ | pour la<br>planification<br>du réseau<br>électrique                                                                                                    |
| 13         | GND            | GND                                         | _                                                                                                    | 14         | DIN4           | Signal<br>d'entrée<br>numérique 4+ |                                                                                                    |
| 15         | DIN5           | Arrêt rapide                                | Utilisé pour<br>connecter le port<br>de signal DI<br>d'arrêt rapide ou<br>en tant que port<br>pour le câble de<br>signal de la<br>protection NS. | 16         | GND            | GND de<br>DI1/DI2/DI3/<br>DI4      | Utilisé pour la<br>connexion du<br>GND de<br>DI1/DI2/DI3/<br>DI4                                                                                                    |

# Modes réseau

• Mise en réseau du Smart Dongle

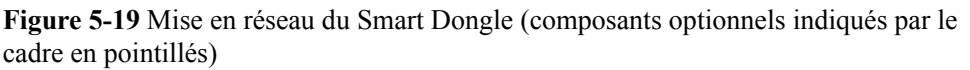

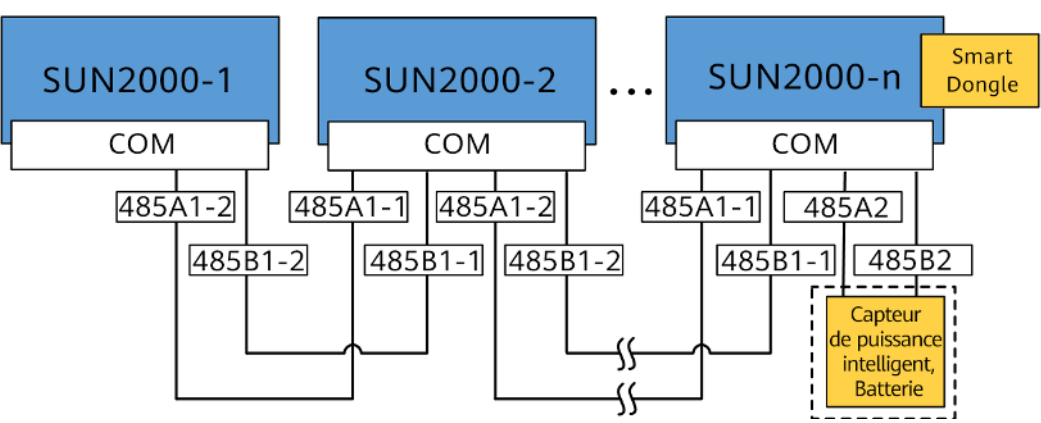

Tableau 5-3 Restrictions d'utilisation

| Smart Dongle | Restrictions<br>d'utilisation                                                    | Connexion réelle     |                                           |  |
|--------------|----------------------------------------------------------------------------------|----------------------|-------------------------------------------|--|
|              | Nombre<br>maximal<br>d'appareils<br>pouvant être<br>connectés au<br>Smart Dongle | Nombre de<br>SUN2000 | Nombre d'autres<br>appareils <sup>a</sup> |  |
| 4G           | 10                                                                               | $n \leq 10$          | $\leq$ 10-n                               |  |
| WLAN-FE      | 10                                                                               | $n \leq 10$          | ≤ 10 <b>-</b> n                           |  |

Remarque a : si le capteur de puissance et la batterie sont connectés via les ports RS485A2 et RS485B2, ces appareils ne sont pas installés en cascade.

# **REMARQUE**

- Si le SUN2000 est mis en réseau avec le Smart Dongle, il ne peut pas se connecter au SmartLogger.
- Le capteur de puissance intelligent est nécessaire pour limiter l'exportation. Sélectionnez le capteur de puissance intelligent en fonction du projet.
- Le capteur de puissance et le Smart Dongle doivent être connectés au même SUN2000.
- Si une batterie est connectée, trois onduleurs au maximum peuvent être mis en cascade. N'importe quel onduleur peut être connecté à la batterie. (L'onduleur connecté au Smart Dongle doit être connecté à la batterie.)
- Si le SUN2000-(3KTL-10KTL)-M1 et le SUN2000-(2KTL-6KTL)-L1 sont mis en cascade, un maximum de trois onduleurs peuvent être mis en cascade.
- Mise en réseau du SmartLogger

**Figure 5-20** Mise en réseau du SmartLogger (composants optionnels indiqués par le cadre en pointillés)

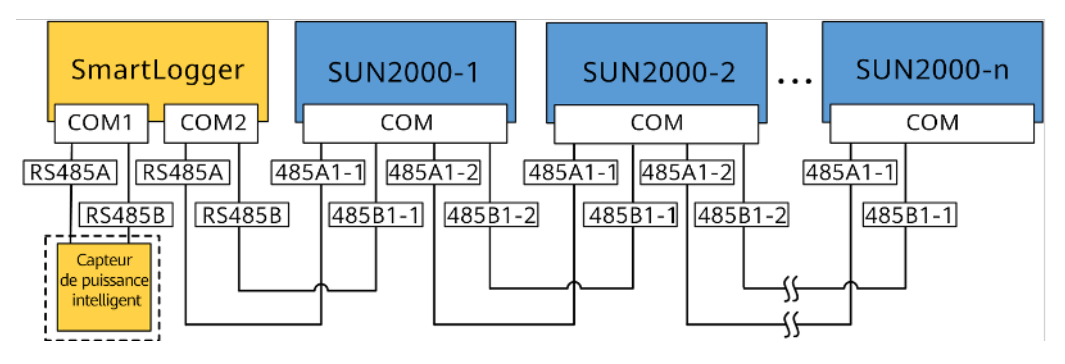

# 

- Jusqu'à 80 appareils peuvent se connecter à un SmartLogger. Il est conseillé de raccorder moins de 30 appareils à chaque ligne RS485.
- Si le SUN2000 est mis en réseau avec le SmartLogger, il ne peut pas se connecter au Smart Dongle.
- Le capteur de puissance intelligent est nécessaire pour limiter l'exportation. Sélectionnez le capteur de puissance intelligent en fonction du projet.
- Pour garantir la vitesse de réponse du système, nous vous recommandons de connecter le capteur de puissance à un port COM.

# 5.8.1 Raccordement du câble de communication RS485 (mise en cascade d'onduleurs)

# Procédure

Étape 1 Branchez le câble de signal au connecteur du câble de signal.

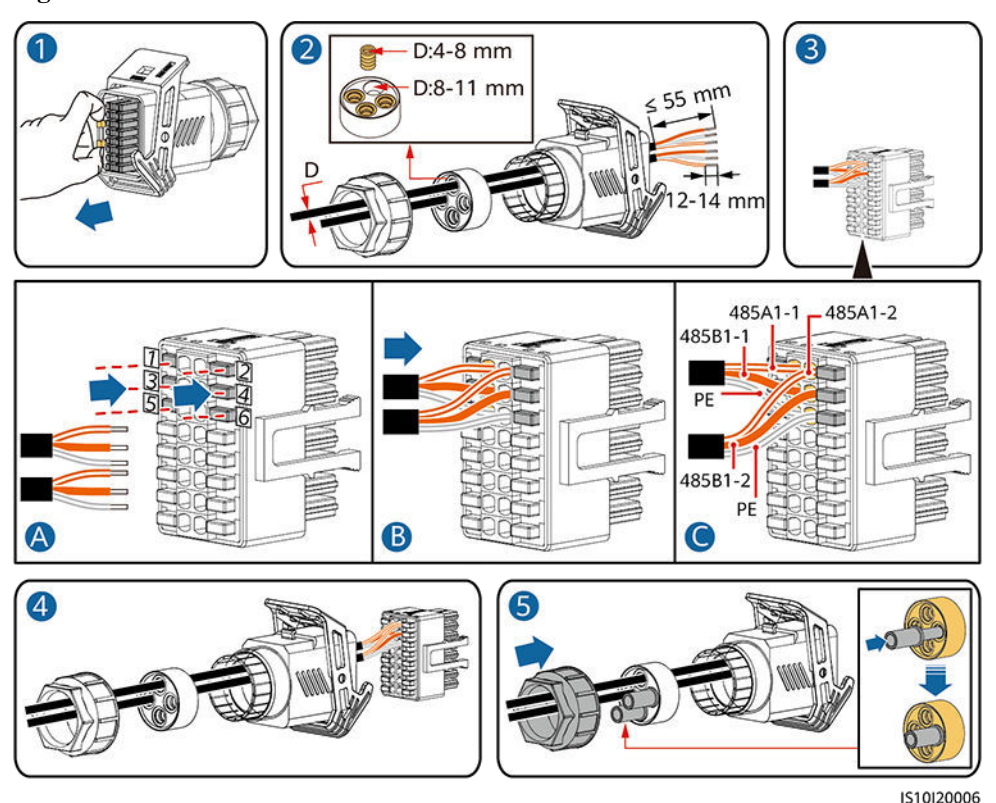

### Figure 5-21 Installation du câble

Étape 2 Raccordez le connecteur du câble de signal au port COM.

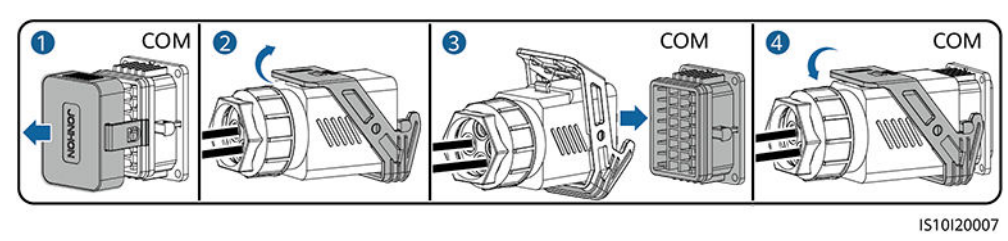

Figure 5-22 Fixation du connecteur du câble de signal

----Fin

# 5.8.2 Raccordement du câble de communication RS485 (capteur de puissance intelligent)

# Connexion de câble

• Les illustrations suivantes présentent les connexions de câbles entre l'onduleur et les compteurs DTSU666-H et YDS60-C24.

# **REMARQUE**

Les connexions de câble entre les capteurs de puissance DTSU71 et DHSU1079-CT et l'onduleur sont les mêmes que celles entre le capteur de puissance DTSU666-H et l'onduleur.

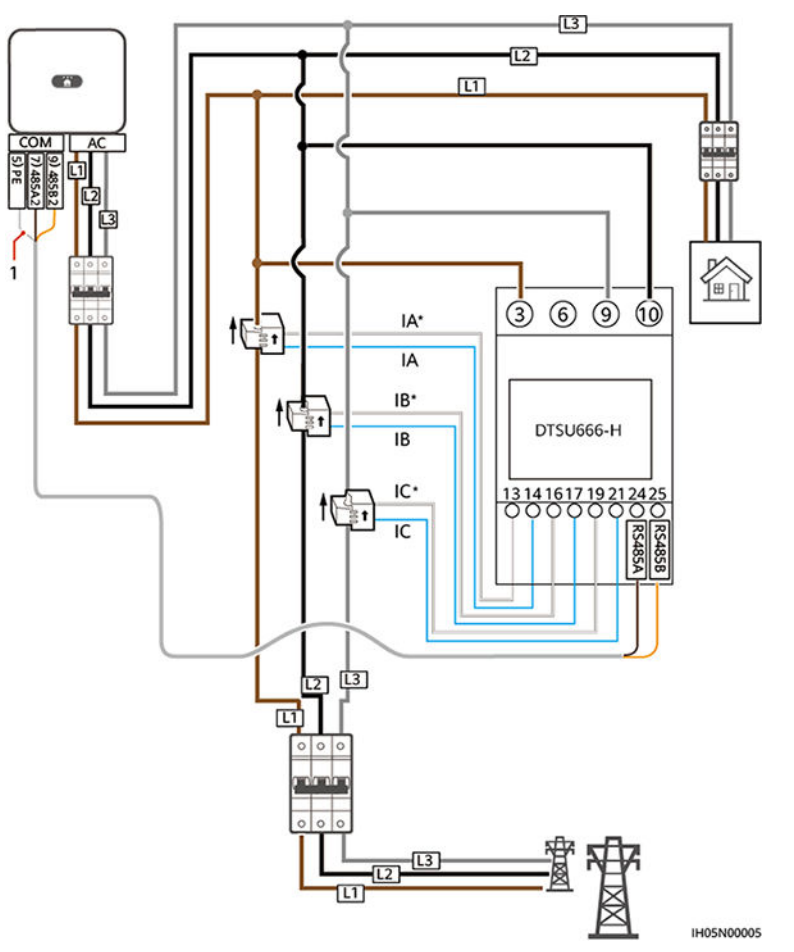

**Figure 5-23** Connexion de câble triphasée à trois fils du DTSU666-H (mise en réseau du Smart Dongle)

(1) Couche de blindage du câble de signal
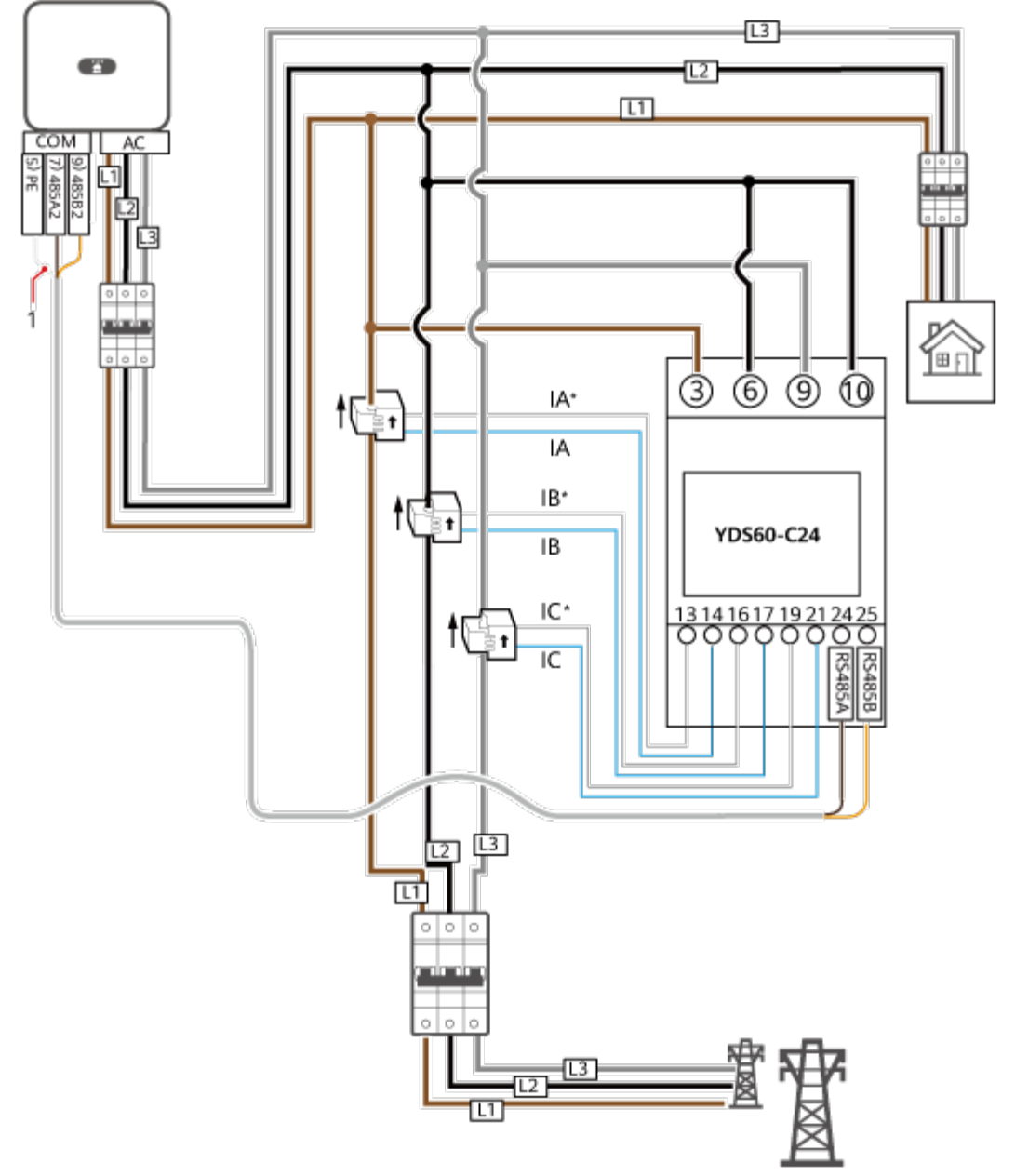

**Figure 5-24** Connexion de câble triphasée à trois fils du YDS60-C24 (mise en réseau du Smart Dongle)

IH05N00006

(1) Couche de blindage du câble de signal

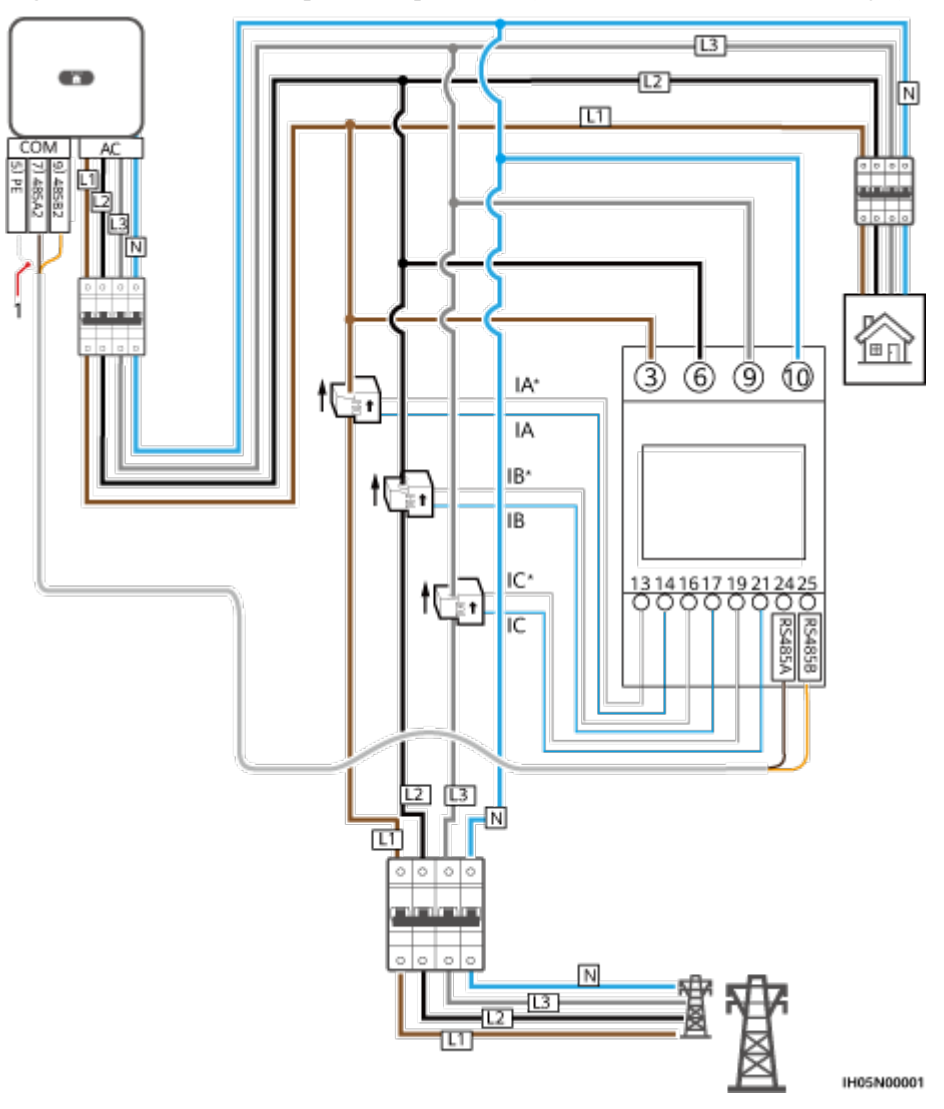

Figure 5-25 Connexion triphasée à quatre fils (mise en réseau du Smart Dongle)

• Les illustrations suivantes présentent les connexions de câble entre l'onduleur et le compteur électrique DTSU666-HW.

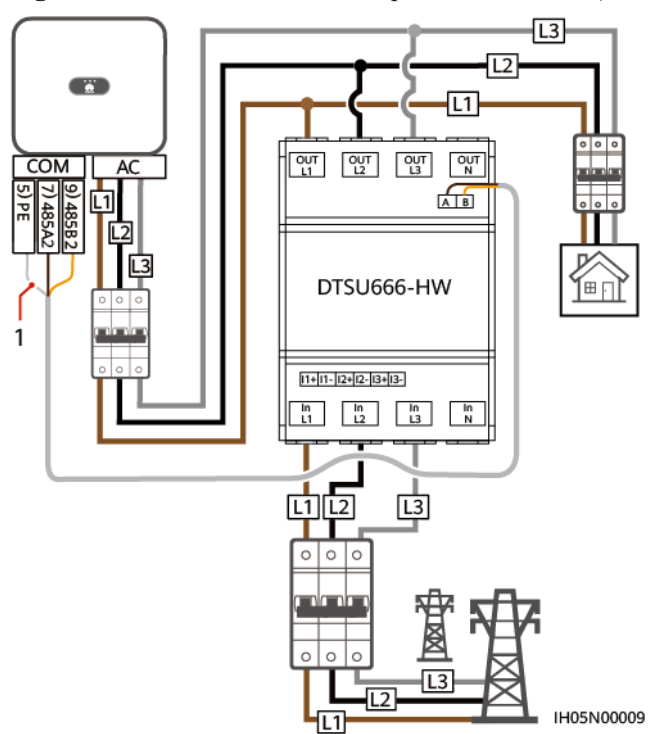

Figure 5-26 Connexion directe triphasée à trois fils (mise en réseau du Smart Dongle)

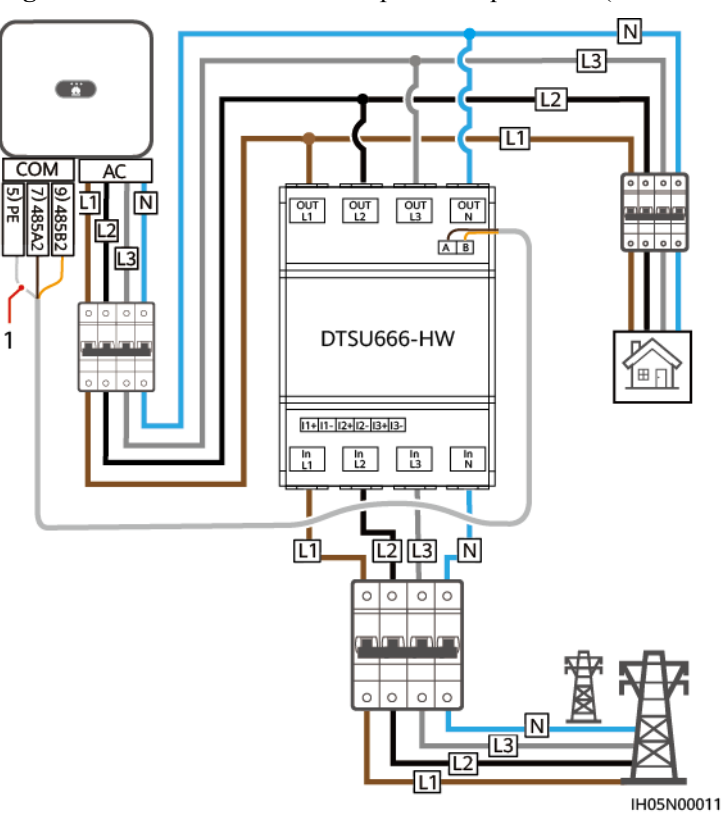

Figure 5-27 Connexion directe triphasée à quatre fils (mise en réseau du Smart Dongle)

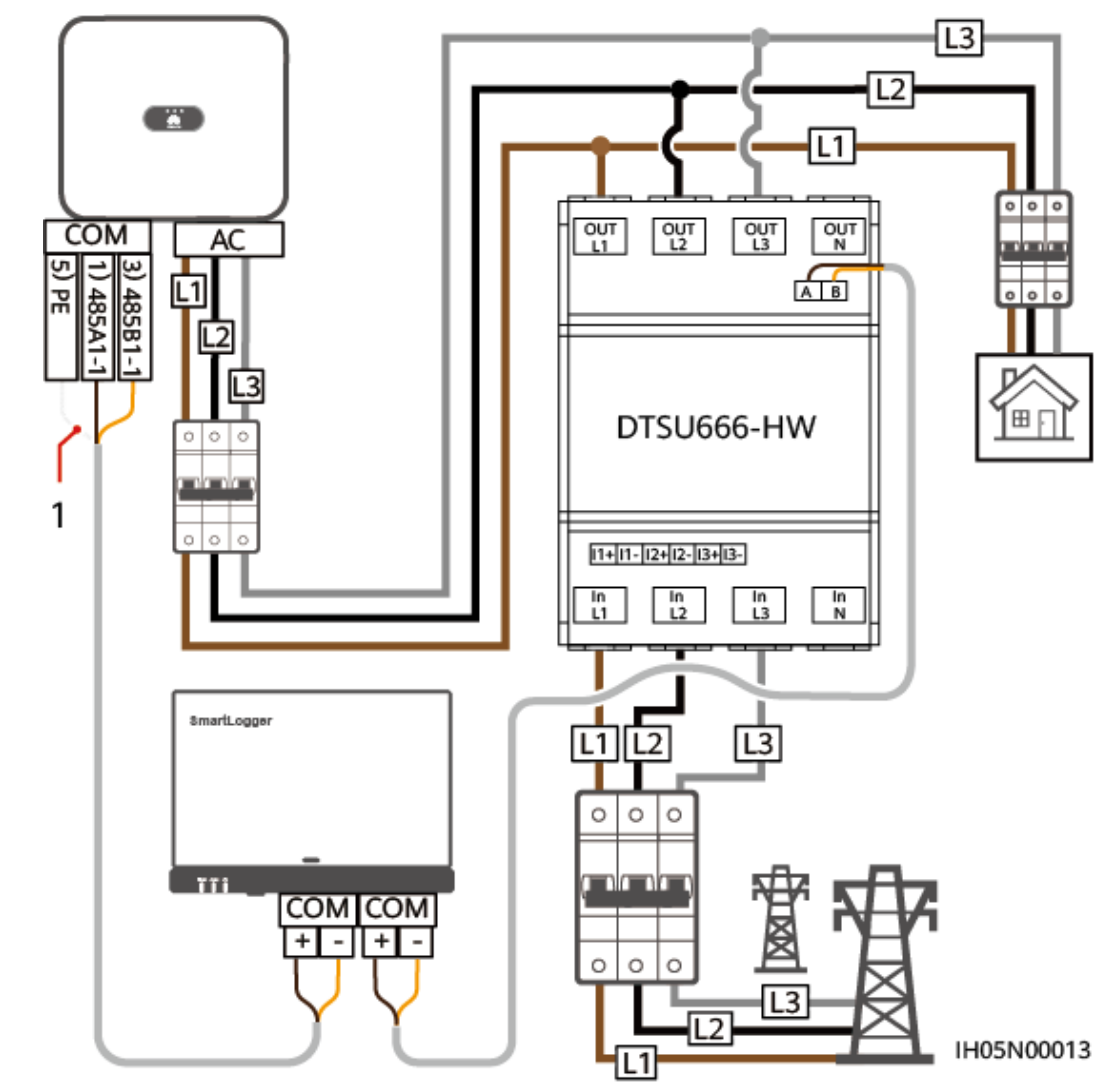

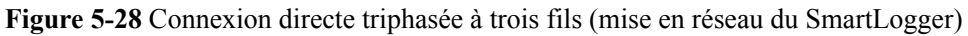

(1) Couche de blindage du câble de signal

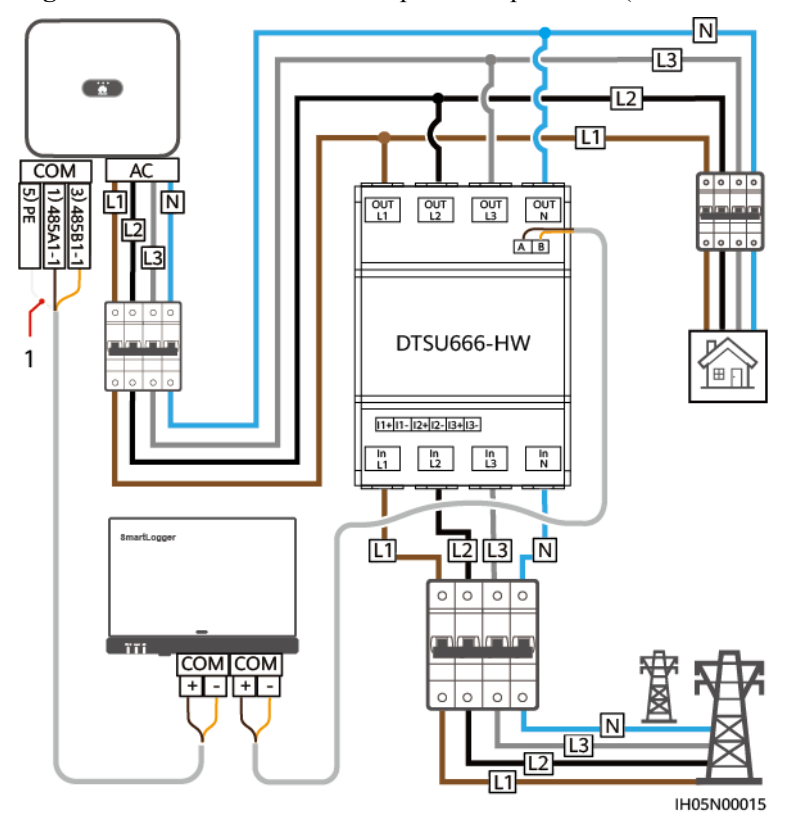

Figure 5-29 Connexion directe triphasée à quatre fils (mise en réseau du SmartLogger)

#### **REMARQUE**

- Le SUN2000MA V100R001C00SPC150 et les versions plus récentes peuvent se connecter aux compteurs électriques YDS60-C24.
- Assurez-vous que les débits en bauds des compteurs DTSU666-H et YDS60-C24 sont définis aux valeurs par défaut. En cas de modification, les compteurs peuvent se déconnecter du réseau, générer des alarmes ou affecter la puissance de sortie de l'onduleur.
- Le compteur électrique DTSU666-HW prend en charge un courant maximal de 80 A.
- Si les SUN2000-(2KTL-6KTL)-L1 sont installés en cascade avec des onduleurs triphasés, ils doivent être connectés au réseau dans la même phase.
- Pour un système triphasé à trois câbles, vous devez définir le mode de connexion du câble. Sinon, la tension affichée sera incorrecte.

Tableau 5-4 Sélectionnez le mode de connexion de câble

| Paramètre | Remarque                                                                                                   |
|-----------|----------------------------------------------------------------------------------------------------|
| nEE       | Sélectionnez le mode de connexion de câble :                                                               |
|           | 0 : n.34 indique un système triphasé à quatre câbles. 1 : n.33 indique un système triphasé à trois câbles. |

#### Procédure

Étape 1 Branchez le câble de signal au connecteur du câble de signal.

Figure 5-30 Installation du câble

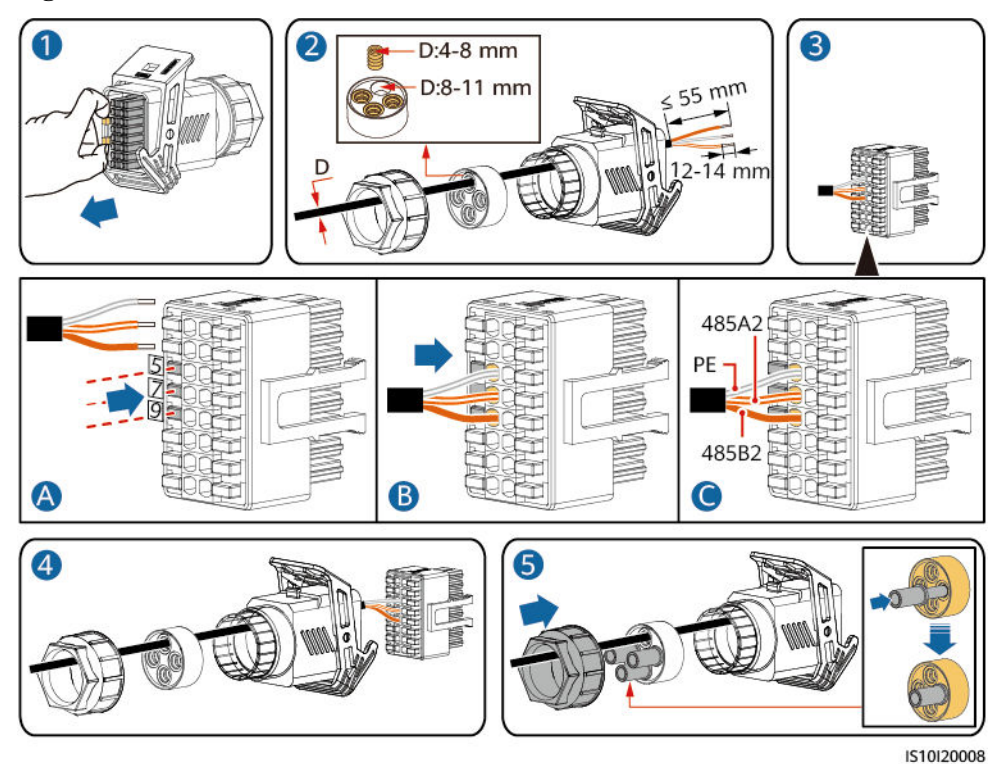

Étape 2 Raccordez le câble de signal au port COM.

Figure 5-31 Fixation du connecteur du câble de signal

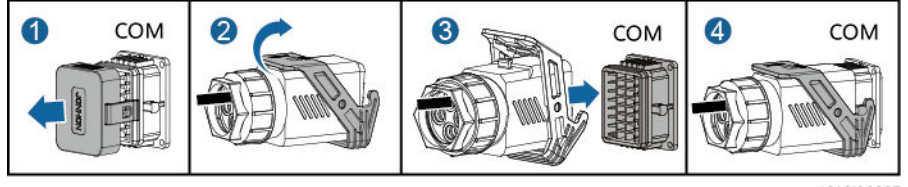

IS10I20007

----Fin

# 5.8.3 Connecter un câble de communication RS485 (entre un capteur de puissance et une batterie)

#### Procédure

Étape 1 Branchez le câble de signal au connecteur du câble de signal.

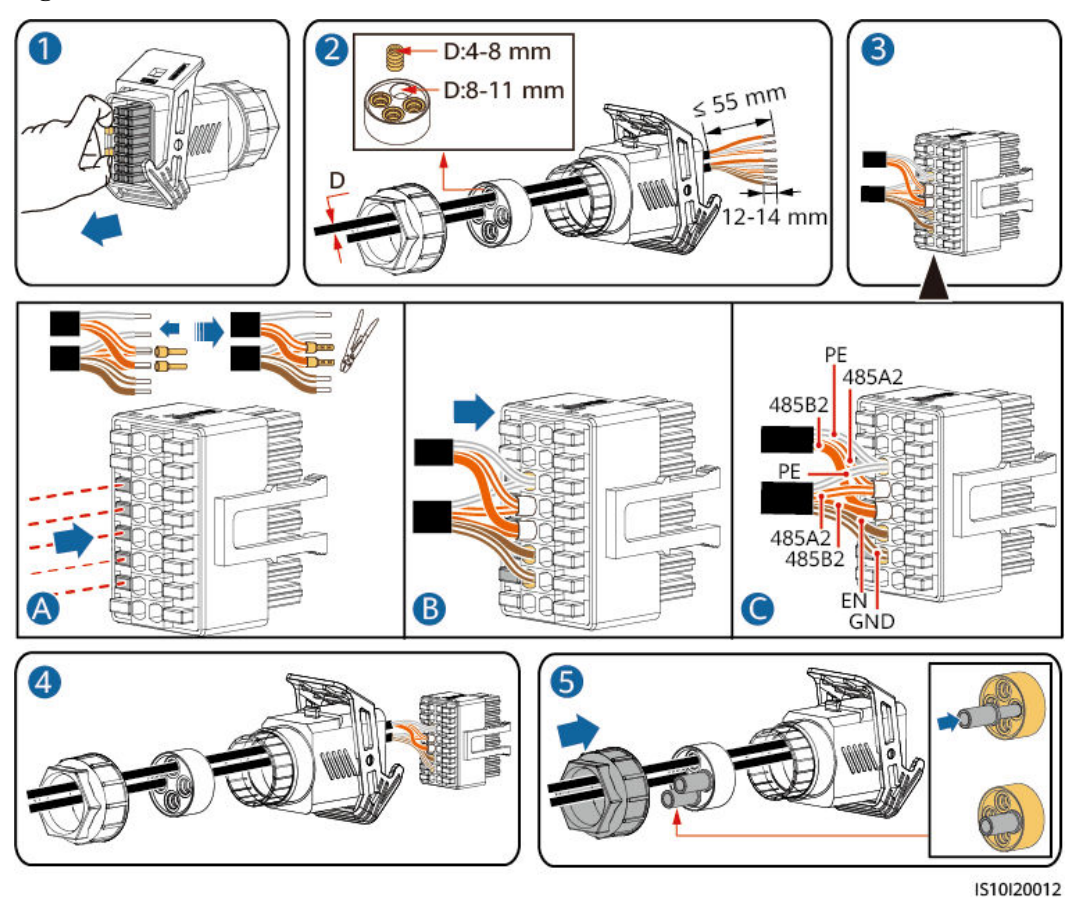

#### Figure 5-32 Installation du câble

Étape 2 Branchez le connecteur du câble de signal au port COM.

Figure 5-33 Fixation du connecteur du câble de signal

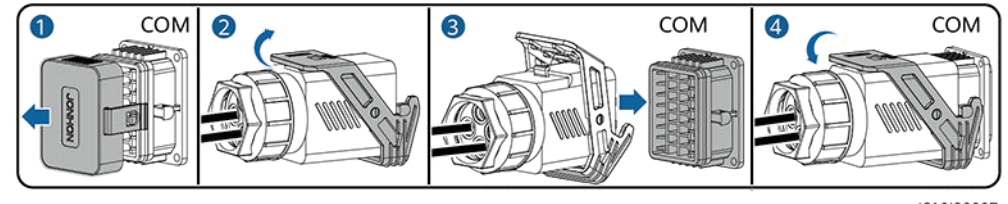

IS10I20007

----Fin

# 5.8.4 Raccordement du câble de signal de programmation du réseau électrique

#### Connexion de câble

L'illustration suivante présente les connexions de câble entre l'onduleur et l'appareil de contrôle centralisé.

#### Figure 5-34 Connexion de câble

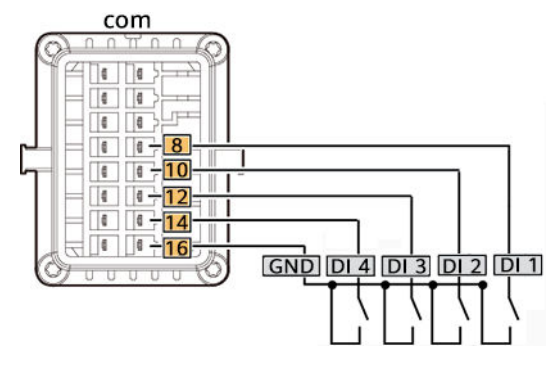

#### AVIS

- Lors de la mise en réseau du SmartLogger ou de l'EMMA, assurez-vous que la **Planification de contact sec** est désactivée pour l'onduleur. Dans le cas contraire, l'onduleur peut ne pas accepter les instructions de planification de l'alimentation du SmartLogger ou de l'EMMA.
- Si la **Planification de contact sec** est activée pour l'onduleur par erreur, choisissez **Paramètres > Réglage de la puissance > Planification de contact sec** sur l'écran d'accueil de l'application et désactivez la **Planification de contact sec**.

#### Procédure

Étape 1 Branchez le câble de signal au connecteur du câble de signal.

#### Figure 5-35 Installation du câble

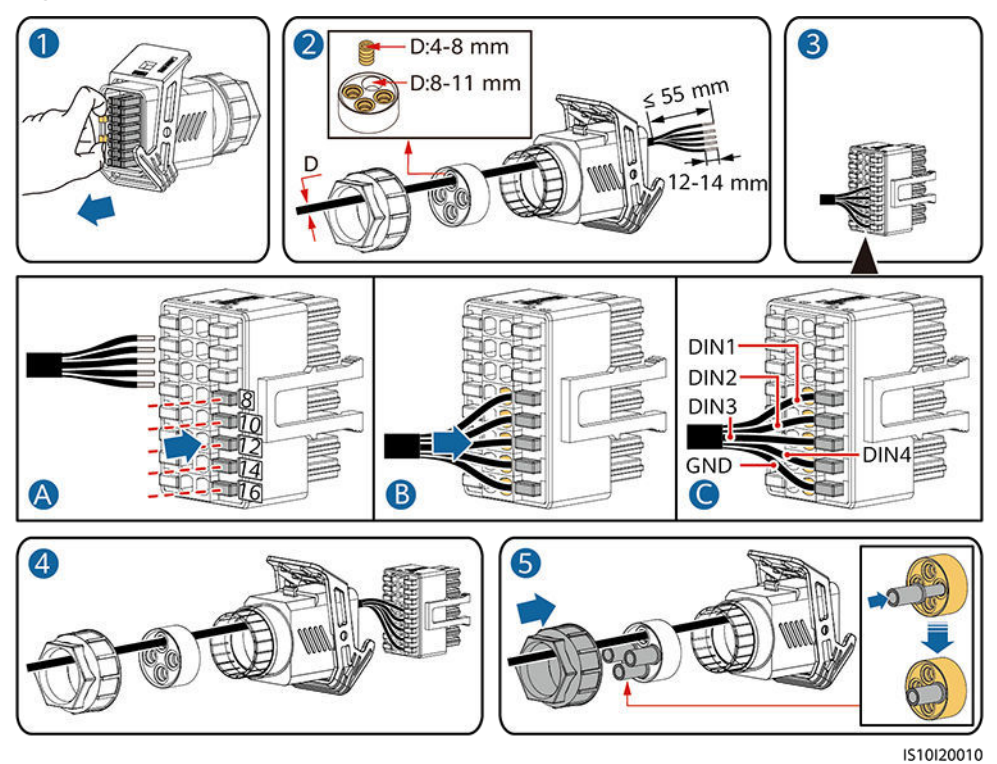

Édition 19 (01-11-2024)

Étape 2 Raccordez le câble de signal au port COM.

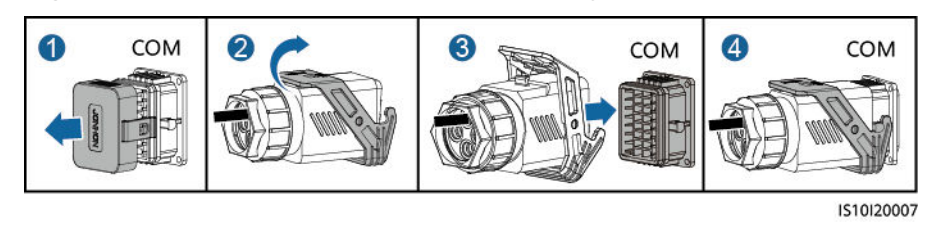

Figure 5-36 Fixation du connecteur du câble de signal

----Fin

## 5.8.5 Connecter un câble de signal au contrôleur hors réseau

#### Procédure

Étape 1 Branchez le câble de signal au connecteur du câble de signal.

Figure 5-37 Installation du câble

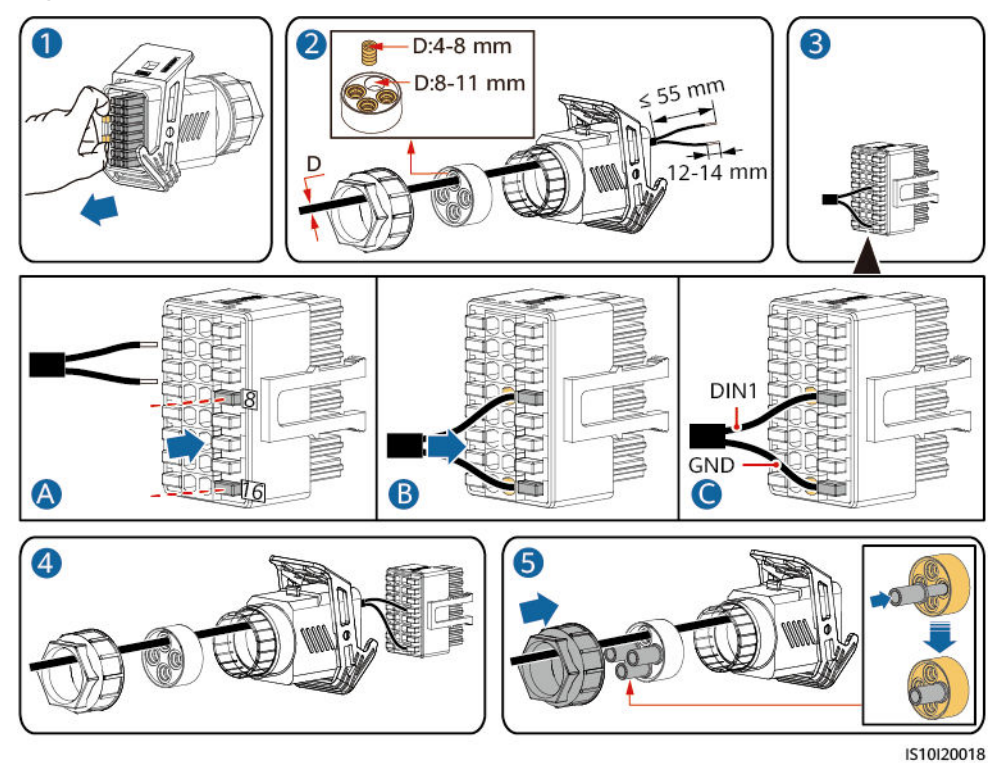

Étape 2 Branchez le connecteur du câble de signal au port COM.

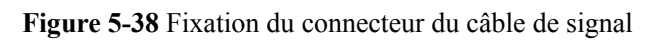

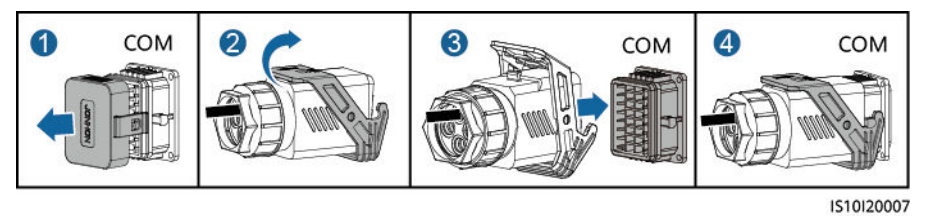

----Fin

# **6** Mise en service

#### ▲ DANGER

• Portez un équipement de protection individuelle et utilisez les outils d'isolement dédiés pour éviter tout choc électrique ou court-circuit.

## 6.1 Vérification avant la mise sous tension

| Numéro | Élément                 | Critère d'acceptation                                                                                                    |
|--------|-------------------------|----------------------------------------------------------------------------------------------------|
| 1      | Installation du SUN2000 | Le SUN2000 est installé correctement et de manière sécurisée.                                                                                                    |
| 2      | Smart Dongle            | Le Smart Dongle est installé correctement et de manière sécurisée.                                                                                                   |
| 3      | Acheminement du câble   | Les câbles sont acheminés correctement et conformément aux exigences du client.                                                                                      |
| 4      | Attaches de câble       | Les attaches de câble sont fixées de manière uniforme et sans bavure.                                                                                                |
| 5      | Mise à la terre fiable  | Le câble PE est connecté correctement et de manière sécurisée.                                                                                                    |
| 6      | Commutateur             | Les commutateurs CC et tous les<br>commutateurs connectés au SUN2000 sont<br>sur la position OFF.                                                                    |
| 7      | Connexion de câble      | Le raccordement du câble d'alimentation de<br>sortie CA, des câbles d'alimentation d'entrée<br>CC, du câble de batterie et du câble de signal<br>est correct et sûr. |

Tableau 6-1 Liste de contrôle

| Numéro | Élément                      | Critère d'acceptation                                                                                |
|--------|------------------------------|----------------------------------------------------------------------------------------------------|
| 8      | Bornes et ports inutilisés   | Les bornes et ports inutilisés sont recouverts par des bouchons étanches.                            |
| 9      | Environnement d'installation | L'espace d'installation est adapté et<br>l'environnement d'installation est propre et<br>bien rangé. |

# 6.2 Mise sous tension du SUN2000

#### **Remarques importantes**

#### AVIS

Avant la première mise en service de l'équipement, assurez-vous que les paramètres sont correctement définis par du personnel qualifié. Un mauvais réglage des paramètres peut entraîner la non-conformité avec les exigences de connexion au réseau local et avoir un impact sur le fonctionnement normal de l'équipement.

#### AVIS

Avant d'allumer le commutateur CA entre le SUN2000 et le réseau électrique, vérifiez que la tension CA se situe dans la plage de tension indiquée à l'aide d'un multimètre.

#### Procédure

- Étape 1 Si une batterie est connectée, allumez le commutateur de batterie.
- Étape 2 Allumez le commutateur CA entre le SUN2000 et le réseau électrique.

#### AVIS

Si le CC est sous tension et le CA hors tension, le SUN2000 génère une alarme de **défaillance** réseau. Le SUN2000 démarre normalement uniquement après la résolution automatique du problème.

Étape 3 (Facultatif) Retirez la vis de verrouillage du commutateur CC.

Figure 6-1 Retrait de la vis de verrouillage du commutateur CC

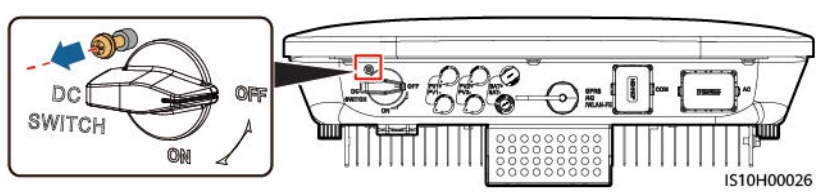

- Étape 4 Allumez le commutateur CC (le cas échéant) entre la branche PV et le SUN2000.
- Étape 5 Allumez le commutateur CC situé au bas du SUN2000.
- Étape 6 Patientez environ 1 minute, puis observez les indicateurs LED du SUN2000 pour vérifier son état de fonctionnement.

| Catégorie                           | État                                                                                            |                                                                               | Description                                                                                                    |
|-------------------------------------|-------------------------------------------------------------------------------------------------|-------------------------------------------------------------------------------|----------------------------------------------------------------------------------------------------|
| Indicateur de                       | LED1                                                                                            | LED2                                                                          | -                                                                                                    |
| fonctionnement<br>≡[]~ (φ)<br>○ ○ ○ | Vert fixe                                                                                       | Vert fixe                                                                     | Le SUN2000 fonctionne en mode de connexion au réseau électrique.                                                                                                    |
| LED1 LED2                           | Vert clignotant<br>lentement<br>(allumé<br>pendant 1 s,<br>puis éteint<br>pendant 1 s)          | Éteint                                                                        | CC allumé, CA éteint.                                                                                                    |
|                                     | Vert clignotant<br>lentement<br>(allumé<br>pendant 1 s,<br>puis éteint<br>pendant 1 s)          | Vert clignotant lentement (allumé<br>pendant 1 s, puis éteint pendant 1<br>s) | CC et CA allumés, et le SUN2000<br>ne fournit pas d'électricité vers le<br>réseau électrique.                                                                                                    |
|                                     | Éteint                                                                                          | Vert clignotant lentement (allumé<br>pendant 1 s, puis éteint pendant 1<br>s) | CC éteint, CA allumé.                                                                                                    |
|                                     | Orange fixe                                                                                     | Orange fixe                                                                   | Alimentation de secours                                                                                                    |
|                                     | Clignotement<br>orange lent                                                                     | Éteint                                                                        | Veille en mode d'alimentation de secours                                                                                                    |
|                                     | Clignotement<br>orange lent                                                                     | Clignotement orange lent                                                      | Surcharge en mode d'alimentation de secours                                                                                                    |
|                                     | Éteint                                                                                          | Éteint                                                                        | CC et CA éteints.                                                                                                    |
|                                     | Rouge<br>clignotant<br>rapidement<br>(allumé<br>pendant 0,2 s,<br>puis éteint<br>pendant 0,2 s) | -                                                                             | Alarme environnementale CC. Par<br>exemple, la tension d'entrée de la<br>branche PV est élevée, la branche<br>PV présente une connexion inversée<br>ou la résistance d'isolation a une<br>faible puissance. |
|                                     | -                                                                                               | Rouge clignotant rapidement                                                   | Alarme environnementale CA. Par<br>exemple, le réseau électrique est en<br>sous-tension, surtension,<br>surfréquence ou sous-fréquence.                                                                     |

Tableau 6-2 Description des indicateurs

| Catégorie     | État                                                                            |            | Description                                                                                                    |                                                                               |
|---------------|---------------------------------------------------------------------------------|------------|----------------------------------------------------------------------------------------------------|-------------------------------------------------------------------------------|
|               | Rouge fixe                                                                      | Rouge fixe |                                                                                                    | Défaut                                                                        |
| Indicateur de | LED3                                                                            |            |                                                                                                    | -                                                                             |
| communication | Vert clignotant rapidement (allumé pendant 0,2 s,<br>puis éteint pendant 0,2 s) |            | La communication est en cours.<br>(Quand un téléphone mobile est<br>connecté au SUN2000, l'indicateur<br>clignote lentement en vert pour<br>indiquer que le téléphone est<br>connecté au SUN2000.) |                                                                               |
|               | Vert clignotant lentement (allumé pendant 1 s, puis éteint pendant 1 s)         |            | Accès au téléphone mobile                                                                                                    |                                                                               |
|               | Éteint                                                                          |            |                                                                                                    | Pas de communication                                                          |
| Indicateur de | LED1                                                                            | LED2       | LED3                                                                                                    | _                                                                             |
| l'appareil    | Rouge fixe                                                                      | Rouge fixe | Rouge fixe                                                                                                    | Le matériel du SUN2000 est<br>défectueux et le SUN2000 doit être<br>remplacé. |

#### **REMARQUE**

Si la charge hors réseau est surchargée, les indicateurs LED1 et LED2 de l'onduleur clignotent lentement en orange. Réduisez la puissance de charge hors réseau et effacez manuellement l'alarme ou attendez le rétablissement de l'onduleur. L'onduleur tente de redémarrer à un intervalle de 5minutes. Si l'onduleur ne parvient pas à redémarrer trois fois de suite, l'intervalle passe à 2heures. Si l'onduleur est en veille en mode hors réseau, vérifiez les alarmes de l'onduleur et corrigez le problème.

- Étape 7 (Facultatif) Observez l'indicateur LED du Smart Dongle pour vérifier son état de fonctionnement.
  - Smart Dongle WLAN-FE

Figure 6-2 Smart Dongle WLAN-FE

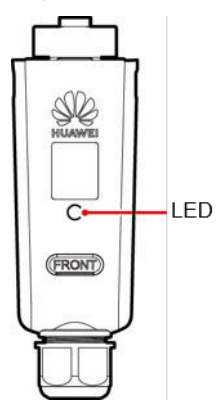

| Indicateurs                                           | État                                                                           | Remarques | Description                                                                                                    |
|-------------------------------------------------------|--------------------------------------------------------------------------------|-----------|----------------------------------------------------------------------------------------------------|
| -                                                     | Éteint                                                                         | Normal    | Le Smart Dongle n'est<br>pas sécurisé ou n'est pas<br>sous tension.                                                                                                    |
| Jaune<br>(clignotement<br>vert et rouge<br>simultané) | Fixe                                                                           |           | Le Smart Dongle est sécurisé et sous tension.                                                                                                    |
| Rouge                                                 | Clignotement rapide<br>(allumé pendant 0,2<br>s, puis éteint pendant<br>0,2 s) |           | Les paramètres de<br>connexion au routeur ne<br>sont pas définis.                                                                                                    |
| Rouge                                                 | Fixe                                                                           | Anormal   | Le Smart Dongle est<br>défectueux. Remplacez<br>le Smart Dongle.                                                                                                    |
| Clignotement rouge et vert                            | Clignotement lent<br>(allumé pendant 1 s,                                      | Anormal   | Aucune communication avec le SUN2000                                                                                                    |
| alterné                                               | puis éteint pendant 1<br>s)                                                    |           | <ul> <li>Retirez puis insérez<br/>le Smart Dongle.</li> </ul>                                                                                                    |
|                                                       |                                                                                |           | <ul> <li>Vérifiez si le<br/>SUN2000<br/>correspond au Smart<br/>Dongle.</li> </ul>                                                                                        |
|                                                       |                                                                                |           | <ul> <li>Branchez le Smart<br/>Dongle à un autre<br/>SUN2000.</li> <li>Déterminez si le<br/>Smart Dongle ou le<br/>port USB du<br/>SUN2000 est<br/>défectueux.</li> </ul> |
| Vert                                                  | Clignotement lent<br>(allumé pendant 0,5<br>s, puis éteint pendant<br>0,5 s)   | Normal    | Connexion au routeur.                                                                                                    |
| Vert                                                  | Fixe                                                                           |           | Connecté au système de gestion.                                                                                                    |
| Vert                                                  | Clignotement rapide<br>(allumé pendant 0,2<br>s, puis éteint pendant<br>0,2 s) |           | Le SUN2000<br>communique avec le<br>système de gestion par<br>le biais du Smart<br>Dongle.                                                                                |

Tableau 6-3 Description des indicateurs

#### • Smart Dongle 4G

#### Tableau 6-4 Description des indicateurs

| Indicateurs                                                                    | État                                                                           | Remarques | Description                                                                                                    |
|--------------------------------------------------------------------------------|--------------------------------------------------------------------------------|-----------|----------------------------------------------------------------------------------------------------|
| -                                                                              | Éteint                                                                         | Normal    | Le Smart Dongle n'est<br>pas sécurisé ou n'est pas<br>sous tension.                                                                                                  |
| Jaune<br>(clignotement<br>vert et rouge<br>simultané)                          | Fixe                                                                           | Normal    | Le Smart Dongle est sécurisé et sous tension.                                                                                                    |
| Vert                                                                           | L'intervalle de<br>clignotement est de 2                                       | Normal    | Numérotation (durée inférieure à 1 minute)                                                                                                    |
|                                                                                | s. L'indicateur est<br>allumé pendant 0,1 s,<br>puis éteint pendant<br>1,9 s.  | Anormal   | Si la durée est<br>supérieure à 1 minute,<br>alors les paramètres 4G<br>sont incorrects.<br>Réinitialisez les<br>paramètres.                                         |
|                                                                                | Clignotement lent<br>(allumé pendant 1 s,<br>puis éteint pendant 1<br>s)       | Normal    | Numérotation réussie<br>(durée inférieure à 30 s).                                                                                                    |
|                                                                                |                                                                                | Anormal   | Si la durée est<br>supérieure à 30 s, alors<br>les paramètres du<br>système de gestion n'ont<br>pas été définis<br>correctement.<br>Réinitialisez les<br>paramètres. |
| Fixe<br>Clignotement rap<br>(allumé pendant (<br>s, puis éteint pend<br>0,2 s) | Fixe                                                                           | Normal    | Connecté au système de gestion.                                                                                                    |
|                                                                                | Clignotement rapide<br>(allumé pendant 0,2<br>s, puis éteint pendant<br>0,2 s) |           | Le SUN2000<br>communique avec le<br>système de gestion par<br>le biais du Smart<br>Dongle.                                                                           |
| Rouge                                                                          | Fixe                                                                           | Anormal   | Le Smart Dongle est<br>défectueux. Remplacez<br>le Smart Dongle.                                                                                                    |

| Indicateurs | État                                                                           | Remarques | Description                                                                                                    |
|-------------|--------------------------------------------------------------------------------|-----------|----------------------------------------------------------------------------------------------------|
|             | Clignotement rapide<br>(allumé pendant 0,2<br>s, puis éteint pendant<br>0,2 s) |           | Aucune carte SIM n'est<br>installée dans le Smart<br>Dongle ou la carte SIM<br>n'est pas correctement<br>installée. Vérifiez que la<br>carte SIM est présente et<br>qu'elle est correctement<br>installée. Dans le cas<br>contraire, installez la<br>carte SIM ou retirez et<br>réinsérez la carte SIM.                                                                                                    |
|             | Clignotement lent<br>(allumé pendant 1 s,<br>puis éteint pendant 1<br>s)       |           | Le Smart Dongle ne<br>parvient pas à se<br>connecter à un système<br>de gestion car la carte<br>SIM ne reçoit aucun<br>signal, la puissance du<br>signal est faible ou<br>aucun trafic n'est<br>transmis. Si le Smart<br>Dongle a été<br>correctement installé,<br>vérifiez le signal de la<br>carte SIM à l'aide de<br>l'application SUN2000.<br>Si aucun signal n'est<br>reçu ou que la puissance<br>du signal est faible,<br>contactez l'opérateur.<br>Vérifiez que le tarif et le<br>trafic de la carte SIM<br>sont normaux. Sinon,<br>rechargez la carte SIM<br>ou achetez du trafic. |

| Indicateurs                         | État                                      | Remarques                                                     | Description                                                                                                    |
|-------------------------------------|-------------------------------------------|---------------------------------------------------------------|----------------------------------------------------------------------------------------------------|
| Clignotement<br>rouge et vert       | Clignotement lent<br>(allumé pendant 1 s, |                                                               | Aucune communication avec le SUN2000                                                                                                    |
| alterné puis éteint pendant 1<br>s) |                                           | <ul> <li>Retirez puis insérez<br/>le Smart Dongle.</li> </ul> |                                                                                                    |
|                                     |                                           |                                                               | <ul> <li>Vérifiez si le<br/>SUN2000<br/>correspond au Smart<br/>Dongle.</li> </ul>                                                                                        |
|                                     |                                           |                                                               | <ul> <li>Branchez le Smart<br/>Dongle à un autre<br/>SUN2000.</li> <li>Déterminez si le<br/>Smart Dongle ou le<br/>port USB du<br/>SUN2000 est<br/>défectueux.</li> </ul> |

----Fin

# **7** Interaction homme - machine

# 7.1 Mise en service de l'application

## 7.1.1 Téléchargement de l'application FusionSolar

- Méthode 1 : rechercher FusionSolar dans Huawei AppGallery et télécharger le dernier package d'installation.
- Méthode 2 : accéder à https://solar.huawei.com depuis le navigateur du téléphone portable et télécharger le dernier package d'installation.

| 👋 HUAWEI                   |                               | si huawei                   | QX |
|----------------------------|-------------------------------|-----------------------------|----|
| FusionSolar Commercial & I | Industrial Smart PV-Solutions | LA SOLUTION                 | ~  |
| AL BOOST                   | r                             | PRODUITS                    | ~  |
| Coût optimal de l'élect    | ricité avec                   | SERVICES                    | ~  |
| une securite act           | uve ,                         | ACTUALITÉS                  |    |
|                            | -                             | COMMENT COMMANDER           |    |
| EMDOD-LIVE/TODALARING R.A. | ADDI FUNCTI AN                | NOUS CONTACTER              |    |
|                            |                               | ENTREPRISE                  |    |
| e                          | - Little Stars                | Télécharg L'APP FusionSolar |    |

• Méthode 3 : scanner le QR code suivant et télécharger le dernier package d'installation.

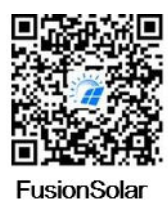

### 7.1.2 (Facultatif) Enregistrement d'un compte d'installateur

#### **REMARQUE**

- Si vous disposez d'un compte d'installateur, ignorez cette étape.
- Vous pouvez enregistrer un compte via un téléphone mobile uniquement en Chine.
- Le numéro de mobile ou l'adresse e-mail utilisé pour l'enregistrement est le nom d'utilisateur utilisé pour la connexion à l'application FusionSolar.

Créez le premier compte d'installateur et créez un domaine qui porte le nom de l'entreprise.

Figure 7-1 Création du premier compte d'installateur

|                       | < Sélectionner le rôle                                                                                                    | C Enregistrement de l'instal                                                                                                    |
|-----------------------|----------------------------------------------------------------------------------------------------|----------------------------------------------------------------------------------------------------|
| FusionSolar           | Je suis un propriétaire<br>Surveillance des opérations de la certaite en temps riel                                                                                                    | Pomarque Si voire entroprise a digă înscrit un<br>controle dans le système, vous n'avez pas besoin<br>de voue relineoire. Contactez Tadministrateur pour<br>ajcuter le compte enregistré à la liste d'utilisateurs. |
| E tott de paces       | Demandez à votre installateur<br>de vous créer un compte.                                                                                                    | Nom de le société                                                                                                    |
| Mot de passe outlié?  | la suite un installataur                                                                                                    | + Numéro de mobile                                                                                                    |
| Se connec.            | Continuity of the second second secon | Nom utilisateur                                                                                                    |
| - 1-                  | Appulor pour order votre<br>compte                                                                                                    | Salsissez le code de vérifica Envoyer                                                                                                    |
| 4                     |                                                                                                    | Mdp                                                                                                    |
|                       |                                                                                                    | Confirmez le mot de passe. 343                                                                                                    |
|                       |                                                                                                    | Jei lu et accepté les Conditions d'utilisation et<br>Déclarations de confidentialité                                                                                                    |
| nite movar husvei.com |                                                                                                    | Sins                                                                                                    |

AVIS

Pour créer plusieurs comptes d'installateur pour une même société, connectez-vous à l'application FusionSolar et appuyez sur **Ajouter un utilisateur** pour créer un compte d'installateur.

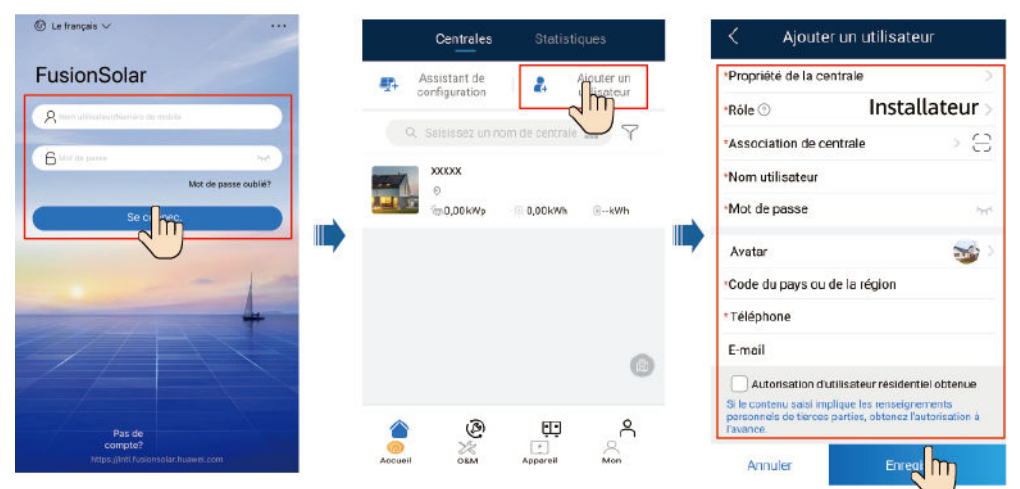

Figure 7-2 Création de plusieurs comptes d'installateur pour la même entreprise

## 7.1.3 Création d'une centrale PV et d'un utilisateur

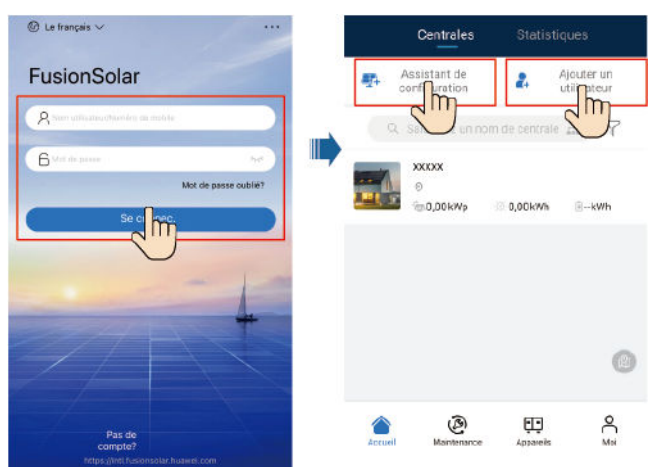

Figure 7-3 Création d'une centrale PV et d'un utilisateur

#### 

- Dans les réglages rapides, le code de réseau est défini sur N/A par défaut (le démarrage automatique n'est pas pris en charge). Définissez le code de réseau en fonction de la région dans laquelle la centrale photovoltaïque est implantée.
- Pour plus de détails concernant la manière d'utiliser l'assistant de déploiement sur site, voir le *FusionSolar App Quick Guide*. Vous pouvez également scanner le code QR pour obtenir le document.

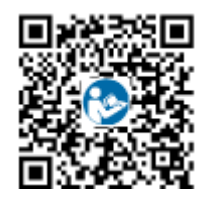

# 7.1.4 (Facultatif) Définition de la disposition physique des optimiseurs photovoltaïques intelligents

#### **REMARQUE**

- Si les optimiseurs photovoltaïques intelligents sont configurés pour des branches PV, assurez-vous que les optimiseurs photovoltaïques intelligents sont correctement connectés au SUN2000 avant d'effectuer les opérations décrites dans cette section.
- Vérifiez que les étiquettes de numéro de série des optimiseurs photovoltaïques intelligents sont correctement fixées au modèle de disposition physique.
- Prenez une photo du modèle de disposition physique et enregistrez-la. Veillez à ce que votre téléphone reste parallèle au modèle et prenez une photo en mode Paysage. Vérifiez que les quatre points de positionnement situés dans les angles se trouvent dans le cadre. Assurez-vous que chaque code QR est inclus dans le cadre.
- Pour plus de détails concernant la manière d'utiliser l'assistant de déploiement sur site, voir le *FusionSolar App Quick Guide*. Vous pouvez également scanner le code QR pour obtenir le document.

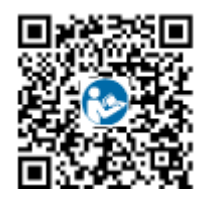

# Scénario 1 : Configuration du côté serveur de FusionSolar (onduleur solaire connecté au système de gestion)

Étape 1 Connectez-vous à l'application FusionSolar. Ensuite, sur l'écran Accueil, appuyez sur le nom de la centrale pour accéder à l'écran de celle-ci. Sélectionnez Disposition, appuyez sur sur puis transférez la photo du modèle de disposition physique lorsque vous y êtes invité.

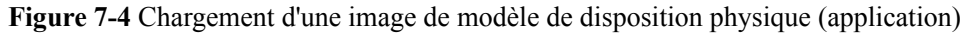

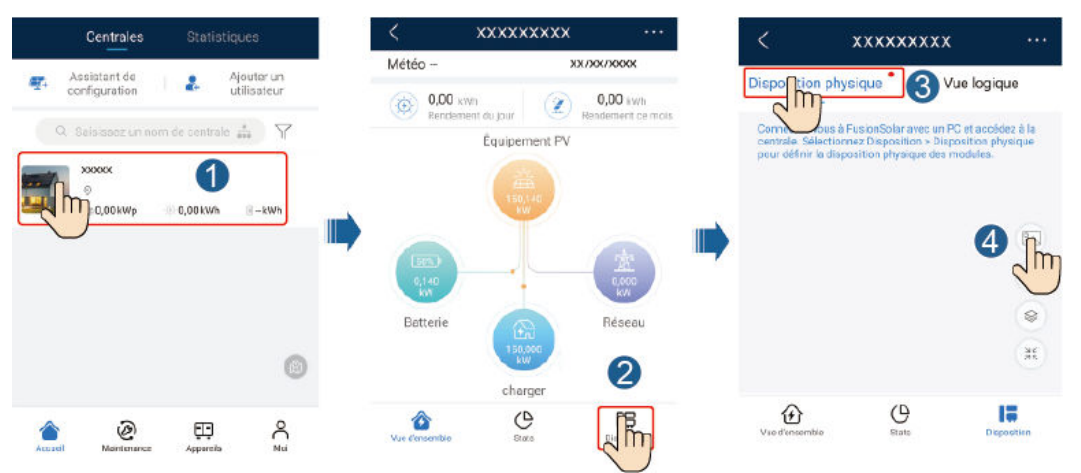

#### REMARQUE

Vous pouvez également transférer la photo du modèle de disposition physique sur l'interface utilisateur Web, en procédant comme suit : connectez-vous à https://intl.fusionsolar.huawei.com pour accéder à l'interface utilisateur Web du système de gestion PV intelligent FusionSolar. Sur la Accueil, cliquez sur le nom de la centrale pour accéder à la page de celle-ci. Sélectionnez **Disposition**, cliquez sur **Cliquez pour uploader**, puis transférez la photo du modèle de disposition physique.

**Figure 7-5** Chargement d'une image de modèle de disposition physique (interface utilisateur Web)

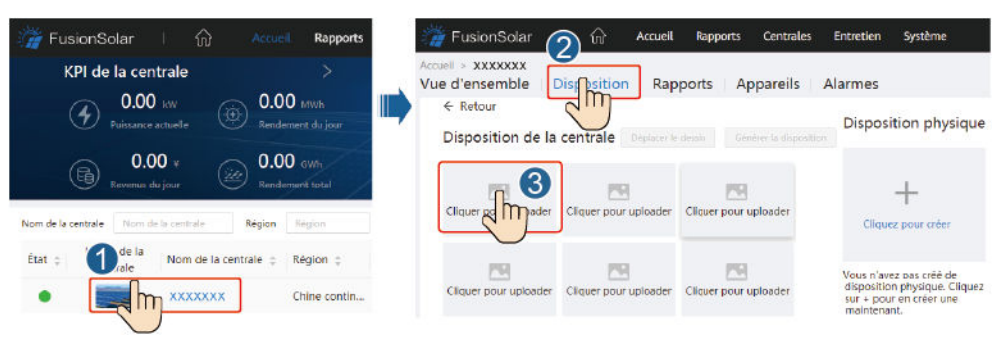

Étape 2 Connectez-vous à https://intl.fusionsolar.huawei.com pour accéder à l'interface utilisateur
 Web du système de gestion PV intelligent FusionSolar. Sur la Accueil, cliquez sur le nom de la centrale pour accéder à la page de celle-ci. Sélectionnez Disposition. Sélectionnez Générer
 la disposition, puis créez une disposition physique lorsque vous y êtes invité. Vous avez également la possibilité de créer manuellement une disposition de site physique.

Figure 7-6 Disposition physique des modules PV

| FusionSolar I no Accuel Rapports KPI de la centrale O.00 kW O.00 kW Faince accuele Control Control Contro Control Control Control Control Control Cont | FusionSolar<br>Accuel Rapports Centrales Entretion Système<br>Accuel > XXXXXXX<br>Vue d'ensemble<br>C. Retour<br>Disposition de la centrale<br>Déplacer le desin<br>Céntrer la disposition<br>Disposition physiq | ue  |
|----------------------------------------------------------------------------------------------------|----------------------------------------------------------------------------------------------------|-----|
| 0.00 v Revenue de jour Revenue de jour Revenue de jour Revenue de la centrale Région Bracon                                                                                                    | 1609632296568.jpg Cliquer pour uploader Cliquer pour uploader Cliquer pour crèer                                                                                                    |     |
| État ç          ① de la Nom de la centrale ç Région ç             ●           XXXXXXX             Chine contin                                                                                                    | Cliquer pour uploader<br>Cliquer pour uploader<br>Cliquer pour uploader<br>Cliquer pour uploader<br>Cliquer pour uploader<br>Cliquer pour uploader                                                               | uez |
|                                                                                                    |                                                                                                    |     |

#### ----Fin

# Scénario 2 : Configuration du côté de l'onduleur solaire (onduleur solaire non connecté au système de gestion)

- Étape 1 Utilisez l'application FusionSolar pour accéder à l'écran Mise en service de l'appareil afin de définir la disposition physique des optimiseurs photovoltaïques intelligents.
  - Connectez-vous à l'application FusionSolar. Sur l'écran Mise en service de l'appareil, sélectionnez Maintenance > Disposition de l'optimiseur. L'écran Disposition de l'optimiseur s'affiche.
  - 2. Appuyez sur la zone vide. Les boutons **Identifier l'image** et **Ajouter des modules photovoltaïques** s'affichent. Vous pouvez utiliser l'une des deux méthodes suivantes pour effectuer les opérations demandées :
    - Méthode 1 : appuyez sur Identifier l'image et transférez la photo du modèle de disposition physique pour finaliser la disposition de l'optimiseur. (Les optimiseurs dont l'identification échoue doivent être liés manuellement.)
    - Méthode 2 : appuyez sur Ajouter des modules photovoltaïques pour ajouter manuellement des modules photovoltaïques et lier les optimiseurs à ces modules photovoltaïques.

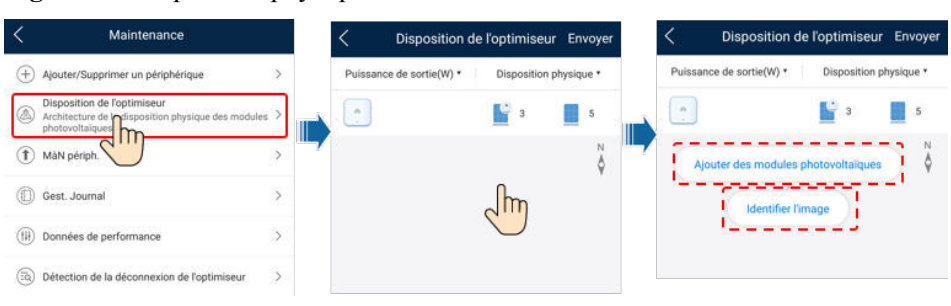

Figure 7-7 Disposition physique des modules PV

----Fin

### 7.1.5 Detecting Optimizer Disconnection

Sur l'écran du SUN2000, sélectionnez **Maintenance** > **Détection de la déconnexion de l'optimiseur**, appuyez sur le bouton de détection pour détecter la déconnexion de l'optimiseur, puis corrigez le problème en fonction du résultat de la détection.

| Figure 7-8 [ | Détection | de la dé | connexion | de l'o | ptimiseur |
|--------------|-----------|----------|-----------|--------|-----------|
|--------------|-----------|----------|-----------|--------|-----------|

| <       | Maintenance                                                                                           |   | <                                            | Détection de la déconnex<br>l'optimiseur                              | cion de            |    |                                                                                                    |                 |
|---------|----------------------------------------------------------------------------------------------------|---|----------------------------------------------|-----------------------------------------------------------------------|--------------------|----|----------------------------------------------------------------------------------------------------|-----------------|
| $(\pm)$ | Ajouter/Supprimer un périphérique                                                                     | > | Une fois là c<br>pour confirm                | défaillance corrigée, effectuez un r<br>mer.                          | nouveau diagnostic |    |                                                                                                    |                 |
| ٨       | Disposition de l'optimiseur<br>Architecture de la disposition physique des modules<br>photovoltaïques | > | Détection d<br>l'optimiseur                  | de la déconnexion de<br>If                                            | ſ'n                |    |                                                                                                    |                 |
| 1       | MàN périph.                                                                                           | > |                                              | _                                                                     | $\bigcirc$         |    |                                                                                                    |                 |
| ٢       | Gest. Journal                                                                                         | > |                                              |                                                                       |                    | _  |                                                                                                    |                 |
| (1)     | Données de performance                                                                                | > | <                                            | Détection de la déconnex<br>l'optimiseur                              | don de             | <  | Détection de la déconnexion de<br>l'optimiseur                                                            |                 |
| 3       | Détection de la déconnexion de Optimiseur                                                             | > | Une fois le c<br>pour confirm<br>Détection d | défaillance corrigée, effectairz un r<br>mer,<br>de la déconnexion de | rouveau diagnostic | c. | ne tois la defaillance complet, effectuez un nouveau c<br>our confirme:<br>refection de la déconnexion de |                 |
| 0       | Autotest AFCI                                                                                         |   | Toptimiseur                                  | л                                                                     |                    |    | optimiseur                                                                                                |                 |
| 0       | Act./Désact. fond.<br>Veille : détect. de la lumière du soleil                                        |   |                                              | Astuce                                                                |                    |    | Astuce                                                                                                    |                 |
| 0       | Rét. les param, par déf.                                                                              |   | Détection                                    | n                                                                     | 6%                 |    | La detection de la deconnexion de l'optimiser<br>terminée. Aucune déconnexion n'a été détec               | ur est<br>ctée. |
| 0       | Effacer les alarmes                                                                                   |   |                                              |                                                                       |                    |    | Confir                                                                                                    |                 |
| Ð       | Effacer le rendement d'énergie historique                                                             |   |                                              | Annuler                                                               |                    |    | $\bigcirc$                                                                                                |                 |

## 7.2 Configuration des paramètres

Accédez à l'écran **Mise en service de l'appareil** et définissez les paramètres du SUN2000. Pour plus de détails concernant l'accès à l'écran **Mise en service de l'appareil**, voir **B Mise en service de l'appareil**.

Pour définir plus de paramètres, appuyez sur **Paramètres**. Pour plus de détails concernant les paramètres, voir le *FusionSolar App and SUN2000 App User Manual*. Vous pouvez également scanner le code QR pour obtenir le document.

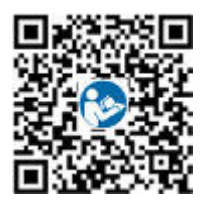

# 7.2.1 Contrôle de l'énergie

#### 7.2.1.1 Point de contrôle raccordé au réseau

#### Fonction

Limite ou réduit la puissance de sortie du système d'alimentation PV pour garantir que la puissance de sortie se trouve dans la limite de déviation de la puissance.

#### Procédure

Étape 1 Sur l'écran d'accueil, choisissez Réglage de la puissance > Point de contrôle raccordé au réseau.

Figure 7-9 Point de contrôle raccordé au réseau

| Kéglage de la puissance              |        | Point de contrôle raccordé au<br>réseau         |   |
|--------------------------------------|--------|-------------------------------------------------|---|
| Contrôle de la puissance active      | >      | Puissance active                                | > |
| Contrôle de la puissance réactive    | > III) | Puissance réactive                              | > |
| Point de contrôle raccordé au réseau | >      | Arrêt en cas de puissance d'alimentation élevée | > |
| Contrôle du stockage d'énergie       | >      |                                                 |   |

| Tableau 7-1 Point de contrôle raccordé au rése |
|------------------------------------------------|
|------------------------------------------------|

| Nom du paramètre     |                                                     |                                               | Description                                                                                                    |
|----------------------|-----------------------------------------------------|-----------------------------------------------|----------------------------------------------------------------------------------------------------|
| Puissanc<br>e active | Illimité                                            | -                                             | Si ce paramètre est défini sur <b>Illimité</b> , la puissance de sortie du SUN2000 n'est pas limitée et le SUN2000 peut se connecter au réseau électrique à la puissance nominale.                                  |
|                      | Connexion<br>au réseau<br>avec<br>puissance<br>zéro | Contrôleur en boucle fermée                   | <ul> <li>Si plusieurs SUN2000 sont montés en cascade, réglez ce paramètre sur SDongle/SmartLogger.</li> <li>S'il n'y a qu'un seul SUN2000 définissez ce paramètre sur</li> </ul>                                    |
|                      |                                                     |                                               | Onduleur.                                                                                                    |
|                      |                                                     | Mode de<br>limitation                         | Alimentation totale indique la limite d'exportation de l'alimentation totale au point raccordé au réseau.                                                                                                    |
|                      |                                                     | Période<br>d'ajustement de<br>l'alimentation  | Spécifie l'intervalle le plus court pour un ajustement anti-retour d'alimentation simple.                                                                                                    |
|                      |                                                     | Hystérèse du<br>contrôle de<br>l'alimentation | Spécifie la zone morte pour l'ajustement de la puissance de sortie<br>du SUN2000. Si la fluctuation de la puissance se trouve dans<br>l'hystérèse du contrôle de l'alimentation, la puissance n'est pas<br>ajustée. |

| Nom du                                                     | Nom du paramètre |                                                                         | Description                                                                                                    |
|------------------------------------------------------------|------------------|-------------------------------------------------------------------------|----------------------------------------------------------------------------------------------------|
|                                                            |                  | Limite de<br>puissance<br>active de sortie<br>pour sécurité<br>intégrée | Spécifie la valeur de déclassement de la puissance active du<br>SUN2000 en pourcentage. Si le Smart Dongle ne détecte aucune<br>donnée du compteur ou que la communication entre le Smart<br>Dongle et le SUN2000 est déconnectée, le Smart Dongle fournit la<br>valeur de déclassement de la puissance active du SUN2000 en<br>pourcentage.                                               |
|                                                            |                  | Déconnexion<br>de la<br>communication<br>à sécurité<br>intégrée         | Dans le scénario anti-retour d'alimentation du SUN2000, si ce<br>paramètre est défini sur Activer, le SUN2000 sera déclassé selon<br>le pourcentage de déclassement de puissance active lorsque la<br>communication entre le SUN2000 et le Smart Dongle est<br>déconnectée pour une période plus longue que le <b>Temps de</b><br><b>détection de la déconnexion de la communication</b> . |
|                                                            |                  | Temps de<br>détection de la                                             | Spécifie le temps pour déterminer la déconnexion de la communication entre le SUN2000 et le Dongle.                                                                                                    |
|                                                            |                  | déconnexion de<br>la<br>communication                                   | Ce paramètre s'affiche lorsque la <b>Déconnexion de la</b><br>communication à sécurité intégrée est réglée sur Activer.                                                                                                    |
| Raccordeme<br>nt au réseau<br>avec<br>puissance<br>limitée |                  | Contrôleur en boucle fermée                                             | <ul> <li>Si plusieurs SUN2000 sont montés en cascade, réglez ce<br/>paramètre sur SDongle/SmartLogger.</li> </ul>                                                                                                    |
|                                                            |                  |                                                                         | <ul> <li>S'il n'y a qu'un seul SUN2000, définissez ce paramètre sur<br/>Onduleur.</li> </ul>                                                                                                    |
|                                                            | (kW)             | Mode de<br>limitation                                                   | Alimentation totale indique la limite d'exportation de l'alimentation totale au point raccordé au réseau.                                                                                                    |
|                                                            |                  | Puissance<br>maximale<br>d'alimentation<br>du réseau<br>électrique      | Indique la puissance active maximale transmise du point relié au réseau au réseau électrique.                                                                                                    |
|                                                            |                  | Période<br>d'ajustement de<br>l'alimentation                            | Spécifie l'intervalle le plus court pour un ajustement anti-retour d'alimentation simple.                                                                                                    |
|                                                            |                  | Hystérèse du<br>contrôle de<br>l'alimentation                           | Spécifie la zone morte pour l'ajustement de la puissance de sortie<br>du SUN2000. Si la fluctuation de la puissance se trouve dans<br>l'hystérèse du contrôle de l'alimentation, la puissance n'est pas<br>ajustée.                                                                                                    |
|                                                            |                  | Limite de<br>puissance<br>active de sortie<br>pour sécurité<br>intégrée | Spécifie la valeur de déclassement de la puissance active du<br>SUN2000 en pourcentage. Si le Smart Dongle ne détecte aucune<br>donnée du compteur ou que la communication entre le Smart<br>Dongle et le SUN2000 est déconnectée, le Smart Dongle fournit la<br>valeur de déclassement de la puissance active du SUN2000 en<br>pourcentage.                                               |

| Nom du | Nom du paramètre                                                |                                                                         | Description                                                                                                    |
|--------|-----------------------------------------------------------------|-------------------------------------------------------------------------|----------------------------------------------------------------------------------------------------|
|        | Déconnexion<br>de la<br>communication<br>à sécurité<br>intégrée |                                                                         | Dans le scénario anti-retour d'alimentation du SUN2000, si ce<br>paramètre est défini sur Activer, le SUN2000 sera déclassé selon<br>le pourcentage de déclassement de puissance active lorsque la<br>communication entre le SUN2000 et le Smart Dongle est<br>déconnectée pour une période plus longue que le <b>Temps de</b><br><b>détection de la déconnexion de la communication</b> .         |
|        |                                                                 | Temps de<br>détection de la<br>déconnexion de<br>la<br>communication    | Spécifie le temps pour déterminer la déconnexion de la communication entre le SUN2000 et le Dongle.<br>Ce paramètre s'affiche lorsque la <b>Déconnexion de la communication à sécurité intégrée</b> est réglée sur <b>Activer</b> .                                                                                                    |
|        | Raccordeme<br>nt au réseau<br>avec<br>puissance<br>limitée (%)  | Contrôleur en<br>boucle fermée                                          | <ul> <li>Si plusieurs SUN2000 sont montés en cascade, réglez ce paramètre sur SDongle/SmartLogger.</li> <li>S'il n'y a qu'un seul SUN2000, définissez ce paramètre sur Onduleur.</li> </ul>                                                                                                    |
|        |                                                                 | Mode de<br>limitation                                                   | Alimentation totale indique la limite d'exportation de l'alimentation totale au point raccordé au réseau.                                                                                                    |
|        |                                                                 | Capacité de<br>l'installation<br>photovoltaïque                         | Spécifie la puissance active maximale totale dans le scénario en cascade du SUN2000.                                                                                                    |
|        |                                                                 | Puissance<br>maximale<br>d'alimentation<br>du réseau<br>électrique      | Indique le pourcentage de la puissance active maximale du point<br>relié au réseau par rapport à la capacité de la centrale PV.                                                                                                    |
|        |                                                                 | Période<br>d'ajustement de<br>l'alimentation                            | Spécifie l'intervalle le plus court pour un ajustement anti-retour d'alimentation simple.                                                                                                    |
|        | Hys<br>cont<br>l'alin                                           |                                                                         | Spécifie la zone morte pour l'ajustement de la puissance de sortie<br>du SUN2000. Si la fluctuation de la puissance se trouve dans<br>l'hystérèse du contrôle de l'alimentation, la puissance n'est pas<br>ajustée.                                                                                                    |
|        |                                                                 | Limite de<br>puissance<br>active de sortie<br>pour sécurité<br>intégrée | Spécifie la valeur de déclassement de la puissance active du<br>SUN2000 en pourcentage. Si le Smart Dongle ne détecte aucune<br>donnée du compteur ou que la communication entre le Smart<br>Dongle et le SUN2000 est déconnectée, le Smart Dongle fournit la<br>valeur de déclassement de la puissance active du SUN2000 en<br>pourcentage.                                                       |
|        |                                                                 | Déconnexion<br>de la<br>communication<br>à sécurité<br>intégrée         | Dans le scénario anti-retour d'alimentation du SUN2000, si ce<br>paramètre est défini sur <b>Activer</b> , le SUN2000 sera déclassé selon<br>le pourcentage de déclassement de puissance active lorsque la<br>communication entre le SUN2000 et le Smart Dongle est<br>déconnectée pour une période plus longue que le <b>Temps de</b><br><b>détection de la déconnexion de la communication</b> . |

| Nom du paramètre                                                                                                   |                                                                                              |                                                                      | Description                                                                                                    |  |
|----------------------------------------------------------------------------------------------------|----------------------------------------------------------------------------------------------|----------------------------------------------------------------------|----------------------------------------------------------------------------------------------------|--|
|                                                                                                    |                                                                                              | Temps de<br>détection de la<br>déconnexion de<br>la<br>communication | Spécifie le temps pour déterminer la déconnexion de la communication entre le SUN2000 et le Dongle.<br>Ce paramètre s'affiche lorsque la <b>Déconnexion de la communication à sécurité intégrée</b> est réglée sur <b>Activer</b> .                                                                                                    |  |
| Apagado<br>por alta<br>potencia<br>de la<br>energía<br>exportad                                                    | Apagado por alta potencia de<br>la energía exportada a la red                                |                                                                      | <ul> <li>La valeur par défaut est Désactiver.</li> <li>Si ce paramètre est défini sur Activer, l'onduleur s'arrête par mesure de protection lorsque la puissance du point de connexion au réseau dépasse le seuil et reste hors tension pendant le seuil de durée spécifié.</li> </ul>                                                                                                    |  |
| a a la<br>red <sup>a</sup>                                                                                         | Umbral superior de potencia<br>de energía exportada a la red<br>para el apagado del inversor |                                                                      | La valeur par défaut est de <b>0</b> . Ce paramètre indique le seuil de puissance du point de connexion au réseau au-delà duquel l'arrêt de l'onduleur sera déclenché.                                                                                                    |  |
| Umbral de duración de alta<br>potencia de la energía<br>exportada a la red para activar<br>el apagado del inversor |                                                                                              | ración de alta<br>energía<br>red para activar<br>l inversor          | <ul> <li>La valeur par défaut est de 20. Ce paramètre indique le seuil de durée de puissance d'alimentation élevée au-delà duquel l'arrêt de l'onduleur sera déclenché.</li> <li>Lorsque Seuil de durée de l'alimentation élevée pour déclencher l'arrêt de l'onduleur est défini sur 5, le paramètre Arrêt en cas de puissance d'alimentation élevée est prioritaire.</li> <li>Lorsque Seuil de durée de l'alimentation élevée pour déclencher l'arrêt de l'onduleur est défini sur 20, le paramètre Raccordement au réseau avec puissance limitée est prioritaire (lorsque Mode contrôle puissance active est défini sur Raccordement au réseau avec puissance limitée).</li> </ul> |  |

#### ----Fin

#### 7.2.1.2 Contrôle de la puissance apparente côté sortie de l'onduleur

Sur l'écran d'accueil, appuyez sur **Paramètres** > **Réglage de la puissance** pour définir les paramètres de l'onduleur.

| SUN2000-<br>Velle : infl  | XXXX-XX                            | <         | Paramètres               |  |
|---------------------------|------------------------------------|-----------|--------------------------|--|
| Puissance active 0,000 0m | Rendement d'Énergie<br>Aujourd'hui | ۲         | Paramètres de réseau     |  |
| Rend. Énergie Mois        | Total                              | <b>=0</b> | Paramètres de protection |  |
| 0,00(xw)                  | U,U Fjoreg                         | 0         | Paramètres de fonction   |  |
| D.                        | Báslass staids                     |           | Réglage de la puissance  |  |
| destion des alannes       | Regiage tapide                     |           | Chennin de sad. du nome  |  |
| Surveillance de           | Maintenance                        |           |                          |  |
| penpherique               |                                    |           |                          |  |
| <b>\$</b>                 | <u>t+1</u>                         |           |                          |  |
| Paramèt                   | Réglage de la puissance            |           |                          |  |

Figure 7-10 Contrôle de la puissance apparente

**Tableau 7-2** Contrôle de la puissance apparente

| Paramètre                             | Description                                                                                                    | Plage de valeurs                                  |
|---------------------------------------|----------------------------------------------------------------------------------------------------|---------------------------------------------------|
| Puissance apparente<br>maximale (kVA) | Ce paramètre définit le seuil<br>supérieur de sortie pour<br>l'adaptation de la puissance<br>apparente maximale aux<br>exigences de capacité que<br>doivent remplir les<br>onduleurs standard et<br>personnalisés. | [Puissance active maximale,<br>S <sub>max</sub> ] |
| Puissance active maximale<br>(kW)     | Indique le seuil supérieur de<br>sortie pour l'adaptation de la<br>puissance active maximale à<br>différentes demandes du<br>marché.                                                                               | [0.1, P <sub>max</sub> ]                          |

#### **REMARQUE**

Le seuil inférieur de la puissance apparente maximale correspond à la puissance active maximale. Pour diminuer la puissance apparente maximale, commencez par réduire la puissance active maximale.

#### 7.2.1.3 Contrôle du stockage d'énergie

#### **Conditions préalables**

Les captures d'écran de ce chapitre proviennent de l'application SUN2000 3.2.00.011. L'application est en cours de mise à jour. Les écrans réels prévalent.

#### Fonction

Lorsque l'onduleur se connecte à une batterie, ajoutez cette batterie et définissez ses paramètres.

#### Ajout d'une batterie

Pour ajouter une batterie, sélectionnez Maintenance > Gestion des appareils secondaires sur l'écran d'accueil.

| < Maintenance                                                                            | C Gestion des appareils secondaires |
|------------------------------------------------------------------------------------------|-------------------------------------|
| Gestion des appareils secondaires                                                        | > Capteur de puissance              |
| 1 MàN périph.                                                                            | Pattorio                            |
| (D) Gest. Journal                                                                        |                                     |
| (III) Données de la performance                                                          | > Optimiseur                        |
| Test IPS                                                                                 | > (Recherche auto)                  |
| Maintenance de la batterie                                                               | > <b>•••</b>                        |
| Autotest AFCI                                                                            |                                     |
| <ul> <li>Act./Désact. l'ond.</li> <li>Connexion au réseau : puissance limitée</li> </ul> |                                     |
| (c) Restaurer les paramètres d'usine                                                     |                                     |
| Effacer les alarmes                                                                      |                                     |
| (f) Effacer le rendement d'énergie historique                                            |                                     |
| Æ Ajuster le rendement d'énergie totale                                                  |                                     |
| T Réinitialiser                                                                          |                                     |
|                                                                                          |                                     |

Figure 7-11 Ajout d'une batterie

#### Configuration des paramètres

Sur l'écran d'accueil, sélectionnez **Réglage de la puissance** > **Contrôle du stockage d'énergie**, puis définissez les paramètres de la batterie ainsi que son mode de fonctionnement.

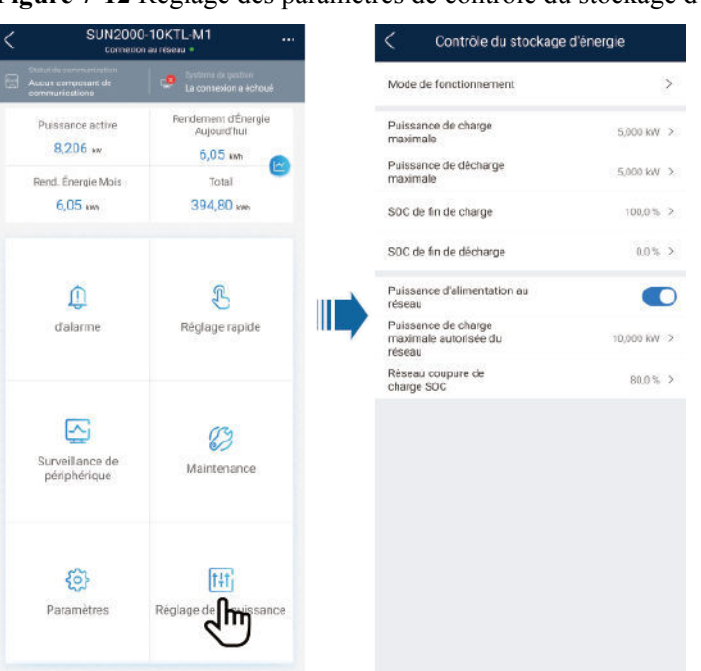

Figure 7-12 Réglage des paramètres de contrôle du stockage d'énergie

| Paramètre                              | Description                                                                                                    | Plage de valeurs                                                                |
|----------------------------------------|----------------------------------------------------------------------------------------------------|---------------------------------------------------------------------------------|
| Mode de fonctionnement                 | Pour plus de détails, consultez la description sur<br>l'écran de l'application.                                                                                                    | <ul> <li>Utilisation maximale de<br/>la puissance auto-<br/>produite</li> </ul> |
|                                        |                                                                                                    | <ul> <li>Temps d'utilisation</li> <li>Entièrement redirigé</li> </ul>           |
|                                        |                                                                                                    | vers le réseau                                                                  |
| Puissance de charge<br>maximale (kW)   | Conservez ce paramètre défini sur la puissance de charge maximale. Aucune configuration supplémentaire n'est nécessaire.                                                                                                    | • Charge : [0, puissance de charge maximale]                                    |
| Puissance de décharge<br>maximale (kW) | Conservez ce paramètre défini sur la puissance de décharge maximale. Aucune configuration supplémentaire n'est nécessaire.                                                                                                    | <ul> <li>Décharge : [0,<br/>puissance de décharge<br/>maximale]</li> </ul>      |
| Capacité de fin de charge (%)          | Définissez la capacité de coupure de charge.                                                                                                    | 90 % à 100 %                                                                    |
| Capacité de fin de décharge (%)        | Définissez la capacité de coupure de décharge.                                                                                                    | 0 % à 20 %                                                                      |
| Puissance d'alimentation<br>au réseau  | Si la fonction <b>Puissance d'alimentation au réseau</b><br>est désactivée par défaut, respectez les exigences de<br>charge du réseau stipulées dans les lois et<br>réglementations locales lorsque cette fonction est<br>activée. | <ul><li>Désactiver</li><li>Activer</li></ul>                                    |
| Réseau coupure de charge SOC           | Définissez le SOC de la coupure de charge du réseau.                                                                                                    | [20%, 100 %]                                                                    |

#### 7.2.1.4 Contrôle de la capacité

#### Prérequis

Les captures d'écran de cette section sont capturées depuis l'application SUN2000 version 6.23.00.125. Les écrans réels peuvent varier en fonction des mises à jour de l'application.

#### Description

Si l'onduleur se connecte à un ESS et que le mode de fonctionnement de l'ESS est réglé sur **Utilisation maximale de la puissance auto-produite** ou **Temps d'utilisation**, vous pouvez définir les paramètres de contrôle de la capacité.

Tableau 7-3 Scénario d'application

| Modèle applicable           | Scénario d'application                                                              |  |  |
|-----------------------------|-------------------------------------------------------------------------------------|--|--|
| SUN2000-(5KTL-12K<br>TL)-M1 | Onduleur unique + Smart Dongle (WLAN-FE) + LUNA2000 connectés au système de gestion |  |  |

#### Réglage des paramètres

Sur l'écran d'accueil, sélectionnez **Réglage de la puissance > Contrôle de capacité** et définissez les paramètres de contrôle de la capacité.

#### **REMARQUE**

- La fonction de contrôle de la capacité n'est pas disponible lorsque le mode de fonctionnement du stockage d'énergie est réglé sur **Entièrement redirigé vers le réseau**.
- Lorsque le contrôle de la capacité a été activé, vous devez d'abord désactiver le contrôle de la capacité, puis définir le mode de fonctionnement du stockage d'énergie sur Entièrement redirigé vers le réseau.

| SUN2000-XXX-XX<br>Velic: initialisation •                          |                                           |          | < Écrêtement des pointes                                        |                                |  |  |  |  |
|--------------------------------------------------------------------|-------------------------------------------|----------|-----------------------------------------------------------------|--------------------------------|--|--|--|--|
| Saturi dis communication<br>Aucun composisint de<br>communications | Sectore degetton<br>La connexion a échoué | 3        | Écrêtement des<br>pointes                                       | Limite de capacité 🧹<br>active |  |  |  |  |
| 0,000 w<br>Puissance active                                        | 7,57 wa<br>Rendement du jour              |          | SOC de<br>l'alimentation<br>de secours pour<br>l'écrêtement des | 50,0 % >                       |  |  |  |  |
| 14,95 xm<br>Rendement d'énergie mensuel                            | 291,65 km<br>Rendement total              |          | pointes<br>Date de Date de fin<br>début                         | Puissance<br>de crête(kW)      |  |  |  |  |
| ()<br>Alarme                                                       | Réglage rapide                            |          | Jour de la semaine                                              | tous les jours >               |  |  |  |  |
| Surveillance de<br>périphérique                                    | Maintenance                               |          |                                                                 |                                |  |  |  |  |
| Paramétres.                                                        | Réglage d puissant                        | xe<br>Co |                                                                 |                                |  |  |  |  |
|                                                                    | $\cup$                                    |          | Envoyo                                                          | ar.                            |  |  |  |  |

Figure 7-13 Définition des paramètres de contrôle de la capacité

| Paramètre                                                                   | Description                                                                                                    | Plage                                                                                                    |  |  |
|-----------------------------------------------------------------------------|----------------------------------------------------------------------------------------------------|----------------------------------------------------------------------------------------------------|--|--|
| Contrôle de la capacité                                                     | <ol> <li>Avant d'activer Contrôle de<br/>capacité, réglez Chargement<br/>via CA sur Activer.</li> </ol>                                                             | <ul> <li>Désactiver</li> <li>Limite de capacité active</li> </ul>                                                                                                    |  |  |
|                                                                             | <ol> <li>Avant de désactiver<br/>Chargement via CA, réglez<br/>Contrôle de capacité sur<br/>Désactiver.</li> </ol>                                                  |                                                                                                    |  |  |
| SOC de l'alimentation<br>de secours pour<br>l'écrêtement des pointes<br>(%) | La valeur de ce paramètre affecte la<br>capacité d'écrêtement des pointes.<br>Une valeur plus élevée indique une<br>meilleure capacité d'écrêtement des<br>pointes. | [0,0, 100,0]<br>SOC d'alimentation de<br>secours pour l'écrêtement<br>des pointes > SOC<br>d'alimentation de secours<br>(lorsque la sauvegarde est<br>activée) > SOC de fin de<br>décharge |  |  |

| Paramètre                  | Description                                                                                                    | Plage             |
|----------------------------|----------------------------------------------------------------------------------------------------|-------------------|
| Date de début              | • Définissez la plage de puissance                                                                                                    | -                 |
| Date de fin                | début et de l'heure de fin. La                                                                                                    |                   |
| Puissance de crête<br>(kW) | <ul> <li>puissance de crête est configurée<br/>en fonction des prix de<br/>l'électricité dans différents<br/>segments horaires. Il est<br/>conseillé de régler la puissance<br/>de crête sur une valeur faible<br/>lorsque le prix de l'électricité est<br/>élevé.</li> <li>Un maximum de 14 segments<br/>horaires est autorisé.</li> </ul> | [0,000, 1000,000] |

#### Description

Dans le réseau SmartLogger, si le mode de fonctionnement de l'ESS est réglé sur **Utilisation maximale de la puissance auto-produite** ou **TOU**, vous pouvez définir les paramètres d'**Écrêtement des pointes** sur l'interface WebUI SmartLogger ou dans l'application FusionSolar en scannant le QR code sur SmartLogger.

 Tableau 7-4 Scénario d'application

| Modèle applicable | Scénario d'application                                   |
|-------------------|----------------------------------------------------------|
| SUN2000-(3KTL-10K | SmartLogger + système simple/cascadé + LUNA2000 connecté |
| TL)-M1 Series     | au système de gestion                                    |

#### Réglage des paramètres

- Dans l'interface WebUI de SmartLogger, choisissez Paramètres > Contrôle du stockage d'énergie et définissez Écrêtement des pointes.
- Connectez l'application à SmartLogger en scannant le QR code, choisissez **Réglage de la puissance > Écrêtement des pointes** et définissez les paramètres correspondants.

#### **REMARQUE**

- Dans SmartLogger V300R023C00SPC170 et toute version ultérieure, l'Écrêtement des pointes n'est affiché que lorsque le compteur export + import est connecté dans le scénario ESS.
- La fonction d'écrêtement des pointes n'est pas disponible lorsque le mode de fonctionnement de l'ESS est réglé sur **Entièrement alimenté au réseau**.
- Lorsque l'écrêtement des pointes a été activé, vous devez d'abord le désactiver, puis définir le mode de fonctionnement de l'ESS sur **Entièrement alimenté au réseau**.
- Pour en savoir plus sur les paramètres d'écrêtement des pointes, reportez-vous au *Manuel d'utilisation, SmartLogger3000*.
- Pour en savoir plus sur la fonction d'écrêtement des pointes, reportez-vous à l'*Introduction to Peak Shaving*.

## 7.2.2 AFCI

#### Fonction

Si les modules PV ou les câbles sont incorrectement branchés ou endommagés, des arcs électriques peuvent être générés, ce qui peut engendrer un incendie. Les onduleurs solaires Huawei détectent les arcs et sont conformes à la certification UL 1699B-2018 garantissant la sécurité des utilisateurs et de l'équipement.

Cette fonction est activée par défaut. L'onduleur solaire détecte automatiquement les défaillances d'arc. Pour désactiver cette fonction, connectez-vous à l'application FusionSolar, accédez à l'écran Mise en service de l'appareil, choisissez Paramètres > Paramètres de fonction et désactivez AFCI.

#### 

La fonction AFCI est compatible uniquement avec les optimiseurs Huawei ou les modules PV ordinaires, mais pas avec les optimiseurs tiers ou les modules PV intelligents.

#### Effacement des alarmes

La fonction AFCI est associée à l'alarme Panne arc CC.

Le SUN2000 dispose d'un mécanisme d'effacement automatique de l'alarme AFCI. Si l'alarme est déclenchée moins de cinq fois sur une période de 24 heures, le SUN2000 efface automatiquement l'alarme. Si l'alarme est déclenchée plus de cinq fois sur une période de 24 heures, le SUN2000 se verrouille pour des raisons de protection. Vous devez effacer manuellement l'alarme sur le SUN2000 afin qu'il puisse fonctionner correctement.

Vous pouvez effacer manuellement l'alarme comme suit :

• Méthode 1 : application FusionSolar

Connectez-vous à l'application FusionSolar et choisissez **Mon** > **Mise en service de l'appareil**. Sur l'écran **Mise en service de l'appareil**, connectez-vous au SUN2000 qui génère l'alarme AFCI, appuyez sur **Gestion des alarmes**, et appuyez sur **Supprimer** à droite de l'alarme **Défaut arc CC** pour effacer l'alarme.

Figure 7-14 Gestion des alarmes

| <     | Alarme active                                                       | Alarme d'historique                     |
|-------|---------------------------------------------------------------------|-----------------------------------------|
|       | Tout 🝷                                                              | Trier par heure de génération           |
| Liste | alarmes: 1                                                          |                                         |
| 0     | Défaut arc CC<br>Le câble d'alimentatior<br>un arc ou est mal en co | ><br>n de la chaîne PV forme<br>ontact. |
|       | 14-nov2020 18:09:43                                                 | Supprimer                               |
|       |                                                                     |                                         |
|       |                                                                     |                                         |

• Méthode 2 : système intelligent de gestion photovoltaïque FusionSolar

Connectez-vous au système intelligent de gestion photovoltaïque FusionSolar à l'aide d'un compte non-propriétaire, sélectionnez**Entretien** > **Gestion des alarmes**, sélectionnez l'alarme **Panne arc CC**, puis cliquez sur **Clear** pour effacer l'alarme.

Figure 7-15 Effacement des alarmes

| 🎲 FusionSolar          | r I    | Gi Accuel                   | Vue Liste Rapports                                                                                                    | Centrales Extremes    | Services à voleur autrée | Système       | o 🕏 q          | 😵 Français 🛛 😤 🔤    | ••• • •        |
|------------------------|--------|-----------------------------|----------------------------------------------------------------------------------------------------|-----------------------|--------------------------|---------------|----------------|---------------------|----------------|
| État en temps niel     | Gestio | des alarmes Gostion o       | ies tâches                                                                                                    | Entretien             |                          |               |                |                     |                |
| Gestion des alarmes    |        | Nom te bicestrole - Nom te  | is controlle                                                                                                    | Etat en te            | mps réel                 | me Edelstame  | D de l'sterne  |                     |                |
| Narme d'appare l       | ^      | Heare occurrence - Data dev | L. – Desederier (A                                                                                                    | Gestion de            | 101 alar 2               |               | 1              |                     |                |
| Alarmon artiste        |        | Actualization automa        | ligae () () () () ()                                                                                                    | Gestien d:            | es táchos                |               |                | 4                   | Ethow Exporter |
| Alarmes historiques    |        | Gravité de l'alacee         | E han de la centrale                                                                                                    | Type d'appareil       | Nom de l'apporeil        | ID de Palacee | Non de falarme | Heure actionmore    | ÷ Opération    |
| Configuration dialorme | - (    | 3 🛛 🗢 Manar                 | and the second second s | Orstalieur de brenche | MIN-04/440000710         | 2012          | Cefeix are U.  | 2023-07-25 15/02/15 | @ Q            |

Basculez sur le compte propriétaire disposant des droits de gestion des centrales PV. Sur la page d'accueil, cliquez sur le nom de la centrale PV pour accéder à la page de la centrale PV, puis cliquez sur **OK** lorsque vous y êtes invité pour effacer l'alarme.

# 7.2.3 Vérification IPS (pour le code de réseau CEI0-21 d'Italie uniquement)

#### Fonction

Le code de réseau CEI0-21 d'Italie nécessite une vérification IPS pour le SUN2000. Pendant l'auto-test, le SUN2000 vérifie le seuil de protection et le délai de protection de la tension maximale sur 10 min (59.S1), la surtension maximale (59.S2), la sous-tension minimale (27.S1), la sous-tension minimale (27.S2), la surfréquence maximale (81.S1), la surfréquence maximale (81.S2), la sous-fréquence minimale (81.S2).

#### Procédure

- Étape 1 Sur l'écran d'accueil, choisissez Maintenance > Test IPS pour accéder à l'écran du test IPS.
- **Étape 2** Appuyez sur **Démarrer** pour démarrer le test IPS. Le SUN2000 détecte la tension maximale sur 10 min (59.S1), la surtension maximale (59.S2), la sous-tension minimale (27.S1), la sous-tension minimale (27.S2), la surfréquence maximale (81.S1), la surfréquence maximale (81.S2), la sous-fréquence minimale (81.S1) et la sous-fréquence minimale (81.S2).
### Figure 7-16 Test IPS

| <          | Maintenance                                                            |   |
|------------|------------------------------------------------------------------------|---|
| (+)        | Ajouter/Supprimer un périphérique                                      | > |
| 3          | Architecture de la disposition physique des<br>modules photovoltaïques | > |
| 1          | MàN périph.                                                            | > |
|            | Gest. Journal                                                          | > |
|            | Données de performance                                                 | > |
| B          | Test IPS                                                               | > |
| <u> </u>   | Détection de la déconnexion de l'optimiseur                            | > |
| ٢          | Act./Désact. I\'ond.                                                   |   |
| $\odot$    | Rét. les param. par déf.                                               |   |
| ٢          | Effacer les alarmes                                                    |   |
| Ð          | Effacer le rendement d'énergie historique                              |   |
| Đ          | Ajustement du rendement énergétique total                              |   |
| $\bigcirc$ | Réinitialiser                                                          |   |

### Tableau 7-5 Type de test IPS

| Type de test IPS                       | Description                                                                                                    |
|----------------------------------------|----------------------------------------------------------------------------------------------------|
| Tension maximale<br>sur 10 min (59.S1) | Le seuil de protection de la tension maximale sur 10 min par défaut<br>est de 253 V $(1,10 \text{ Vn})$ et le seuil du délai de protection par défaut<br>est de 3 secondes. |
| Surtension<br>maximale (59.S2)         | Le seuil de protection contre les surtensions par défaut est de 264,5 V $(1,15 \text{ Vn})$ et le seuil du délai de protection par défaut est de 0,2 seconde.               |
| Sous-tension<br>minimale (27.S1)       | Le seuil de protection contre les sous-tensions par défaut est de 195,5 V (0,85 Vn) et le seuil du délai de protection par défaut est de 1,5 seconde.                       |
| Sous-tension<br>minimale (27.S2)       | Le seuil de protection contre les sous-tensions par défaut est de 34,5 V $(0,15$ Vn $)$ et le seuil du délai de protection par défaut est de 0,2 seconde.                   |
| Surfréquence<br>maximale (81.S1)       | Le seuil de protection contre les surfréquences par défaut est de 50,2 Hz et le seuil du délai de protection par défaut est de 0,1 seconde.                                 |
| Surfréquence<br>maximale (81.S2)       | Le seuil de protection contre les surfréquences par défaut est de 51,5 Hz et le seuil du délai de protection par défaut est de 0,1 seconde.                                 |

| Type de test IPS                   | Description                                                                                                    |
|------------------------------------|----------------------------------------------------------------------------------------------------|
| Sous-fréquence<br>minimale (81.S1) | Le seuil de protection contre les sous-fréquences par défaut est de 49,8 Hz et le seuil du délai de protection par défaut est de 0,1 seconde. |
| Sous-fréquence<br>minimale (81.S2) | Le seuil de protection contre les sous-fréquences par défaut est de 47,5 Hz et le seuil du délai de protection par défaut est de 0,1 seconde. |

Étape 3 Une fois le test IPS terminé, l'écran affiche l'État IPS comme étant Succès état IPS. Appuyez sur Rapports dans le coin supérieur droit de l'écran pour afficher le rapport de vérification IPS.

----Fin

# 7.3 Scénario de mise en réseau du SmartLogger

Consultez les documents **PV Plants Connecting to Huawei Hosting Cloud Quick Guide** (Inverters + SmartLogger3000 + RS485 Networking). Vous pouvez scanner le code QR pour l'obtenir.

Figure 7-17 SmartLogger3000

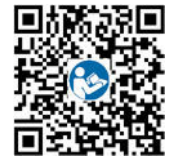

# **8** Entretien

# Prérequis

#### 🛕 DANGER

• Portez un équipement de protection individuelle et utilisez les outils d'isolement dédiés pour éviter tout choc électrique ou court-circuit.

### 

• Avant d'effectuer la maintenance, mettez l'équipement hors tension, suivez les instructions figurant sur l'étiquette de décharge retardée et attendez un certain temps, comme indiqué, pour vous assurer que l'équipement n'est pas sous tension.

# 8.1 Mise hors tension du SUN2000

### **Remarques importantes**

#### 

- Une fois le système hors tension, l'onduleur reste alimenté et chaud, ce qui peut provoquer des chocs électriques ou des brûlures. Par conséquent, attendez 5 minutes après la mise hors tension, puis portez des gants d'isolation pour faire fonctionner l'onduleur.
- Avant de commencer la maintenance de l'optimiseur et de la branche PV, éteignez le commutateur CA et le commutateur CC. Autrement, la branche PV étant alimentée, des décharges électriques peuvent survenir.

### Procédure

- Étape 1 Éteignez le commutateur CA entre le SUN2000 et le réseau électrique.
- Étape 2 Éteignez le commutateur CC situé au bas du SUN2000.
- Étape 3 (Facultatif) Installez la vis de verrouillage à côté du commutateur CC.

Figure 8-1 Installation de la vis de verrouillage pour le commutateur CC

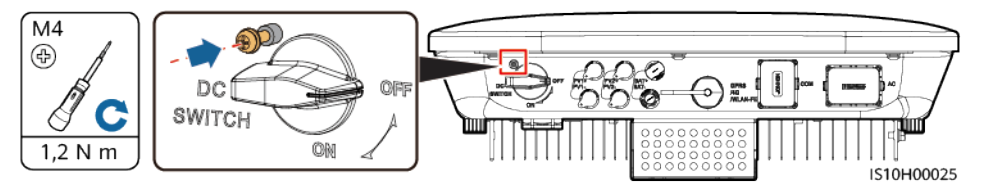

- Étape 4 Allumez le commutateur CC entre la branche PV et le SUN2000, le cas échéant.
- Étape 5 (Facultatif) Mettez le commutateur de batterie hors tension entre le SUN2000 et les batteries.

----Fin

# 8.2 Maintenance de routine

Pour garantir le bon fonctionnement du SUN2000 à long terme, il est recommandé d'effectuer la maintenance de routine décrite dans ce chapitre.

#### **ATTENTION**

Avant de nettoyer le système, de raccorder les câbles ou de vérifier la fiabilité de la mise à la terre, mettez le système hors tension.

| Tableau 8-1 Liste de maintenance | e |
|----------------------------------|---|
|----------------------------------|---|

| Détails de contrôle                     | Méthode de contrôle                                                                                                    | Intervalle de maintenance                                                                                                    |
|-----------------------------------------|----------------------------------------------------------------------------------------------------|----------------------------------------------------------------------------------------------------|
| Propreté du système                     | Vérifiez l'absence de corps étrangers dans le dissipateur thermique ou l'état général du SUN2000.                                                                   | Chaque année ou chaque fois qu'une anomalie est détectée                                                                                    |
| État de<br>fonctionnement du<br>système | Vérifiez que le SUN2000 ne présente ni dommage, ni déformation.                                                                                                    | Tous les ans                                                                                                    |
| Raccordements<br>électriques            | <ul> <li>Les câbles sont correctement raccordés.</li> <li>Les câbles sont intacts et les parties touchant les surfaces métalliques ne sont pas éraflées.</li> </ul> | La première inspection se fait<br>six mois après la première<br>mise en service. Ensuite,<br>l'intervalle peut être de six à<br>douze mois. |
| Fiabilité de la mise à la terre         | Vérifiez que la borne de terre et le câble de terre sont correctement raccordés.                                                                                    | Tous les ans                                                                                                    |
| Scellement                              | Vérifiez le scellement approprié de la totalité des bornes et des ports.                                                                                            | Tous les ans                                                                                                    |

# 8.3 Dépannage

Pour plus de détails à propos des alarmes, reportez-vous au document **Référence des alarmes de l'onduleur**.

# **9** Manipulation de l'onduleur

# 9.1 Retrait du SUN2000

#### AVIS

Avant de retirer le SUN2000, coupez l'alimentation CA et CC (batteries).

Pour retirer le SUN2000, effectuez les opérations suivantes :

- 1. Débranchez tous les câbles du SUN2000, y compris les câbles de communication RS485, les câbles d'entrée d'alimentation CC, les câbles de sortie d'alimentation CA et les câbles de protection de la mise à la terre (PGND).
- 2. Décrochez le SUN2000 du support de montage.
- 3. Enlevez le support de montage.

# 9.2 Emballage du SUN2000

- Si vous avez conservé l'emballage d'origine, placez le SUN2000 à l'intérieur et scellez-le avec du ruban adhésif.
- Si vous n'avez pas conservé l'emballage d'origine, placez le SUN2000 à l'intérieur d'une boîte en carton rigide appropriée et scellez-la correctement.

# 9.3 Mise au rebut du SUN2000

Lorsque la durée de service du SUN2000 expire, jetez-le conformément aux réglementations locales sur les déchets d'équipement électrique.

# **10** Spécifications techniques

# 10.1 Caractéristiques techniques du SUN2000

## Efficacité

| Spécificati<br>ons<br>techniques | SUN2000-<br>3KTL-M1 | SUN2000-<br>4KTL-M1 | SUN2000-<br>5KTL-M1 | SUN200<br>0-6KTL-<br>M1 | SUN200<br>0-8KTL-<br>M1 | SUN2000<br>-10KTL-<br>BEM1 | SUN2000-<br>10KTL-M1 |
|----------------------------------|---------------------|---------------------|---------------------|-------------------------|-------------------------|----------------------------|----------------------|
| Rendement<br>maximal             | 98,2 %              | 98,3 %              | 98,4 %              | 98,6 %                  | 98,6 %                  | 98,6 %                     | 98,6 %               |
| Rendement<br>européen            | 96,7 %              | 97,1 %              | 97,5 %              | 97,7 %                  | 98,0 %                  | 98,1 %                     | 98,1 %               |

## Entrée

| Spécificati<br>ons<br>techniques             | SUN2000-<br>3KTL-M1 | SUN2000-<br>4KTL-M1 | SUN200<br>0-5KTL-<br>M1 | SUN2000<br>-6KTL-<br>M1 | SUN2000<br>-8KTL-<br>M1 | SUN2000-<br>10KTL-<br>BEM1 | SUN2000-<br>10KTL-M1 |  |
|----------------------------------------------|---------------------|---------------------|-------------------------|-------------------------|-------------------------|----------------------------|----------------------|--|
| Tension<br>d'entrée<br>maximale <sup>a</sup> | 1 100 V             |                     |                         |                         |                         |                            |                      |  |
| Courant<br>d'entrée<br>maximal<br>(par MPPT) | 11 A/13.5 A (       | Conformément        | à la plaque :           | signalétique d          | u produit)              |                            |                      |  |

| Spécificati<br>ons<br>techniques                     | SUN2000-<br>3KTL-M1                                                                                                    | SUN2000-<br>4KTL-M1                                            | SUN200<br>0-5KTL-<br>M1 | SUN2000<br>-6KTL-<br>M1 | SUN2000<br>-8KTL-<br>M1 | SUN2000-<br>10KTL-<br>BEM1 | SUN2000-<br>10KTL-M1 |  |  |  |
|------------------------------------------------------|----------------------------------------------------------------------------------------------------|----------------------------------------------------------------|-------------------------|-------------------------|-------------------------|----------------------------|----------------------|--|--|--|
| Courant de<br>court-circuit<br>maximal<br>(par MPPT) | 15 A/19.5 A (                                                                                                    | 15 A/19.5 A (Conformément à la plaque signalétique du produit) |                         |                         |                         |                            |                      |  |  |  |
| Tension de<br>démarrage<br>minimale                  | 200 V                                                                                                    | 200 V                                                          |                         |                         |                         |                            |                      |  |  |  |
| Plage de<br>tension<br>MPP                           | 140-980 V                                                                                                    | 140-980 V                                                      |                         |                         |                         |                            |                      |  |  |  |
| Plage de<br>tension<br>MPPT à<br>pleine<br>charge    | 140–850 V<br>CC                                                                                                    | 160–850 V<br>CC                                                | 200–850<br>V CC         | 235–850 V<br>CC         | 315–850<br>V CC         | 390–850 V<br>CC            | 390–850 V<br>CC      |  |  |  |
| Tension<br>d'entrée<br>nominale                      | 600 V                                                                                                    | 600 V                                                          |                         |                         |                         |                            |                      |  |  |  |
| Nombre<br>maximal<br>d'entrées                       | 2                                                                                                    | 2                                                              |                         |                         |                         |                            |                      |  |  |  |
| Nombre de<br>MPPT                                    | 2                                                                                                    |                                                                |                         |                         |                         |                            |                      |  |  |  |
| Tension<br>normale de<br>la batterie                 | 600 Vdc                                                                                                    |                                                                |                         |                         |                         |                            |                      |  |  |  |
| Plage de<br>tension de<br>la batterie                | 600-1000 Vd                                                                                                    | С                                                              |                         |                         |                         |                            |                      |  |  |  |
| Courant<br>maximal de<br>la batterie                 | 16.7 A                                                                                                    | 16.7 A                                                         |                         |                         |                         |                            |                      |  |  |  |
| Type de<br>batterie                                  | Li-ion                                                                                                    |                                                                |                         |                         |                         |                            |                      |  |  |  |
| Remarque a :<br>Si la tension d                      | Remarque a : la tension d'entrée maximale est la tension d'entrée CC maximale que le SUN2000 peut supporter.<br>Si la tension d'entrée dépasse cette valeur, le SUN2000 peut être endommagé. |                                                                |                         |                         |                         |                            |                      |  |  |  |

## Sortie

| Spécificati<br>ons<br>techniques                                                    | SUN2000-<br>3KTL-M1                                        | SUN2000-<br>4KTL-M1 | SUN2000-<br>5KTL-M1 | SUN20<br>00-6KT<br>L-M1 | SUN200<br>0-8KTL-<br>M1 | SUN2000-<br>10KTL-<br>BEM1 | SUN2000-<br>10KTL-M1 |  |  |
|-------------------------------------------------------------------------------------|------------------------------------------------------------|---------------------|---------------------|-------------------------|-------------------------|----------------------------|----------------------|--|--|
| Puissance<br>de sortie<br>nominale                                                  | 3 000 W                                                    | 4 000 W             | 5 000 W             | 6 000 W                 | 8 000 W                 | 10 000 W                   | 10 000 W             |  |  |
| Puissance<br>apparente<br>maximale                                                  | 3 300 VA                                                   | 4 400 VA            | 5 500 VA            | 6 600<br>VA             | 8 800 VA                | 10 000 VA                  | 11 000 VA            |  |  |
| Puissance<br>active<br>maximale<br>$(\cos \varphi = 1)$                             | 3 300 W                                                    | 4 400 W             | 5 500 W             | 6 600 W                 | 8 800 W                 | 10 000 W                   | 11 000 W             |  |  |
| Tension de<br>sortie<br>nominale                                                    | 220 V/380 V, 230 V/400 V, 3 W+N+PE                         |                     |                     |                         |                         |                            |                      |  |  |
| Tension de<br>sortie<br>maximale<br>lors d'un<br>fonctionne<br>ment à long<br>terme | Consultez les normes relatives au réseau électrique local. |                     |                     |                         |                         |                            |                      |  |  |
| Courant de sortie                                                                   | 4,6 A (380<br>V)/                                          | 6,1 A (380<br>V)    | 7,6 A (380<br>V)/   | 9,1 A<br>(380 V)/       | 12,2 A<br>(380 V)       | 15,2 A<br>(380 V)/         | 15,2 A (380<br>V)/   |  |  |
| nominal                                                                             | 4,4 A (400<br>V)                                           | /5,8 A (400<br>V)   | 7,3 A (400<br>V)    | 8,7 A<br>(400 V)        | /11,6 A<br>(400 V)      | 14,5 A<br>(400 V)          | 14,5 A (400<br>V)    |  |  |
| Courant de<br>sortie<br>maximal                                                     | 5,1 A                                                      | 6,8 A               | 8,5 A               | 10,1 A                  | 13,5 A                  | 16,9 A                     | 16,9 A               |  |  |
| Puissance<br>apparente<br>nominale                                                  | 3 kVA                                                      | 4 kVA               | 5 kVA               | 6 kVA                   | 8 kVA                   | 10 kVA                     | 10 kVA               |  |  |
| Courant<br>d'enclenche<br>ment                                                      | 5.1 A                                                      | 6.8 A               | 8.5 A               | 10.1 A                  | 13.5 A                  | 16.9 A                     | 16.9 A               |  |  |
| Courant<br>problématiq<br>ue de sortie<br>maximal                                   | 15.06 A                                                    | 20.08 A             | 25.1 A              | 30.12 A                 | 40.16 A                 | 50.2 A                     | 50.2 A               |  |  |

| Spécificati<br>ons<br>techniques                                   | SUN2000-<br>3KTL-M1         | SUN2000-<br>4KTL-M1                                                             | SUN2000-<br>5KTL-M1 | SUN20<br>00-6KT<br>L-M1 | SUN200<br>0-8KTL-<br>M1 | SUN2000-<br>10KTL-<br>BEM1 | SUN2000-<br>10KTL-M1 |  |  |
|--------------------------------------------------------------------|-----------------------------|---------------------------------------------------------------------------------|---------------------|-------------------------|-------------------------|----------------------------|----------------------|--|--|
| Protection<br>contre la<br>surintensité<br>de sortie<br>maximale   | 31.8 A                      | 31.8 A                                                                          | 31.8 A              | 31.8 A                  | 31.8 A                  | 31.8 A                     | 31.8 A               |  |  |
| Fréquence<br>de tension<br>de sortie                               | 50 Hz / 60 Hz               |                                                                                 |                     |                         |                         |                            |                      |  |  |
| Facteur de puissance                                               | 0,8 en tête - 0,8 en retard |                                                                                 |                     |                         |                         |                            |                      |  |  |
| Distorsion<br>harmonique<br>totale<br>(THD)<br>maximale<br>THDi CA | < 3 % dans de               | < 3 % dans des conditions nominales. L'harmonique répond aux exigences VDE4105. |                     |                         |                         |                            |                      |  |  |

# Sortie (hors réseau)

| Spécificati<br>ons<br>techniques   | SUN2000-<br>3KTL-M1 | SUN2000-<br>4KTL-M1 | SUN200<br>0-5KTL-<br>M1 | SUN2000-6<br>KTL-M1 | SUN200<br>0-8KTL-<br>M1 | SUN2000-<br>10KTL-<br>BEM1 | SUN2000-<br>10KTL-M1 |
|------------------------------------|---------------------|---------------------|-------------------------|---------------------|-------------------------|----------------------------|----------------------|
| Puissance<br>apparente<br>nominale | 3000 VA             | 3300 VA             |                         |                     |                         |                            |                      |
| Puissance<br>apparente<br>maximale | 3300 VA             | 3630 VA             |                         |                     |                         |                            |                      |

# Protection

| Spécificati<br>ons<br>techniques | SUN2000-<br>3KTL-M1 | SUN2000-<br>4KTL-M1 | SUN200<br>0-5KTL-<br>M1 | SUN2000<br>-6KTL-<br>M1 | SUN2000<br>-8KTL-<br>M1 | SUN2000-<br>10KTL-<br>BEM1 | SUN2000-<br>10KTL-M1 |
|----------------------------------|---------------------|---------------------|-------------------------|-------------------------|-------------------------|----------------------------|----------------------|
| Catégorie<br>de<br>surtension    | PV II/CA III        |                     |                         |                         |                         |                            |                      |

| Spécificati<br>ons<br>techniques                                    | SUN2000-<br>3KTL-M1                           | SUN2000-<br>4KTL-M1 | SUN200<br>0-5KTL-<br>M1 | SUN2000<br>-6KTL-<br>M1 | SUN2000<br>-8KTL-<br>M1 | SUN2000-<br>10KTL-<br>BEM1 | SUN2000-<br>10KTL-M1 |
|---------------------------------------------------------------------|-----------------------------------------------|---------------------|-------------------------|-------------------------|-------------------------|----------------------------|----------------------|
| Commutate<br>ur CC<br>d'entrée                                      | Pris en charge                                | Pris en charge      |                         |                         |                         |                            |                      |
| Protection<br>d'îlotage                                             | Prise en charg                                | ge                  |                         |                         |                         |                            |                      |
| Protection<br>contre la<br>surintensité<br>de sortie                | Prise en charg                                | Prise en charge     |                         |                         |                         |                            |                      |
| Protection<br>contre<br>l'inversion<br>de<br>connexion<br>en entrée | Prise en charg                                | Prise en charge     |                         |                         |                         |                            |                      |
| Détection<br>des<br>anomalies<br>de branche<br>PV                   | Prise en charg                                | Prise en charge     |                         |                         |                         |                            |                      |
| Protection<br>contre les<br>surtensions<br>CC                       | Mode commun CC : 10 kA                        |                     |                         |                         |                         |                            |                      |
| Protection<br>contre les<br>surtensions<br>CA                       | Mode commun : 5 kA ; mode différentiel : 5 kA |                     |                         |                         |                         |                            |                      |
| Détection<br>de la<br>résistance<br>d'isolation                     | Prise en charge                               |                     |                         |                         |                         |                            |                      |
| Contrôle du<br>courant<br>résiduel<br>(RCMU)                        | Pris en charge                                |                     |                         |                         |                         |                            |                      |
| AFCI                                                                | Pris en charge                                | Pris en charge      |                         |                         |                         |                            |                      |
| Arrêt<br>sécurisé du<br>module PV,<br>optimiseur                    | Facultatif                                    | Facultatif          |                         |                         |                         |                            |                      |

| Spécificati<br>ons<br>techniques  | SUN2000-<br>3KTL-M1 | SUN2000-<br>4KTL-M1 | SUN200<br>0-5KTL-<br>M1 | SUN2000<br>-6KTL-<br>M1 | SUN2000<br>-8KTL-<br>M1 | SUN2000-<br>10KTL-<br>BEM1 | SUN2000-<br>10KTL-M1 |
|-----------------------------------|---------------------|---------------------|-------------------------|-------------------------|-------------------------|----------------------------|----------------------|
| Réparation<br>du PID              | Facultatif          |                     |                         |                         |                         |                            |                      |
| Méthode<br>anti-îlotage<br>active | AFD                 |                     |                         |                         |                         |                            |                      |
| Niveau de protection              | Ι                   |                     |                         |                         |                         |                            |                      |
| Port PV et<br>CA                  | DVCC                |                     |                         |                         |                         |                            |                      |
| Port de<br>communicat<br>ion      | DVCA                |                     |                         |                         |                         |                            |                      |

# Affichage et communication

| Spécificati<br>ons<br>techniques                         | SUN2000-<br>3KTL-M1        | SUN2000-<br>4KTL-M1      | SUN200<br>0-5KTL-<br>M1 | SUN2000<br>-6KTL-<br>M1 | SUN200<br>0-8KTL-<br>M1 | SUN2000-1<br>0KTL-<br>BEM1 | SUN2000-<br>10KTL-M1 |
|----------------------------------------------------------|----------------------------|--------------------------|-------------------------|-------------------------|-------------------------|----------------------------|----------------------|
| Affichage                                                | LED et applic              | LED et application WLAN+ |                         |                         |                         |                            |                      |
| RS485                                                    | Pris en charge             | Pris en charge           |                         |                         |                         |                            |                      |
| Module de<br>communicat<br>ion<br>d'extension<br>externe | WLAN et 4G pris en charge. |                          |                         |                         |                         |                            |                      |
| Contrôle<br>centralisé à<br>distance                     | Pris en charge             | 2                        |                         |                         |                         |                            |                      |

# Spécifications générales

| Spécificati<br>ons<br>techniques | SUN2000-<br>3KTL-M1 | SUN2000-<br>4KTL-M1 | SUN200<br>0-5KTL-<br>M1 | SUN2000<br>-6KTL-<br>M1 | SUN2000<br>-8KTL-<br>M1 | SUN2000-<br>10KTL-<br>BEM1 | SUN2000-<br>10KTL-M1 |
|----------------------------------|---------------------|---------------------|-------------------------|-------------------------|-------------------------|----------------------------|----------------------|
| Dimensions<br>(1 x H x P,<br>mm) | 525 x 470 x 1       | 66 (y compris l     | e kit de mor            | tage arrière d          | u SUN2000)              |                            |                      |

| Spécificati<br>ons<br>techniques                                    | SUN2000-<br>3KTL-M1 | SUN2000-<br>4KTL-M1                                             | SUN200<br>0-5KTL-<br>M1 | SUN2000<br>-6KTL-<br>M1 | SUN2000<br>-8KTL-<br>M1 | SUN2000-<br>10KTL-<br>BEM1 | SUN2000-<br>10KTL-M1 |
|---------------------------------------------------------------------|---------------------|-----------------------------------------------------------------|-------------------------|-------------------------|-------------------------|----------------------------|----------------------|
| Poids                                                               | 17 kg (y comj       | pris le kit de mo                                               | ontage arrièr           | e du SUN200             | 0)                      |                            |                      |
| Bruit                                                               | 29 dB (A) (co       | onditions de fon                                                | ctionnement             | t standard)             |                         |                            |                      |
| Température<br>de<br>fonctionne<br>ment                             | −25 °C à +60        | -25 °C à +60 °C (réduction de la puissance au-delà de 45 °C)    |                         |                         |                         |                            |                      |
| Humidité de<br>fonctionne<br>ment                                   | 0–100 % HR          | )–100 % HR                                                      |                         |                         |                         |                            |                      |
| Mode de<br>refroidissem<br>ent                                      | Convection na       | Convection naturelle                                            |                         |                         |                         |                            |                      |
| Altitude<br>maximale<br>de<br>fonctionne<br>ment                    | 4000 m (rédu        | 4000 m (réduction de la puissance au-delà de 3000 m d'altitude) |                         |                         |                         |                            |                      |
| Température<br>de stockage                                          | -40 °C à +70        | -40 °C à +70 °C                                                 |                         |                         |                         |                            |                      |
| Humidité de stockage                                                | 5-95 % HR (s        | 5-95 % HR (sans condensation)                                   |                         |                         |                         |                            |                      |
| Borne<br>d'entrée                                                   | Staubli MC4         | Staubli MC4                                                     |                         |                         |                         |                            |                      |
| Borne de sortie                                                     | Borne à conne       | Borne à connexion rapide étanche                                |                         |                         |                         |                            |                      |
| Certificatio<br>n IP                                                | IP65                | IP65                                                            |                         |                         |                         |                            |                      |
| Topologie                                                           | Sans transform      | Sans transformateur                                             |                         |                         |                         |                            |                      |
| Exigences<br>en matière<br>de<br>protection<br>environnem<br>entale | RoHS 6              | RoHS 6                                                          |                         |                         |                         |                            |                      |

| Paramètres d | e communication | sans fil |
|--------------|-----------------|----------|
|--------------|-----------------|----------|

| Caractéristique<br>s | Module Wi-Fi<br>intégré de<br>l'onduleur | Smart Dongle<br>WLAN-FE | Smart Dongle 4G                                                                                      |
|----------------------|------------------------------------------|-------------------------|----------------------------------------------------------------------------------------------------|
| Fréquence            | 2 400 à 2 483,5                          | SDongleA-05 :           | SDongleA-03-EU :                                                                                     |
|                      | MHz                                      | 2 400 à 2 483,5<br>MHz  | <ul> <li>Prise en charge LTE-FDD : B1/B3/B7/B8/<br/>B20.</li> </ul>                                  |
|                      |                                          |                         | • Prise en charge LTE-TDD : B38/B40.                                                                 |
|                      |                                          |                         | • Prise en charge WCDMA/HSDPA/HSUPA/<br>HSPA+ : B1/B8.                                               |
|                      |                                          |                         | <ul> <li>Prise en charge GSM/GPRS/EDGE : 900<br/>MHz/1 800 MHz.</li> </ul>                           |
|                      |                                          |                         | SDongleB-06-EU (Wi-Fi) : 2 400 à 2 483,5<br>MHz                                                      |
|                      |                                          |                         | SDongleB-06-EU (4G) :                                                                                |
|                      |                                          |                         | • Prise en charge LTE-FDD : B1/B3/B5/B8.                                                             |
|                      |                                          |                         | <ul> <li>Prise en charge LTE-TDD :<br/>B7/B20/B28/B38/B40/B41.</li> </ul>                            |
|                      |                                          |                         | <ul> <li>Prise en charge GSM/GPRS/EDGE : 900<br/>MHz/1 800 MHz.</li> </ul>                           |
| Norme de             | WLAN                                     | SDongleA-05 :           | SDongleA-03-EU :                                                                                     |
| protocole            | 802.11b/g/n                              | WLAN<br>802.11b/g/n     | <ul> <li>Prise en charge LTE-FDD (avec diversité<br/>de réception) : B1/B3/B7/B8/B20/B28.</li> </ul> |
|                      |                                          |                         | <ul> <li>Prise en charge LTE-FDD (avec diversité<br/>de réception) : B38/B40/B41.</li> </ul>         |
|                      |                                          |                         | • Prise en charge WCDMA : B1/B8.                                                                     |
|                      |                                          |                         | <ul> <li>Prise en charge GSM : 900 MHz/1 800<br/>MHz.</li> </ul>                                     |
|                      |                                          |                         | • Prise en charge de l'audio numérique.                                                              |
|                      |                                          |                         | SDongleB-06-EU (Wi-Fi) : WLAN<br>802.11b/g/n                                                         |
|                      |                                          |                         | SDongleB-06-EU (4G) :                                                                                |
|                      |                                          |                         | <ul> <li>Prise en charge LTE-FDD (avec diversité<br/>de réception) : B1/B3/B5/B8.</li> </ul>         |
|                      |                                          |                         | • Prise en charge LTE-TDD (avec diversité de réception) : B7/B20/B28/B38/B40/B41.                    |
|                      |                                          |                         | <ul> <li>Prise en charge GSM : 900 MHz/1 800<br/>MHz.</li> </ul>                                     |
|                      |                                          |                         | • Prise en charge de l'audio numérique.                                                              |

| Caractéristique<br>s | Module Wi-Fi<br>intégré de<br>l'onduleur | Smart Dongle<br>WLAN-FE | Smart Dongle 4G                                                                                                    |
|----------------------|------------------------------------------|-------------------------|----------------------------------------------------------------------------------------------------|
| Bande passante       | 20 MHz/40 MHz                            | 20 MHz/40 MHz           | Fonctionnalités LTE :                                                                                                    |
|                      | (optionnel)                              | (optionnel)             | • Prise en charge de 3GPP R8 non-CA Cat 4<br>FDD et TDD au maximum.                                                              |
|                      |                                          |                         | <ul> <li>Prise en charge des bandes passantes RF 1,4<br/>MHz/3 MHz/5 MHz/10 MHz/15 MHz/20<br/>MHz.</li> </ul>                    |
|                      |                                          |                         | • Prise en charge de la technologie MIMO en liaison descendante.                                                                 |
|                      |                                          |                         | • LTE-FDD : débit maximal de liaison<br>descendante de 150 Mbit/s et débit maximal<br>de liaison montante de 50 Mbit/s.          |
|                      |                                          |                         | • LTE-TDD : débit maximal de liaison<br>descendante de 130 Mbit/s et débit maximal<br>de liaison montante de 30 Mbit/s.          |
|                      |                                          |                         | Fonctionnalités UMTS :                                                                                                    |
|                      |                                          |                         | <ul> <li>Prise en charge de 3GPP R7 HSDPA+,<br/>HSDPA, HSUPA et WCDMA.</li> </ul>                                                |
|                      |                                          |                         | <ul> <li>Prise en charge des modulations QPSK et<br/>16QAM.</li> </ul>                                                           |
|                      |                                          |                         | <ul> <li>HSDPA+ : débit maximal de liaison<br/>descendante de 21 Mbit/s.</li> </ul>                                              |
|                      |                                          |                         | <ul> <li>HSUPA : débit maximal de liaison<br/>montante de 5,76 Mbit/s.</li> </ul>                                                |
|                      |                                          |                         | • WCDMA : débit maximal de liaison<br>descendante de 384 kbit/s et débit maximal<br>de liaison montante de 384 kbit/s.           |
|                      |                                          |                         | Fonctionnalités GSM :                                                                                                    |
|                      |                                          |                         | GPRS :                                                                                                    |
|                      |                                          |                         | • Prise en charge GPRS multislot classe 12.                                                                                      |
|                      |                                          |                         | <ul> <li>Schémas de codage : CS-1, CS-2, CS-3 et<br/>CS-4</li> </ul>                                                             |
|                      |                                          |                         | <ul> <li>Débit maximal de liaison descendante :<br/>85,6 kbit/s ; débit maximal de liaison<br/>montante : 85,6 kbit/s</li> </ul> |
|                      |                                          |                         | EDGE :                                                                                                    |
|                      |                                          |                         | • Prise en charge EDGE multislot classe 12.                                                                                      |
|                      |                                          |                         | • Prise en charge des schémas de codage et<br>de la modulation GMSK et 8-PSK.                                                    |
|                      |                                          |                         | <ul> <li>Format de codage de liaison descendante :<br/>MCS 1–9</li> </ul>                                                        |
|                      |                                          |                         | • Format de codage de liaison montante :<br>MCS 1–9                                                                              |

| Caractéristique<br>s     | Module Wi-Fi<br>intégré de<br>l'onduleur | Smart Dongle<br>WLAN-FE | Smart Dongle 4G                                                                                                    |
|--------------------------|------------------------------------------|-------------------------|----------------------------------------------------------------------------------------------------|
|                          |                                          |                         | <ul> <li>Débit maximal de liaison descendante :<br/>236,8 kbit/s ; débit maximal de liaison<br/>montante : 236,8 kbit/s</li> <li>SDongleB-06-EU (Wi-Fi) : 20 MHz/40 MHz<br/>(optionnel)</li> </ul> |
| Puissance<br>maximale de | $\leq$ 20 dBm EIRP                       | $\leq$ 20 dBm EIRP      | <ul> <li>Classe 4 (33 dBm ±2 dB), bande de<br/>fréquence EGSM900</li> </ul>                                                                                                    |
| transmission             |                                          |                         | • Classe 1 (30 dBm ±2 dB), bande de fréquence DCS1800                                                                                                    |
|                          |                                          |                         | <ul> <li>Classe E2 (27 dBm ±3 dB), EGSM900 8-<br/>PSK</li> </ul>                                                                                                    |
|                          |                                          |                         | <ul> <li>Classe E2 (26 dBm ±3 dB), DCS1800 8-<br/>PSK</li> </ul>                                                                                                    |
|                          |                                          |                         | <ul> <li>Classe 3 (24 dBm +1/-3 dB), bande de<br/>fréquence WCDMA</li> </ul>                                                                                                    |
|                          |                                          |                         | <ul> <li>Classe 3 (23 dBm ±2 dB), bande de<br/>fréquence LTE-FDD</li> </ul>                                                                                                    |
|                          |                                          |                         | <ul> <li>Classe 3 (23 dBm ±2 dB), bande de<br/>fréquence LTE-TDD</li> </ul>                                                                                                    |
|                          |                                          |                         | SDongleB-06-EU (Wi-Fi) : $\leq$ 20 dBm EIRP                                                                                                    |

# 10.2 Caractéristiques techniques de l'optimiseur

# Efficacité

| Caractéristiques<br>techniques    | SUN2000-450W-P |
|-----------------------------------|----------------|
| Rendement maximal                 | 99,5 %         |
| Efficacité pondérée<br>européenne | 99,0 %         |

## Entrée

| Caractéristiques<br>techniques  | SUN2000-450W-P |
|---------------------------------|----------------|
| Puissance nominale du module PV | 450 W          |

| Caractéristiques<br>techniques                 | SUN2000-450W-P |
|------------------------------------------------|----------------|
| Puissance maximale<br>du module PV             | 472,5 W        |
| Tension d'entrée<br>maximale                   | 80 V           |
| Plage de tension<br>MPPT                       | 8-80 V         |
| Courant de court-<br>circuit maximal           | 13 A           |
| Niveau de protection<br>contre les surtensions | Π              |

# Sortie

| Caractéristiques<br>techniques           | SUN2000-450W-P   |
|------------------------------------------|------------------|
| Puissance nominale de sortie             | 450 W            |
| Tension de sortie                        | 4-80 V           |
| Courant de sortie<br>maximal             | 15 A             |
| Dérivation de sortie                     | Oui              |
| Tension de sortie /<br>impédance d'arrêt | 0 V/1 kΩ (±10 %) |

# Paramètres communs

| Caractéristiques<br>techniques  | SUN2000-450W-P         |
|---------------------------------|------------------------|
| Dimensions (1 x H x<br>P)       | 71 mm x 138 mm x 25 mm |
| Poids net                       | $\leq$ 550 g           |
| Bornes d'entrée et de sortie CC | Staubli MC4            |
| Température de fonctionnement   | -40 °C à +85 °C        |

| Caractéristiques<br>techniques      | SUN2000-450W-P                                                                                       |  |  |  |
|-------------------------------------|----------------------------------------------------------------------------------------------------|--|--|--|
| Température de stockage             | -40 °C à +70 °C                                                                                      |  |  |  |
| Humidité de fonctionnement          | 0–100 % HR                                                                                           |  |  |  |
| Altitude maximale de fonctionnement | 4 000 m                                                                                              |  |  |  |
| Certification IP                    | IP68                                                                                                 |  |  |  |
| Mode d'installation                 | <ul> <li>Installation de support de module PV</li> <li>Installation de cadre de module PV</li> </ul> |  |  |  |

# Conception de branche allongée (configuration d'optimiseur complète)

| Spécificati<br>ons<br>techniques                      | SUN2000-<br>3KTL-M1 | SUN2000-<br>4KTL-M1 | SUN2000<br>-5KTL-<br>M1 | SUN200<br>0-6KTL-<br>M1 | SUN2000<br>-8KTL-<br>M1 | SUN2000<br>-10KTL-<br>BEM1 | SUN2000-<br>10KTL-M1 |
|-------------------------------------------------------|---------------------|---------------------|-------------------------|-------------------------|-------------------------|----------------------------|----------------------|
| Nombre<br>minimal<br>d'optimiseur<br>s par<br>branche | 6                   |                     |                         |                         |                         |                            |                      |
| Nombre<br>maximal<br>d'optimiseur<br>s par<br>branche | 35                  |                     |                         |                         |                         |                            |                      |
| Alimentatio<br>n CC<br>maximale<br>par branche        | 10 000 W            |                     |                         |                         |                         |                            |                      |

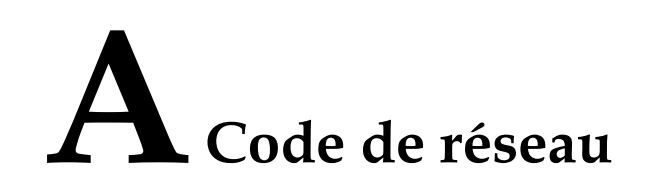

#### 

Les codes de réseau sont sujets à modification. Les codes répertoriés sont fournis à titre de référence uniquement.

| N° | Code de réseau       | Remarques                                             |
|----|----------------------|-------------------------------------------------------|
| 1  | VDE-AR-N-4105        | Réseau électrique à basse tension (BT)<br>d'Allemagne |
| 2  | UTE C 15-712-1(A)    | Réseau électrique de France<br>métropolitaine         |
| 3  | UTE C 15-712-1(B)    | Réseau électrique de France d'outre-mer               |
| 4  | UTE C 15-712-1(C)    | Réseau électrique de France d'outre-mer               |
| 5  | EN50438-CZ           | Réseau électrique de République tchèque               |
| 6  | RD1699/661           | Réseau électrique BT d'Espagne                        |
| 7  | EN50438-NL           | Réseau électrique des Pays-Bas                        |
| 8  | C10/11               | Réseau électrique de Belgique                         |
| 9  | IEC61727             | Réseau électrique raccordé BT CEI 61727<br>(50 Hz)    |
| 10 | Personnalisé (50 Hz) | Réservé                                               |
| 11 | Personnalisé (60 Hz) | Réservé                                               |
| 12 | TAI-PEA              | Réseau électrique standard raccordé de<br>Thaïlande   |
| 13 | TAI-MEA              | Réseau électrique standard raccordé de Thaïlande      |
| 14 | EN50438-TR           | Code de réseau électrique BT de Turquie               |

| N° | Code de réseau                    | Remarques                                              |
|----|-----------------------------------|--------------------------------------------------------|
| 15 | IEC61727-60Hz                     | Réseau électrique à basse tension CEI<br>61727 (60 Hz) |
| 16 | EN50438_IE                        | Réseau électrique BT d'Irlande                         |
| 17 | PO12.3                            | Réseau électrique BT d'Espagne                         |
| 18 | EN50549-LV                        | Réseau électrique d'Irlande                            |
| 19 | ABNT NBR 16149                    | Réseau électrique du Brésil                            |
| 20 | DUBAÏ                             | Réseau électrique BT de Dubaï                          |
| 21 | TAIPOWER                          | Réseau électrique BT de Taïwan                         |
| 22 | EN50438-SE                        | Réseau électrique BT de Suède                          |
| 23 | Autriche                          | Réseau électrique d'Autriche                           |
| 24 | G98                               | Réseau électrique G98 du Royaume-Uni                   |
| 25 | G99-TYPEA-LV                      | Réseau électrique G99_TypeA_LV du<br>Royaume-Uni       |
| 26 | SINGAPOUR                         | Réseau électrique BT de Singapour                      |
| 27 | HONGKONG                          | Réseau électrique BT de Hong Kong                      |
| 28 | EN50549-SE                        | Réseau électrique BT de Suède                          |
| 29 | AUSTRALIA-AS4777_A-LV230          | Réseau électrique d'Australie                          |
| 30 | AUSTRALIA-AS4777_B-LV230          | Réseau électrique d'Australie                          |
| 31 | AUSTRALIA-AS4777_C-LV230          | Réseau électrique d'Australie                          |
| 32 | AUSTRALIA-AS4777_NZ-LV230         | Réseau électrique d'Australie                          |
| 33 | EN50549-PL                        | Pologne                                                |
| 34 | CEI0-21                           | Réseau électrique BT d'Italie                          |
| 35 | SWITZERLAND-NA/EEA:2020-<br>LV230 | Suisse                                                 |
| 36 | DENMARK-EN50549-DK1-LV230         | Réseau électrique du Danemark                          |
| 37 | DENMARK-EN50549-DK2-LV230         | Réseau électrique du Danemark                          |
| 38 | Pakistan                          | Pakistan                                               |
| 39 | OMAN                              | Réseau électrique à basse tension d'Oman               |
| 40 | ANRE                              | Réseau électrique à basse tension de Roumanie          |
| 41 | FINLAND-EN50549-LV230             | Réseau électrique de Finlande                          |

| N° | Code de réseau      | Remarques                                          |
|----|---------------------|----------------------------------------------------|
| 42 | Philippines         | Réseau électrique basse tension des<br>Philippines |
| 43 | Israël              | Réseau électrique israélien                        |
| 44 | NEW CALEDONIA-LV230 | Réseau électrique de Nouvelle-Calédonie            |

# **B** Mise en service de l'appareil

#### Étape 1 Accédez à l'écran Mise en service de l'appareil.

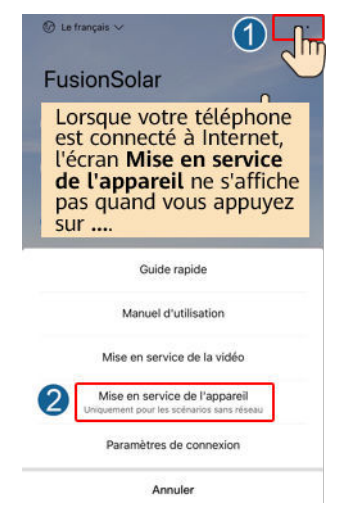

Figure B-1 Méthode 1 : avant la connexion (non connecté à Internet)

▶ Let trançais ∨
▶ Fusion Solar
▶ membre de passe cubie?
▶ Mot de passe cubie?
▶ Mot de passe cubie?
▶ Mot de passe cubie?
▶ Mot de passe cubie?
▶ Mot de passe cubie?
▶ Mot de passe cubie?
▶ Mot de passe cubie?
▶ Mot de passe cubie?
▶ Mot de passe cubie?
▶ Mot de passe cubie?
▶ Mot de passe cubie?
▶ Mot de passe cubie?
▶ Mot de passe cubie?
▶ Mot de passe cubie?
▶ Mot de passe cubie?
▶ Mot de passe cubie?
▶ Mot de passe cubie?
▶ Mot de passe cubie?
▶ Mot de passe cubie?
▶ Mot de passe cubie?
▶ Mot de passe cubie?
▶ Mot de passe cubie?
▶ Mot de passe cubie?
▶ Mot de passe cubie?
▶ Mot de passe cubie?
▶ Mot de passe cubie?
▶ Mot de passe cubie?
▶ Mot de passe cubie?
▶ Mot de passe cubie?
▶ Mot de passe cubie?
▶ Mot de passe cubie?
▶ Mot de passe cubie?
▶ Mot de passe cubie?
▶ Mot de passe cubie?
▶ Mot de passe cubie?
▶ Mot de passe cubie?
▶ Mot de passe cubie?
▶ Mot de passe cubie?
▶ Mot de passe cubie?
▶ Mot de passe cubie?
▶ Mot de passe cubie?
▶ Mot de passe cubie?
▶ Mot de passe cubie?
▶ Mot de passe cubie?
▶ Mot de passe cubie?
▶ Mot de passe cubie?
▶ Mot de passe cubie?
▶ Mot de passe cubie?
▶ Mot de passe cubie?
▶ Mot de passe cubie?
▶ Mot de passe cubie?
▶ Mot de passe cubie?
▶ Mot de passe cubie?
▶ Mot de passe cubie?
▶ Mot de passe cubie?
▶ Mot de passe cubie?
▶ Mot de passe cubie?
▶ Mot de passe cubie?
▶ Mot de passe cubie?
▶ Mot de passe cubie?
▶ Mot de passe cubie?
▶ Mot de passe cubie?
▶ Mot de passe cubie?
<li

Figure B-2 Méthode 2 : après la connexion (connecté à Internet)

Étape 2 Connectez-vous au WLAN de l'onduleur solaire et accédez à l'écran Mise en service de l'appareil en tant qu'utilisateur installateur.

#### AVIS

- Lors de la connexion directe au SUN2000 depuis un téléphone portable, gardez ce dernier en vue à une distance maximale de 3 mètres du SUN2000 pour assurer la qualité de la communication entre l'application et le SUN2000. Cette distance est uniquement indiquée à titre de référence et peut varier selon les modèles de téléphone portable et les conditions de protection.
- Lors de la connexion du SUN2000 au WLAN via un routeur, assurez-vous que le téléphone mobile et le SUN2000 se trouvent dans la zone de couverture WLAN du routeur et que le SUN2000 est connecté à ce dernier.
- Le routeur prend en charge le WLAN (IEEE 802.11 b/g/n, 2,4 GHz) et le signal WLAN atteint le SUN2000.
- Le mode de cryptage WPA, WPA2 ou WPA/WPA2 est recommandé pour les routeurs. Le cryptage de niveau entreprise n'est pas pris en charge (par exemple, des points d'accès publics nécessitant une authentification tels que les réseaux WLAN d'aéroports). Les modes de cryptage WEP et WPA TKIP ne sont pas recommandés, car ils présentent de graves défauts de sécurité. Si l'accès échoue en mode WEP, connectez-vous au routeur et modifiez son mode de cryptage en choisissant le mode WPA2 ou WPA/WPA2.

#### REMARQUE

- Obtenez le mot de passe initial pour la connexion au WLAN de l'onduleur solaire en vous référant à l'étiquette située sur le côté de l'onduleur solaire.
- Utilisez le mot de passe initial lors de la première mise sous tension et modifiez-le immédiatement après la connexion. Pour assurer la sécurité du compte, modifiez régulièrement le mot de passe et gardez votre nouveau mot de passe en mémoire. Si vous ne modifiez pas le mot de passe initial, celui-ci pourrait être divulgué. Un mot de passe qui n'est pas modifié pendant une longue période peut être volé ou piraté. Si vous perdez votre mot de passe, vous ne pourrez plus accéder aux appareils. Dans ce cas de figure, l'utilisateur est responsable de toute perte affectant la centrale photovoltaïque.
- Lorsque vous accédez à l'écran **Mise en service de l'appareil** du SUN2000 pour la première fois, vous devez définir manuellement le mot de passe de connexion car le SUN2000 n'a pas de mot de passe de connexion initial.

#### Figure B-3 Réglage rapide

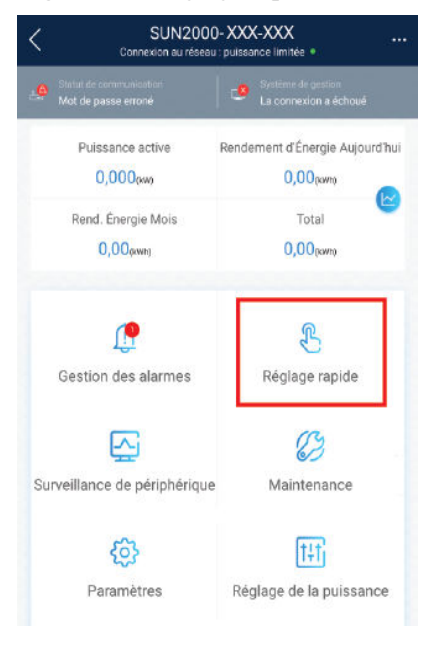

----Fin

# C Réinitialisation du mot de passe

- Étape 1 Assurez-vous que le SUN2000 se connecte en même temps aux alimentations CA et CC. Les indicateurs le et et s'allument en vert fixe ou clignotent lentement pendant plus de 3 minutes.
- Étape 2 Effectuez les opérations suivantes en l'espace de 4 minutes :
  - 1. Mettez hors tension le commutateur CA et positionnez le commutateur CC sur OFF dans la partie inférieure du SUN2000. Si le SUN2000 se connecte aux batteries, mettez le commutateur de batterie hors tension. Attendez que tous les indicateurs LED du panneau du SUN2000 s'éteignent.
  - 2. Mettez le commutateur CA sous tension, réglez le commutateur CC sur ON et attendez environ 90 secondes. Vérifiez que l'indicateur reclignote lentement en vert.
  - 3. Mettez hors tension le commutateur CA et positionnez le commutateur CC sur OFF. Attendez que tous les indicateurs LED sur le panneau du SUN2000 soient éteints.
  - 4. Allumez le commutateur CA et positionnez le commutateur CC sur ON. Attendez que tous les indicateurs sur le panneau de l'onduleur solaire clignotent, puis procédez à la mise hors tension après 30 secondes.
- Étape 3 Réinitialisez le mot de passe en l'espace de 10 minutes. (Si aucune opération n'est effectuée en l'espace de 10 minutes, tous les paramètres de l'onduleur restent inchangés.)
  - 1. Attendez que l'indicateur <sup>≠</sup> clignote lentement en vert.
  - 2. Obtenez le nom (SSID) et le mot de passe (PSW) initiaux du point d'accès WLAN sur l'étiquette située sur le côté du SUN2000 et connectez-vous à l'application.
  - 3. Sur l'écran de connexion, configurez un nouveau mot de passe de connexion et connectez-vous à l'application.

#### Figure C-1 Définition du mot de passe

|                                        | 47.6                   |                   |
|----------------------------------------|------------------------|-------------------|
|                                        |                        |                   |
|                                        |                        |                   |
|                                        |                        |                   |
|                                        |                        |                   |
|                                        | -                      | 0                 |
| Numéro de                              | e série: XXXXXXXXXXXXX |                   |
| 1                                      |                        |                   |
| installe                               | r <sup>e:</sup>        | ~                 |
| Contract of the                        | z votre mot de passe.  |                   |
| Saisisse                               |                        |                   |
| Baidisse<br>Niveau de si               | écurité :              | -                 |
| Baidissei<br>Niveau de si<br>Saitissei | curilé :               | 5 <sub>16</sub> 4 |
| Saidisse.                              | curité :               | **                |
| Saidisse<br>Niveau de se<br>Saidisse   | scurité :              | s <sub>or</sub> e |

- Étape 4 Définissez les paramètres du routeur et du système de gestion pour mettre en œuvre la gestion à distance.
  - Réglage des paramètres du routeur

Connectez-vous à l'application FusionSolar, choisissez Mise en service de l'appareil > Paramètres > Conf. comm. > Réglages du routeur connecté à l'onduleur, puis réinitialisez les paramètres du routeur.

#### Figure C-2 Réglage des paramètres du routeur

| < Paramètres             |     | Conf. comm.                              |     | Réglages du routeur cons<br>l'onduleur | necté à Connexion |
|--------------------------|-----|------------------------------------------|-----|----------------------------------------|-------------------|
| (B) Paramètres de réseau | >   | Réglages WLAN de l\'onduleur             | 2   |                                        | 4                 |
| Paramètres de protection | >   | Kéglages du routeur connecté à Nonduleur | r > |                                        | 3                 |
| ② Paramètres de fonction | >   | III RS485_1                              | >   | WLAN                                   | ~                 |
| Réglage de la puissance  | >   | Configuration du système de gestion      | >   | Mot de passe                           | U.                |
| 🚱 Réglage de l'heure     | 1 > | Paramètres du dongle                     | >   | DHCP                                   |                   |
| †⊥ Conf. comm.           | >   |                                          |     | Adresse IP                             | 0                 |
| 0                        |     |                                          |     | Masque de sous-réseau                  | 0                 |
|                          |     |                                          |     | Passerelle                             | 0                 |

• Réglage des paramètres du système de gestion

Connectez-vous à l'application FusionSolar, choisissez Mise en service de l'appareil > Paramètres > Conf. comm. > Configuration du système de gestion, puis définissez les paramètres du système de gestion.

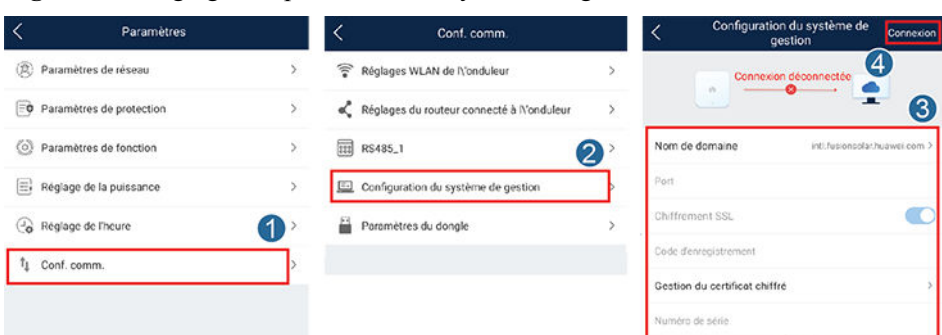

Figure C-3 Réglage des paramètres du système de gestion

• (Facultatif) Réinitialisation du mot de passe WLAN

Connectez-vous à l'application FusionSolar, choisissez Mise en service de l'appareil > Paramètres > Conf. comm. > Réglages WLAN de l'onduleur, puis réinitialisez le mot de passe.

Figure C-4 Réinitialisation du mot de passe WLAN

| < Paramètres              |   | <    | Conf. comm.                              |   | Kéglages WLAN de<br>l'onduleur        | Terminer                                |
|---------------------------|---|------|------------------------------------------|---|---------------------------------------|-----------------------------------------|
| (B) Paramètres de réseau  | > | ()(- | Réglages WLAN de Nonduleur               | > | Réseau WLAN du routeur                | Ð                                       |
| Paramètres de protection  | > | <    | Réglages du routeur connecté à Nonduleur | 2 | Chiffré avec                          | 3                                       |
| Paramètres de fonction    | > |      | R\$485_1                                 | > | Nouveau mot de passe                  | ý                                       |
| E Réglage de la puissance | > |      | Configuration du système de gestion      | > | Niveau de sécurité :<br>Conf. nouveau | ~~~~~~~~~~~~~~~~~~~~~~~~~~~~~~~~~~~~~~~ |
| Co Réglage de l'heure     | 1 | E    | Paramètres du dongle                     | > | Mode de commutation de<br>l'antenne   | Ý                                       |
| t⊥ Conf. comm.            | > |      |                                          |   | WLAN AP                               | ×                                       |
|                           |   |      |                                          |   | Diffusion SSID                        | ~                                       |

----Fin

# **D** Arrêt rapide

#### 

Nous vous conseillons de vérifier régulièrement que l'arrêt rapide fonctionne normalement.

Lorsque tous les modules PV connectés à l'onduleur solaire sont configurés avec les optimiseurs, le système PV s'éteint rapidement et réduit la tension de sortie de la branche PV à moins de 30 V en 30 secondes.

Effectuez l'étape suivante pour déclencher un arrêt rapide :

- Méthode 1 : pour activer la fonction d'arrêt rapide, vous devez connecter le commutateur d'accès aux broches 13 et 15 du terminal de communication du SUN2000. Par défaut, le bouton est en position fermée. L'arrêt rapide se déclenche lorsque le bouton passe de la position fermée à la position ouverte.
- Méthode 2 : désactivez le bouton CA entre l'onduleur solaire et le réseau électrique. (Si l'onduleur prend en charge la fonction hors-réseau et que le Mode hors-réseau est activé sous Paramètres > Paramètres de fonction sur l'écran d'accueil, désactiver le commutateur CA ne déclenchera pas un arrêt rapide.)
- Méthode 3 : positionnez le commutateur CC situé au bas du SUN2000 sur OFF. (Le fait d'éteindre un commutateur supplémentaire sur le côté CC du SUN2000 ne déclenchera pas un arrêt rapide. La branche PV est susceptible d'être sous tension.)
- Méthode 4 : si AFCI est activé, l'onduleur détecte automatiquement les défaillances d'arc, déclenchant un arrêt rapide.

l'IA (EMMA)

# E Assistant gestion de l'énergie optimisé par

L'assistant de gestion de l'énergie optimisé par l'IA (EMMA) fournit des fonctions intelligentes de planification et de gestion de l'énergie. D'après l'analyse du Big Data, il prédit avec précision les courbes de génération et de consommation d'énergie des ménages, et stocke, achète et vend intelligemment l'électricité pour obtenir des performances système optimales, améliorer le taux d'utilisation de l'énergie verte et optimiser les avantages financiers.

• Méthode 1 : Interface utilisateur Web FusionSolar Smart PV Management System

Lorsque le système détermine que l'installation répond aux conditions d'activation de la fonction EMMA, la boîte de dialogue **EMMA** s'affiche. Vous pouvez activer la fonction EMMA lorsque vous y êtes invité. Si vous sélectionnez **Pas maintenant**, vous pouvez

cliquer sur en regard de **EMMA** et activer la fonction EMMA lorsque vous y êtes invité.

• Méthode 2 : Application FusionSolar

Sur l'écran Vue d'ensemble, si le système détermine que l'installation remplit les

conditions d'activation de la fonction EMMA, s'affiche dans le diagramme de flux d'énergie. Vous pouvez appuyer sur cette icône pour activer la fonction EMMA. Vous pouvez également appuyer sur... dans le coin supérieur droit, puis appuyer sur **EMMA**.

#### 

- Seuls les propriétaires ont l'autorisation d'activer la fonction EMMA. Une fois la fonction EMMA activée, les propriétaires et les installateurs peuvent consulter les prévisions et analyses pertinentes en matière de revenus et d'énergie.
- Pour plus de détails, reportez-vous aux manuels d'utilisation du FusionSolar Smart PV Management System et de l'application FusionSolar.

# **F**Acronymes et abréviations

| L    |                                     |
|------|-------------------------------------|
| LED  | diode électroluminescente           |
| М    |                                     |
| MPP  | point de puissance<br>maximum       |
| МРРТ | suivi du point de puissance maximum |
| Р    |                                     |
| PV   | photovoltaïque                      |